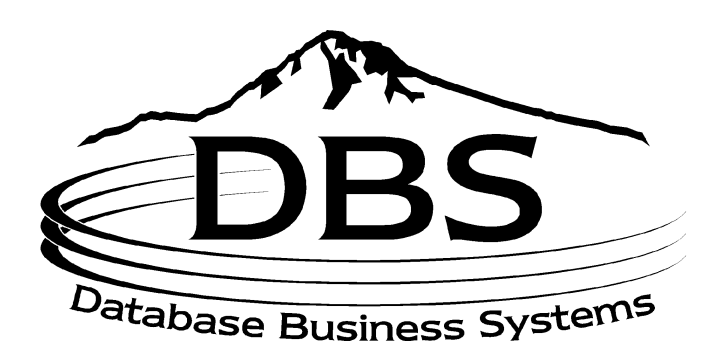

# **User Manual**

## Menu 12: File Maintenance

### Contents

#### MENU 12: FILE MAINTENANCE

| TABLE OF FIGURES |                                               | 6        |
|------------------|-----------------------------------------------|----------|
|                  |                                               |          |
| 12.1 Co          | OMPANY RELATED FILES                          | 10       |
| 12.1.1           | COMPANY MAINTENANCE                           | 10       |
| 12.1.2           | BANK MAINTENANCE                              | 14       |
| 12.1.3           | WAREHOUSE MAINTENANCE                         | 15       |
| 12.1.4           | OPERATOR MAINTENANCE                          | 16       |
| 12.1.5           | FINDER MAINTENANCE                            | 18       |
| 12.1.6           | SEQUENCE CONTROL MAINTENANCE                  | 18       |
| 12.1.7           | GENERAL LEDGER CONTROL MAINTENANCE            | 20       |
| 12.1.9           | AGING MAINTENANCE                             | 21       |
| 12.1.10          | CREDIT MEMO REASON CODE MAINTENANCE           | 21       |
| 12.1.11          | CHARGE BACK CODE MAINTENANCE                  | 22       |
| 12.1.14          | ORDER SOURCE MAINTENANCE                      | 22       |
| 12.1.15          | <b>OE/CREDIT MEMO MESSAGE MAINTENANCE</b>     | 23       |
| 12.1.16          | EMPLOYEE MAINTENANCE                          | 23       |
| 12.1.21          | COMPANY MAINTENANCE LIST                      | 26       |
| 12.1.21A         | COMPANY LABELS                                | 26       |
| 12.1.22          | BANK MAINTENANCE                              | 27       |
| 12.1.23          | WAREHOUSE MAINTENANCE LIST                    | 27       |
| 12.1.24          | OPERATOR MAINTENANCE LIST                     | 27       |
| 12.1.25          | FINDER MAINTENANCE LIST                       | 27       |
| 12.1.30          | CREDIT MEMO REASON CODE MAINTENANCE LI        | ST 27    |
| 12.1.31          | CHARGE BACK CODE MAINTENANCE LIST             | 27       |
| 12.1.32          | CURRENT FISCAL MONTH CHECK LIST               | 28       |
| 12.1.34          | ORDER SOURCE MAINTENANCE LIST                 | 28       |
| 12.1.35          | <b>OE/CREDIT MEMO MESSAGE MAINTENANCE LIS</b> | ST 28    |
| 12.1.36          | PROCESSING CODE/PASSWORD MAINTENANCE          | 28       |
| 12.1.37          | PROCESSING CODE/PASSWORD LISTING              | 29       |
| 12.1.38          | EMPLOYEE NOTES                                | 29       |
| 12.2 Cu          | USTOMER RELATED FILES                         | 30       |
| 12.2.1           | ALPHA CUSTOMER MAINTENANCE                    | 30       |
| 12.2.2           | CUSTOMER MAINTENANCE                          | 31       |
| 12.2             | 2.2.1 New Customer                            | 31       |
| 12.2             | 2.2.2 Customer Master                         | 31       |
| 12.2             | 2.2.3 Customer Detail                         | 37       |
| 12.2             | 2.2.4 Ship-To                                 | 39       |
| 12.2             | 2.2.5 Mailing List Maintenance                | 40       |
| 12.2             | 2.2.0 Auto Buy Maintenance                    | 43       |
| 12.2             | 2.2.7 Customer Credit Card Maintenance        | 44<br>44 |
| 12.2             | 2.2.20 Certification Listing                  | 45       |

| 12.2.3              | CHANGE ALPHA CUSTOMER CODE                | 46       |  |
|---------------------|-------------------------------------------|----------|--|
| 12.2.6              | 2.2.6 SALESMAN MAINTENANCE                |          |  |
| 12.2.7              | 2.2.7 CUSTOMER TYPE MAINTENANCE           |          |  |
| 12.2.8              | .2.8 CUSTOMER CLASS MAINTENANCE           |          |  |
| 12.2.9              | 48                                        |          |  |
| 12.2.10             | 12.2.10 TAX RATE MAINTENANCE              |          |  |
| 12.2.11             | TERMS MAINTENANCE                         | 50       |  |
| 12.2.12             | TERRITORY MAINTENANCE                     | 51       |  |
| 12.2.13             | SHIP METHOD MAINTENANCE                   | 51       |  |
| 12.2.15             | NSF MAINTENANCE                           | 52       |  |
| 12.2.19             | AUTHORIZED BUYER MAINTENANCE              | 53       |  |
| 12.2.19             | DISCOUNT MAINTENANCE                      | 53       |  |
| 12.2.20             | CHANGE AREA CODES                         | 53       |  |
| 12.2.21             | ALPHA CUSTOMER MAINTENANCE LISTING        | 53       |  |
| 12.2.22             | CUSTOMED MASTED LISTING                   | 53<br>54 |  |
| 12.2.23             | CUSTOMER MASTER EISTING                   | 54<br>54 |  |
| 12.2.24             | CUSTOMER DETAIL MAINTENANCE LIST          | 55       |  |
| 12.2.23             | SALESMAN MAINTENANCE LISTING              | 55       |  |
| 12.2.20             | SALESMAN MAINTENANCE LISTING              | 55       |  |
| 12.2.27             | CUSTOMER I TPE MAINTENANCE LIST           | 50<br>56 |  |
| 12.2.28             | CUSTOMER CLASS MAINTENANCE LIST           | 50       |  |
| 12.2.29             | SERVICE CHARGE MAINTENANCE LIST           | 57       |  |
| 12.2.30             | TAX KATE MAINTENANCE LIST                 | 57       |  |
| 12.2.31             | I ERMS MAINTENANCE LIST                   | 58       |  |
| 12.2.32             | TERRITORY MAINTENANCE LIST                | 58       |  |
| 12.2.33             | SHIP METHOD MAINTENANCE LIST              | 59       |  |
| 12.2.35             | NSF MAINTENANCE LIST                      | 60       |  |
| 12.2.36             | CUST LIST/LABELS/NEW CUST LABELS          | 60       |  |
| 12.2.37             | MAILER MENU                               | 61       |  |
| 12.2.3              | 37.1 Mailing List Maintenance             | 61       |  |
| 12.2.3              | 37.2 Mailing List Report/Labels           | 63       |  |
| 12.2.3              | 57.3 Dump Mailing List to Tape            | 64       |  |
| 12.2.3              | 67.4 Purge MAILER, I RAINS, SAVE          | 04<br>64 |  |
| 12.2.3              | 87.6 Print Address Changes                | 04<br>64 |  |
| 12.2.3              | 77.7 Undate Address Changes               | 64       |  |
| 12.2.3              | AUTHORIZED BUVER LIST                     | 65       |  |
| 12.2.5)<br>12.3 Ppc | NDUCT RELATED FILES                       | 67       |  |
| 12.3                | ALPHA PRODUCT MAINTENANCE                 | 67       |  |
| 12.3.1              | CHANGE AI PHA PRODUCT NUMBER              | 68       |  |
| 12.3.11             | PRODUCT MAINTENANCE (MASTER DETAIL PRICE) | 68       |  |
| 12.3.2              | 1 New Product                             | 68       |  |
| 12.3.2              | 2.2 Product Master                        | 69       |  |
| 12.3.2              | 2.3 Product Detail                        | 71       |  |
| 12.3.2              | 2.4 Price                                 | 72       |  |
| 12.3.2              | 2.5 Kit Master                            | 73       |  |
| 12.3.2              | 2.6 Serial Numbers                        | 74       |  |
| 12.3.2              | 2.7 Direct Vendor Costs                   | 75       |  |
| 12.3.2              | 2.8 Fast Update Sequence                  | 76       |  |
| 12.3.2              | 2.9 Corporate Price Update Maintenance    | 76       |  |
| 12.3.2              | 2.10 Add-on Sales Master Maintenance      | 77       |  |
| 12.3.2              | 2.11 Add-on Product Maintenance           | 78       |  |
| 12.3.2              | 2.12 Product Master Transmission Fields   | 79       |  |
| 12.3.2              | 2.13 Convert NS Items to Regular Items    | 80       |  |

12-3

| 12.     | 3.2.31 Add-on Master Printout                | 80  |
|---------|----------------------------------------------|-----|
| 12.3.6  | PRODUCT CLASS MAINTENANCE                    | 80  |
| 12.3.7  | PRODUCT TYPE MAINTENANCE                     | 81  |
| 12.3.8  | CONTRACT PRICE FILE MAINTENANCE              | 81  |
| 12.3.9  | HAZARDOUS CLASS MAINTENANCE                  | 82  |
| 12.3.10 | INVENTORY REASON CODE MAINTENANCE            | 82  |
| 12.3.11 | ALPHA PRODUCT MAINTENANCE LIST               | 83  |
| 12.3.12 | PRODUCT PAD                                  | 83  |
| 12.3.15 | EXCEPTIONS TO CORP'S PRICE UPDATE            | 84  |
| 12.3.16 | PRODUCT CLASS MAINTENANCE LIST               | 85  |
| 12.3.17 | PRODUCT TYPE MAINTENANCE LIST                | 85  |
| 12.3.18 | CONTRACT PRICE FILE MAINTENANCE LIST         | 86  |
| 12.3.19 | HAZARDOUS CLASS MAINTENANCE LIST             | 86  |
| 12.3.20 | INVENTORY REASON CODE MAINTENANCE LIST       | 87  |
| 12.3.21 | FREIGHT CODE MAINTENANCE LIST                | 87  |
| 12.3.30 | FREIGHT CODE MAINTENANCE                     | 88  |
| 12.3.31 | SUBSTITUTE MAINTENANCE                       | 88  |
| 12.3.32 | PICKER/PACKER MAINTENANCE                    | 88  |
| 12.3.33 | SERIAL MAINTENANCE                           | 88  |
| 12.3.34 | SERIAL NUMBER REPORT                         | 89  |
| 12.3.35 | SERIAL NUMBERS STILL ON HAND LIST            | 89  |
| 12.4 A  | CCOUNTS PAYABLE / GENERAL LEDGER             | 90  |
| 12.4.1  | VENDOR MAINTENANCE MENU                      | 90  |
| 12.     | 4.1.1 Create New Vendors                     | 91  |
| 12.     | 4.1.2 Vendor Master Maintenance              | 91  |
| 12.     | 4.1.3 Vendor Detail Maintenance              | 92  |
| 12.     | 4.1.4 Vendor Memo Maintenance                | 93  |
| 12.     | 4.1.5 Vendor Buying Maintenance              | 94  |
| 12.     | 4.1.6 Confidential Vendor Buying Maintenance | 94  |
| 12.     | 4.1.7 Vendor Return Maintenance              | 95  |
| 12.4.2  | ROLODEX CARD STRING DELETION                 | 96  |
| 12.4.3  | C/A ACCOUNT DESCRIPTION                      | 96  |
| 12.4.4  | C/A SUFFIX DESCRIPTION                       | 97  |
| 12.4.5  | JOB DESCRIPTION MAINTENANCE                  | 97  |
| 12.4.6  | G/L SOURCE MAINTENANCE                       | 97  |
| 12.4.11 | VENDOR MAINTENANCE LISTING                   | 98  |
| 12.4.12 | VENDOR ROLODEX CARDS                         | 98  |
| 12.4.13 | C/A ACCOUNT DESCRIPTION LISTING              | 98  |
| 12.4.14 | C/A SUFFIX DESCRIPTION LISTING               | 99  |
| 12.4.15 | JOB DESCRIPTION MAINTENANCE LIST             | 99  |
| 12.4.16 | G/L SOURCE MAINTENANCE LISTING               | 99  |
| 12.5 S  | TATUS-LOG LISTING                            | 100 |
| 12.6 L  | OCK MAINTENANCE                              | 100 |
| 12.7 S  | ELECTIVE FILE MAINTENANCE AUDIT REPORT       | 100 |
| 12.9 C  | CREATE LOOKUP XREF FILE                      | 101 |
| 12.10 P | ORT CONTROL                                  | 101 |
| 12.11 P | ICK TICKET MESSAGE MAINTENANCE               | 102 |
| 12.12 S | TATEMENT MESSAGE MAINTENANCE                 | 103 |
| 12.13 P | RINT COMPANY NAME & ADDRESS ON STATEMENTS    | 103 |
| 12.14 D | EFAULT PICK TICKET PRINTER                   | 104 |
| 12.15 C | DE CANCEL REASON CODE MAINTENANCE            | 104 |

12-4

| 12.16 PO CANCEL REASON CODE MAINTENANCE | 107 |
|-----------------------------------------|-----|
| APPENDIX                                | 107 |
|                                         |     |
| INDEX                                   | 109 |

### **Table of Figures**

| Figure 12-1. File Maintenance—main menu                  | 9   |
|----------------------------------------------------------|-----|
| Figure 12-2. Company Related Files menu                  | .10 |
| Figure 12-3. Company File Maintenance–sample             | .11 |
| Figure 12-4. Will Call Ship Method Maintenance           | .12 |
| Figure 12-5. Bank Maintenance–sample                     | .14 |
| Figure 12-6. Warehouse Maintenance–sample                | .15 |
| Figure 12-7 Operator Maintenance-sample                  | 17  |
| Figure 12.8 Finder Maintenance_sample                    | 18  |
| Figure 12.0. Sequence Control Maintenance, semple        | 10  |
| Figure 12-9. Sequence Control Maintenance-sample.        | 20  |
| Figure 12-10. G/L Control Maintenance-sample             | .20 |
| Figure 12-11. Company Aging Maintenance–sample           | .21 |
| Figure 12-12. Credit Memo Reason Code Maintenance–sample | .22 |
| Figure 12-13. Charge Back Code Maintenance–sample        | .22 |
| Figure 12-14. Order Source Maintenance–sample            | .23 |
| Figure 12-15. O/E Credit Memo Message Maintenance        | .23 |
| Figure 12-16. Employee Maintenance                       | .24 |
| Figure 12-17. Employee Notes Maintenance                 | .25 |
| Figure 12-18. Employee Raise Maintenance                 | .25 |
| Figure 12-19. Employee Vacation Days                     | .26 |
| Figure 12-20. Company Labels                             | .26 |
| Figure 12-21. Operator Maintenance List                  | .27 |
| Figure 12-22. Processing Code/Password Maintenance       | .29 |
| Figure 12-23. Employee Notes (for Jack Russo)            | .29 |
| Figure 12-24. Customer Related Files menu                | .30 |
| Figure 12-25. Alpha Customer Maintenance                 | .30 |
| Figure 12-26. Customer Maintenance menu                  | .31 |
| Figure 12-27. Customer Master Maintenance—screen 1 of 2  | .32 |
| Figure 12-28. Customer Master Maintenance—screen 2 of 2  | .33 |
| Figure 12-29. Customer Class Maintenance                 | .34 |
| Figure 12-30.Customer Contract Number Maintenance        | .35 |
| Figure 12-31. Customer Detail Maintenance                | .38 |
| Figure 12-32. Ship-To Maintenance                        | .40 |
| Figure 12-33. Label Maintenance                          | .41 |
| Figure 12-34. Label Class Maintenance                    | .42 |
| Figure 12-35. Authorized Buyer Update                    | .43 |
| Figure 12-36. Buyer Certification Maintenance            | .44 |
| Figure 12-37. Customer Credit Card Maintenance           | .45 |
| Figure 12-38. Customers with certification numbers       | .46 |
| Figure 12-39. Change Alpha Customer code                 | .46 |
| Figure 12-40. Salesman Maintenance                       | .47 |
| Figure 12-41. Customer Type Maintenance                  | .48 |
| Figure 12-42. Customer Class Maintenance                 | .48 |
| Figure 12-43. Service Charge Maintenance                 | .49 |
| Figure 12-44. Tax Rate Maintenance                       | .50 |
| Figure 12-45. Terms Code Maintenance                     | .50 |
| Figure 12-46. Territory Maintenance                      | .51 |
| Figure 12-47. Shipping Method Maintenance                | .52 |
| Figure 12-48. NSF Check Maintenance                      | .52 |
| Figure 12-49. Area Codes Change                          | .53 |
| Figure 12-50. Alpha Customer Maintenance List            | .54 |
| Figure 12-51. Customer Master report                     | .54 |

| Figure | 12-52. Customer Detail report                     | .55 |
|--------|---------------------------------------------------|-----|
| Figure | 12-53. Customer Ship-to report                    | .55 |
| Figure | 12-54. Salesman Maintenance report                | .56 |
| Figure | 12-55. Customer Type Maintenance report           | .56 |
| Figure | 12-56. Customer Class Maintenance report          | .57 |
| Figure | 12-57. State Service Charge report                | .57 |
| Figure | 12-58. Tax Rate File report                       | .58 |
| Figure | 12-59. Terms File report                          | .58 |
| Figure | 12-60. Territory File report                      | .59 |
| Figure | 12-61. Shipping Method File report                | .59 |
| Figure | 12-62. NSF File report                            | .60 |
| Figure | 12-63. Customer Master List/Label Selection       | .61 |
| Figure | 12-64. Customer Master File report                | .61 |
| Figure | 12-65. Mailer menu                                | .61 |
| Figure | 12-66. Label Maintenance                          | .62 |
| Figure | 12-67. Customer Master Maintenance                | .62 |
| Figure | 12-68. Mailing List/Label Selection               | .63 |
| Figure | 12-69. Mailing List report                        | .63 |
| Figure | 12-70. Mailing List Dump to Tape                  | .64 |
| Figure | 12-71. Authorized Buver report.                   | .65 |
| Figure | 12-72. Product Related Files menu                 | .67 |
| Figure | 12-73. Alpha Product Maintenance                  | .67 |
| Figure | 12-74. Product Maintenance menu                   | .68 |
| Figure | 12-75. Product Master Maintenance                 | .69 |
| Figure | 12-76. Product Detail Maintenance                 | .71 |
| Figure | 12-77. Price Maintenance                          | .73 |
| Figure | 12-78. Kit Maintenance                            | .74 |
| Figure | 12-79. Product Detail Serial Number Maintenance   | .75 |
| Figure | 12-80. Direct Vendor Cost Maintenance             | .75 |
| Figure | 12-81. Price Update Parameter Maintenance         | .77 |
| Figure | 12-82. Add-on Sales Master Maintenance            | .78 |
| Figure | 12-83. Add-on Sales Product Maintenance           | .79 |
| Figure | 12-84. Product Transmission Maintenance           | .79 |
| Figure | 12-85. Add-on Master report                       | .80 |
| Figure | 12-86. Product Class Maintenance                  | .81 |
| Figure | 12-87. Product Type Maintenance                   | .81 |
| Figure | 12-88. Contract Price Maintenance                 | .82 |
| Figure | 12-89. Hazardous Maintenance                      | .82 |
| Figure | 12-90. Inventory Reason Code Maintenance          | .83 |
| Figure | 12-91. Alpha Product File report                  | .83 |
| Figure | 12-92. Product Detail (Items below reorder point) | .84 |
| Figure | 12-93. Exceptions to Corp's Price Update          | .85 |
| Figure | 12-94. Product Class File report                  | .85 |
| Figure | 12-95. Product Type report                        | .86 |
| Figure | 12-96. Contract Price File report                 | .86 |
| Figure | 12-97. Hazardous Class File report                | .87 |
| Figure | 12-98. Inventory Reason Code report               | .87 |
| Figure | 12-99. Freight Code Report                        | .88 |
| Figure | 12-100. Freight Code Maintenance                  | .88 |
| Figure | 12-102. Serial Entry Maintenance                  | .89 |
| Figure | 12-103. Serial Number report by customer number   | .89 |
| Figure | 12-104. Serial Numbers Still On Hand report       | .90 |
| Figure | 12-105. AP and GL Maintenance menu                | .90 |
| Figure | 12-106. Vendor Maintenance menu                   | .91 |
| Figure | 12-107. Vendor Master Maintenance                 | .91 |
| Figure | 12-108. Vendor Detail Maintenance                 | .93 |
|        |                                                   |     |

| Figure 12-109. Vendor User Memo Maintenance                       | 94  |
|-------------------------------------------------------------------|-----|
| Figure 12-110. Vendor Buying Information Maintenance              | 94  |
| Figure 12-111. Confidential Vendor Buying Information Maintenance | 95  |
| Figure 12-112. Vendor Returns Maintenance                         | 95  |
| Figure 12-113. Chart of Accounts Maintenance                      | 97  |
| Figure 12-114. Account Description and Type report                | 99  |
| Figure 12-115. Suffix Description report                          | 99  |
| Figure 12-116. G/L Source File report                             | 100 |
| Figure 12-117. File Maintenance Audit report                      | 101 |
| Figure 12-118. Port Maintenance                                   | 102 |
| Figure 12-119. Port screen maintenance                            | 102 |
| Figure 12-120. Statement Message Maintenance                      | 103 |
| Figure 12-121. Print company name and address on statements       | 103 |
| Figure 12-122. Pick Pack Default Printer Maintenance              | 104 |
| Figure 12-123. O/E Cancel Reason Code Maintenance                 | 107 |
| Figure 12-124. PO Cancel Reason Code Maintenance                  | 107 |

### Menu 12 File Maintenance

| MENU-12          | FILE MAINTENANCE MENU   | 12:37:56 09 Feb 1998 |
|------------------|-------------------------|----------------------|
| 1. Company Re    | elated Files            |                      |
| 2. Customer Re   | elated Files            |                      |
| 3. Product Rela  | ted Files               |                      |
| 4. Accounts Pa   | yable/General Ledger    |                      |
| 5. Status-Log I  | isting                  |                      |
| 6 Lock Mainte    | nance                   |                      |
| 7. Selective Fil | e Maint Audit Report    |                      |
| 9. Create Look   | up Xref File            |                      |
| 10. Port Control | 1                       |                      |
| 11. Pick Ticket  | Message Maintenance     |                      |
| 12. Statement N  | lessage Maintenance     |                      |
| 13. Print Conan  | ne/Addr on Statements   |                      |
| 14. Default Pick | x Ticket Printer        |                      |
| 15. OE Cancel    | Reason Code Maintenance |                      |
| 16. PO Cancel I  | Reason Code Maintenance |                      |
|                  |                         |                      |
|                  |                         |                      |

Figure 12-1. File Maintenance—main menu

#### Purpose

Menu 12 contains all the programs necessary to create and maintain items in all major file categories (e.g., customers, products, company, warehouse) on the system. For security, operator codes and passwords control accesses to these programs. Each of the first four options in this menu is a submenu, with options specific to each category. All the maintenance programs are similar in function, and some of the programs are "linked" under a common menu heading to make mass changes easier.

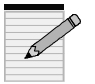

You can customize all maintenance programs by using three parameters: stops, defaults, and required fields.

#### **Basic Procedure**

All the programs in File Maintenance share some common functions or options:

- '\*' to clear a field
- '?' for a list or help (most fields)
- Set stops, required, and default options
- Every maintenance screen has a corresponding file listing in the righthand column

#### 12.1 Company Related Files

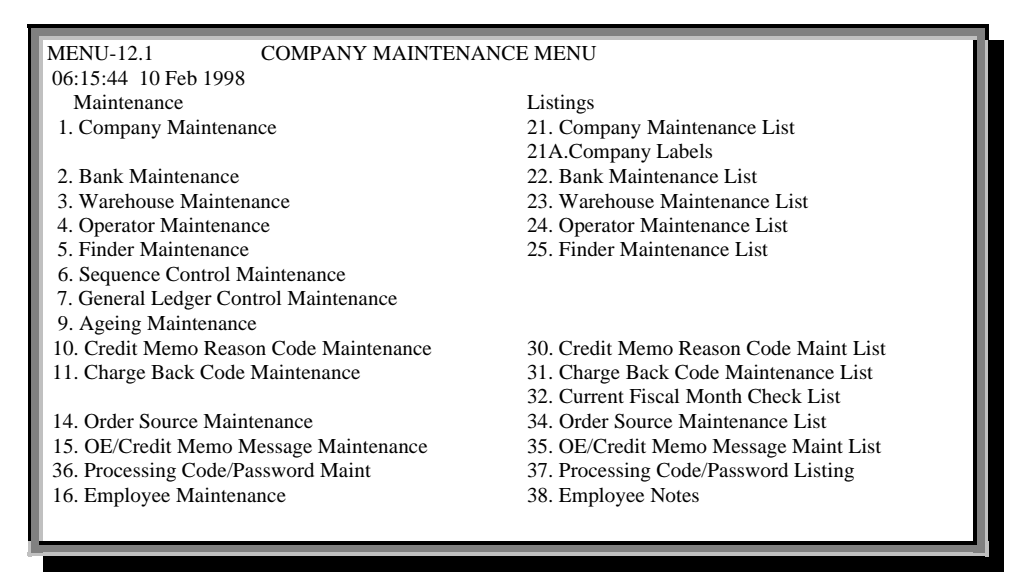

Figure 12-2. Company Related Files menu

#### 12.1.1 Company Maintenance

Change or create a company's default profile information such as address, telephone and fax numbers, end-of-day printer assignment, and tax jurisdiction. Warehouse information also resides here.

#### Step 1

Enter your operator code. The code does not display on the screen for security purposes.

#### Step 2

Enter the company number to edit or create. If the company is new, the next prompt appears:

NOT ON FILE. IS THIS A NEW ITEM (Y/CR) ?

Type 'y' begins your entry at Line 1.

#### Step 3

If you are editing a company profile, select one of two prompts:

LINE# To edit a few lines.Edit To edit all lines starting with field 1.

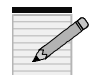

Enter '?' at each line for more information or a list of line options. If your cursor is on a line you do not want to change, press the Esc key to end the edit session.

| COMPANY FILE MAINTENANCE                                    |                      |                      |           |
|-------------------------------------------------------------|----------------------|----------------------|-----------|
| COMPANY #: 02                                               |                      |                      |           |
| 1.CO NAME                                                   | JOHNSTONE - STORE 02 | 21.INT.CUST #        | 400001    |
| 2.ADDRESS 1                                                 | 3720 PIKES PEAK AVE  | 22.ITEM FORMAT       | #######   |
| 3.ADDRESS 2                                                 |                      | 23.ITEM MATCH        | 0X        |
| 4.CITY                                                      | VANCOUVER            | 24.INT.ITEM#         | 100001    |
| 5.STATE                                                     | WA                   | 25.JOURNAL ENT #     | 100843    |
| 6.ZIP CODE                                                  | 98685                | 26.BANK NUMBER       | 002       |
| 7.PHONE NO                                                  | 360-573-2310         | 27.VOUCHER #         | 135960    |
| 8.REGIST. #                                                 | 28.INTE              | R CASH G/L# 02-102-  | 00        |
| 9.GL FORMAT                                                 | ##-###-##            | 29.CRED.AUTH.PSWD    | ABCD      |
| 10.GL-MATCH                                                 | 2N-3N-2N             | 30.NO. CRED.DAYS     | 60        |
| 11.PL BRK G/L #                                             | 02-399-00            | 31.MIN SERV CHRG \$  | 1.00      |
| 12.CUR YR EARN                                              |                      | 32.MIN ORDER \$      | 5         |
| 13.FISCAL MO                                                | 1                    | 33.A/P G/L #         | 02-201-00 |
| 14.WRT/OFF %                                                | 0.00                 | 34.EARN DISC G/L#    | 02-461-00 |
| 15.WRT/OFF \$                                               | 0.00                 | 35.RETAIN EARN G/L#  | 02-375-00 |
| 16.PRT CO ADDR                                              | N                    | 36.CORP CUST #       | 220350    |
| 17.W/C SM                                                   | 00 WILL CALL         | 37.BRANCH #          | 30        |
| 18.TAX JURIS                                                | 10 COLORADO SPRING   | 38.PRNTR# EOD RPTS   | 23        |
| 19.CUST FORMAT         #################################### |                      |                      |           |
| 20.PORT 1 PSWD                                              |                      | 40.PRINT CAN @ OE/OM |           |
|                                                             |                      |                      |           |
| Enter Line#, Backout, DELETE, Edit, 0 to Accept             |                      |                      |           |

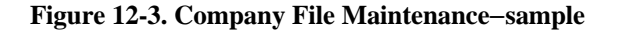

Company File Maintenance fields:

<u>**1.**CO NAME</u> Company name; depending on Field 16, this may print on invoices

2. to 6. ADDRESS Company address

7. PHONE NO Phone number

8. REGIST. # Registration number; informational field only

<u>**9**. GL FORMAT</u> General ledger format display; numbers not matching this and the next field are invalid entries.

10. GL-MATCH General ledger entry match

Example ''2n-4n-2n'' means 2 numbers, 4 numbers, and 2 numbers such as ''01-1010-00''

<u>**11**. PL BRK G/L#</u> Displays all General Ledger numbers with '?'(example follows); this is the last number on the balance sheet that helps you determine how your financials split.

P&L BREAK GENERAL LEDGER NUMBER 1. 01-0000-00 2. 01-1000-00 3. 01-1010-00 4. 01-1020-00 5. 01-1020-10 <CR> TO CONTINUE, X TO QUIT, B BACK A SCREEN, OR # TO SELECT

"<CR> TO CONTINUE" means to scroll through the next pages.

<u>**12.**CUR YR EARN</u> Current year earnings; automatically updated by Menu 14.2.9, Detail G/L Report

#### 12-11

13.FISCAL MO First fiscal month of year

<u>14.WRT/OFF%</u> Write-off percentage; field not used

<u>**15**.WRT/OFF</u> Write-off amount; field not used

**<u>16.PRT CO ADDR</u>** Prints company address on invoices; use this with generic forms that are not preprinted with the address. Displays the following with '?':

PRINT COMPANY ADDRESS

'Y' = PRINT COMPANY ADDRESS ON INVOICES

'N' = DO NOT PRINT COMPANY ADDRESS ON INVOICES

<u>17.W/C SM</u> Will-call ship method maintenance. This and the next field, 18, work in conjunction with each other to charge the appropriate tax when a product is either on a will call ticket or a ship out ticket. In other words, each Customer Master Record has a corresponding tax jurisdiction, so when a product ships to the customer the correct tax automatically applies. The customer may be taxed a different percentage when a product is picked up. Another way to refer to this is taxing by destination or origin.

| WILL CALL SHIP METHOD MAINTENANCE - SCREEN 1          |     |            |   |
|-------------------------------------------------------|-----|------------|---|
| COMPANY NUMBER :                                      | 02  |            |   |
|                                                       |     |            |   |
| 1.00 WILL CALL                                        | 17. | 33.        |   |
| 2.                                                    | 18. | 34.        |   |
| 3.                                                    | 19. | 35.        |   |
| 4.                                                    | 20. | 36.        |   |
| 5.                                                    | 21. | 37.        |   |
| 6.                                                    | 22. | 38.        |   |
| 7.                                                    | 23. | 39.        |   |
| 8.                                                    | 24. | 40.        |   |
| 9.                                                    | 25. | 41.        |   |
| 10.                                                   | 26. | 42.        |   |
| 11.                                                   | 27. | 43.        |   |
| 12.                                                   | 28. | 44.        |   |
| 13.                                                   | 29. | 45.        |   |
| 14.                                                   | 30. | 46.        |   |
| 15.                                                   | 31. | 47.        |   |
| 16.                                                   | 32. | 48.        |   |
|                                                       |     |            |   |
|                                                       |     |            |   |
| Enter Line#, Backout, DELETE, Edit, 0 to Accept, More |     |            |   |
| . ,                                                   | . , | <b>x</b> · | 4 |

Figure 12-4. Will Call Ship Method Maintenance

**<u>18.TAX JURIS</u>** Displays list of tax jurisdiction codes with '?':

| TAX JURISDICTION CODE                 | 1. 00 non-tax                 |
|---------------------------------------|-------------------------------|
| DEFAULT FOR AUTO TAX CALC             | 2. 001 COMPOSITE CTY & ST.    |
|                                       | 3. 005 syntax                 |
|                                       | 4. 01 pennsylvania state      |
|                                       | 5. 02 ALLEGHANEY COUNTY       |
| <cr> TO CONTINUE, X TO QUIT, B I</cr> | BACK A SCREEN, OR # TO SELECT |

19.CUST FORMAT Customer format; field not used

**20.**PORT 1 PSWD Password for Port 1; use it to password-protect the dial-up port (remember to notify Database of any changes).

**<u>21.INT.CUST#</u>** Next internal customer number in sequence (automatic numbering); you may also manually override this to a *specific* internal number.

<u>22.ITEM FORMAT</u> Sets the standard format of product numbers. Johnstone always requires one alpha and five numeric characters (ANN-NNN). You must use dashes for "NS" products.

23.ITEM MATCH Field no used

**<u>24.INT ITEM#</u>** Next internal item number in sequence (automatic numbering); you may manually override this to a *specific* internal number.

**<u>25.JOURNAL ENT#</u>** Next journal entry number in sequence (automatic numbering); you may manually override this to a *specific* internal number.

<u>26.BANK NUMBER</u> Default bank number used for cash entry during order entry cash input

<u>27.VOUCHER#</u> Next voucher number in sequence (automatic numbering); you may manually override this to a *specific* internal number.

**<u>28.INTER CASH G/L#</u>** Internal cash General Ledger number that should match the actual cash General Ledger in Chart of Accounts.'?' displays a list of G/L numbers:

| INTER COMPANY CASH G/L NUMBER | 1. 01-0000-00 |
|-------------------------------|---------------|
|                               | 2. 01-1000-00 |
|                               | 3. 01-1010-00 |
|                               | 4. 01-1020-00 |
|                               | 5. 01-1020-10 |

<CR> TO CONTINUE, X TO QUIT, B BACK A SCREEN, OR # TO SELECT ?

**<u>29.CRED.AUTH.PSWD</u>** Credit authorization password for customers who fail credit checks during order entry. Change it as often as necessary.

<u>**30**.NO.CRED.DAYS</u> Sets the number of days before a credit check occurs on the oldest open invoice—usually 30.

<u>31.MIN SERV CHRG </u>Minimum open A/R dollar amount required to calculate service charge

<u>32.MIN ORDER </u>§ Minimum order amount; field not used

#### <u>33.A/P G/L#</u> Displays the following with '?':

| ACCOUNTS PAYABLE GENERAL LEDGER NO. | 1. | 01-0000-00 |
|-------------------------------------|----|------------|
|                                     | 2. | 01-1000-00 |

- 3. 01-1010-00
- 4. 01-1020-00
- 5. 01-1020-10

<CR> TO CONTINUE, X TO QUIT, B BACK A SCREEN, OR # TO SELECT

#### <u>34.EARN DISC G/L#</u> Displays the following with '?':

| EARNED DISCOUNT GENERAL LEDGER NO. | 1. 01-0000-00<br>2. 01-1000-00<br>3. 01-1010-00<br>4. 01-1020-00<br>5. 01 1020-10 |
|------------------------------------|-----------------------------------------------------------------------------------|
|                                    | 5. 01-1020-10                                                                     |

<CR> TO CONTINUE, X TO QUIT, B BACK A SCREEN, OR # TO SELECT

<u>35.RETAIN EARN G/L#</u> Displays the following with '?':

| RETAINED EARNINGS GENERAL LEDGER NO           | 1. 01-0000-00         |
|-----------------------------------------------|-----------------------|
|                                               | 2. 01-1000-00         |
|                                               | 3. 01-1010-00         |
|                                               | 4. 01-1020-00         |
|                                               | 5. 01-1020-10         |
| <cr> TO CONTINUE, X TO QUIT, B BACK A SC</cr> | CREEN, OR # TO SELECT |

<u>**36**.CORP CUST#</u> Customer number at corporate. This and the next field, 37, are used during PO transmissions to Corporate to verify that the PO's are sent by and to valid stores.

37.BRANCH# Branch number at corporate

<u>38.PRNTR# EOD RPTS</u> Printer for end-of-day report The end-of-day process checks this parameter for almost every report that prints. You can set this to '*HS*' to hold spool the reports.

<u>39.PRINTER# CAN INV</u> Printer for cancelled invoices This field matters only if the next parameter is set to "print cancelled invoices."

40. PRINT CAN @ OE/OM Print cancelled tickets during order entry

#### 12.1.2 Bank Maintenance

Create or edit the company's bank information (each company must setup a bank). This bank information is used in Accounts Receivable posting as well as Accounts Payable.

- a. Enter your operator code
- b. Enter a company number
- c. Enter the bank reference number, or create a new one
- d. Edit by LINE# or Edit

#### BANK MAINTENANCE

COMPANY #:01 BANK #: 001 1. BANK NAME 2. G/L NUMBER 3. ACCOUNT # 4. NEXT CHECK # 5. NEXT WASHOUT CK #

JOHNSTONE SUPPLY

WELLS FARGO 01-1010-00 136-01235-098 000716 090000

Enter Line#, Backout, DELETE, Edit, 0 to Accept

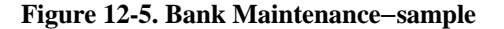

Bank Maintenance fields:

**1.BANK NAME** Name of bank

**<u>2.G/L NUMBER</u>** General ledger number accessed by bank number; '?' displays your options:

GENERAL LEDGER CASH ACCOUNT

- 1. 0000
- 2. 1000 TEST DESCRIPTION
- 3. 1010 PETTY CASH
- 4. 1020
- 5. 1030 GENERAL CHECKING

<CR> TO CONTINUE, X TO QUIT, B BACK A SCREEN, OR # TO SELECT

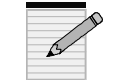

#### A new bank number automatically display the G/L number.

<u>**3**.ACCOUNT#</u> Optional bank account number for information only.

4.NEXT CHECK# Next accounts payable check number

**5**.<u>NEXT WASHOUT CK#</u> For use in accounts payable; it is a handcheck for clearing vouchers from the system, resulting in a "wash" between the check and the voucher.

#### 12.1.3 Warehouse Maintenance

When creating purchase orders, edit or set up warehouse address information in PO fields. Every company profile requires a corresponding warehouse setup.

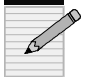

The warehouse address prints on Purchase Orders. It is *not* the address from Company Maintenance.

- a. Enter your operator code
- b. Enter a warehouse number
- c. Edit by LINE# or Edit

| WAREHOUS                                                                           | E MAINTENANCE                                                  |                                                             |                                               |
|------------------------------------------------------------------------------------|----------------------------------------------------------------|-------------------------------------------------------------|-----------------------------------------------|
| WAREHOUSE #:<br>1. WHSE NAME:<br>2. WHSE A1<br>3. WHSE A2<br>4. WHSE A3<br>5. CITY | 001<br>DBS<br>700 N HAYDEN ISLAND DR.<br>SUITE 250<br>PORTLAND | 6. STATE<br>7. ZIP<br>8. OWN CO#<br>9. PHONE #<br>10. UPS # | OR<br>97217<br>01<br>503-283-2513<br>12345688 |
|                                                                                    | COMPUTERIZED C                                                 | COD TAGS                                                    |                                               |
| 11. TERMS CODE                                                                     | 12. SHIP METHOD                                                | 13. CASH O                                                  | NLY                                           |
| 1.01                                                                               | 1.03                                                           | 1.11                                                        |                                               |
| 2.02                                                                               | 2.04                                                           |                                                             |                                               |
| 3.05                                                                               | 3.05                                                           |                                                             |                                               |
| 4.06                                                                               |                                                                |                                                             |                                               |
| 5.07                                                                               |                                                                |                                                             |                                               |
| 6.08                                                                               |                                                                |                                                             |                                               |
| 7.11                                                                               |                                                                |                                                             |                                               |
|                                                                                    |                                                                |                                                             |                                               |
|                                                                                    |                                                                |                                                             |                                               |
|                                                                                    |                                                                |                                                             |                                               |
| Enter Line#, Backou                                                                | t, <b>DELETE</b> , Edit, 0 to Accept                           |                                                             |                                               |

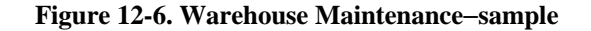

Warehouse Maintenance fields:

- <u>**1**. to 7. WHSE Ship-to Address used on purchase orders.</u>
- **8.0WN CO#** Company number for this warehouse

<u>9.PHONE #</u> Warehouse phone number

- 10.UPS # UPS number warehouse uses
- **<u>11.TERMS CODE</u>** Accounts receivable terms, as created in Menu 12.2.11. This and the next two columns (12 and 13) work together to print computerized COD tags. If invoices meet the criteria for Terms Code, Ship Method, and Cash Only COD, then the COD tags print with the correct information at the COD Tag Printer assigned in Menu 12.10 on a port by port basis. Only some stores use these fields. Type '?' at a line number to display options:

COD TERMS CODE 1. 01 \*\*\*\*\*COD ONLY\*\*\*\*\*\*

- 2. 02 NET 10 DAYS
- 3. 03 NET 30 DAYS
- 4. 04 NET 60 DAYS
- 5. 05 NET 10TH FOLL PURCH

<CR> TO CONTINUE, X TO QUIT, B BACK A SCREEN, OR # TO SELECT

**12.SHIP METHOD** UPS shipping codes, assigned in Menu 12.2.13; '?' at a line number displays options:

| U.P.S. SHIP METHODS | 1. 00 WILL CALL   |
|---------------------|-------------------|
|                     | 2. 01 WILL CALL   |
|                     | 3. 02 U.P.S.      |
|                     | 4. 03 U.P.S. BLUE |

5. 04 U.P.S. C.O.D.

<CR> TO CONTINUE, X TO QUIT, B BACK A SCREEN, OR # TO SELECT

#### **<u>13.CASH ONLY</u>** COD cash only terms code

| COD CASH ONLY TERMS CODE         | 1. 01 *****COD ONLY*******        |
|----------------------------------|-----------------------------------|
|                                  | 2. 02 NET 10 DAYS                 |
|                                  | 3. 03 NET 30 DAYS                 |
|                                  | 4. 04 NET 60 DAYS                 |
|                                  | 5. 05 NET 10TH FOLL PURCH         |
| <cr> TO CONTINUE, X TO QUIT</cr> | , B BACK A SCREEN, OR # TO SELECT |

#### 12.1.4 Operator Maintenance

Use this menu to set up or change operator codes, which consist of a set of procedure codes. A procedure code is a two-digit code used for verifying operator clearance. For example, "AP" is Accounts Payable and "CU" is Customer Maintenance.

Operator codes tie in with Menu 12.1.36, Processing Code/Password Maintenance, in which each menu option may search for a special procedure code or password protection.

To maintain security, periodically change your operator code to a new one. The easiest way to do this is to copy an existing one:

- a. Type a new operator code number. This code requires Logon Menu, Field 30, which determines logon to the main menu or to the counter menu. Without this menu the operator code does not work.
- b. Confirm that is a new code.

- c. When prompted, enter the operator code to copy
- d. Type the new operator name.

Never delete an operator code—rather, delete the procedure code for each operator. The operator's name will still display in history items, but that operator will not have access to anything.

- a. Enter your operator code
- b. Enter your password
- c. Enter your operator code again

| OPERATOR MAINT       | 'ENANCE                              |                          |
|----------------------|--------------------------------------|--------------------------|
|                      |                                      |                          |
| OPERATOR CODE        | : SLR                                |                          |
| 1. OPER NAME         | STEVE ROE                            | 16. PROC CODE 15 FS      |
| 2. PROC CODE 1       | OI                                   | 17. PROC CODE 16 CB      |
| 3. PROC CODE 2       | RI                                   | 18. PROC CODE 17 CO      |
| 4. PROC CODE 3       | PI                                   | 19. PROC CODE 18 CC      |
| 5. PROC CODE 4       | FR                                   | 20. PROC CODE 19 SA      |
| 6. PROC CODE 5       | PR                                   | 21. PROC CODE 20         |
| 7. PROC CODE 6       | CU                                   | 22. PROC CODE 21         |
| 8. PROC CODE 7       | OE                                   | 23. PROC CODE 22         |
| 9. PROC CODE 8       | IV                                   | 24. PROC CODE 23         |
| 10. PROC CODE 9      | AR                                   | 25. PROC CODE 24         |
| 11. PROC CODE 10     | JE                                   | 26. PROC CODE 25         |
| 12. PROC CODE 11     | AP                                   | 27. PROC CODE 26         |
| 13. PROC CODE 12     | GL                                   | 28. PROC CODE 27         |
| 14. PROC CODE 13     | CM                                   | 29. PROC CODE 28         |
| 15. PROC CODE 14     | IN                                   | 30. LOGON MENU GO.TO.TCL |
|                      |                                      |                          |
|                      |                                      |                          |
|                      |                                      |                          |
| Enter Line#, Backout | i, <b>DELETE</b> , Edit, 0 to Accept |                          |
|                      |                                      |                          |

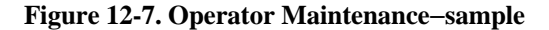

Operator Maintenance fields:

**<u>1.OPER NAME</u>** Operator name. Use any name, but remember that it may print on invoices.

<u>**2**. to **29**.PROC CODE</u> Procedure codes. Input them in any order and on any line. Press '?' to display your options:

| PROCEDURE CODE                      | 1. OE - ORDER ENTRY           |
|-------------------------------------|-------------------------------|
| ALLOWS OPERATOR ACCESS TO           | 2. OI - ORDER INQS            |
| SPECIFIC PROCEDURES                 | 3. RI - RECEIVABLES INQ       |
|                                     | 4. PI - PURCHASE INQ          |
|                                     | 5. IV - INVOICING             |
| <cr> TO CONTINUE, X TO QUIT, B</cr> | BACK A SCREEN, OR # TO SELECT |

<u>**30.LOGON MENU</u>** Required field for operator codes to function. Type '?' displays the menu options:</u>

#### MENU OPTIONS

C' = LOGON TO COUNTER MENU

- 'CP' = LOGON TO COUNTER PLUS MENU
- 'M' = LOGON TO MAIN MENU
- 'TM' = LOGON TO TELEMARKETING MENU

#### 12.1.5 Finder Maintenance

This is the key to controlling the sequential order of purchase orders, quotes, batches, and other numbers. This file directs the system choose a specific sequence control record. Once set up, do not change this file or the computer will not find your sequence control.

- a. Enter your operator code
- b. Enter the company number
- c. Enter the warehouse number

| FIN                                                                    | DER MAINTENANCE                                 |
|------------------------------------------------------------------------|-------------------------------------------------|
| COMPANY #:01<br>WAREHOUSE #: 00<br>1. CONTROL #<br>2. SEQ #<br>3. GL # | JOHNSTONE - STORE 02<br>)1<br>001<br>001<br>001 |
| Enter Line#, Backout, DEL                                              | ETE, Edit, 0 to Accept                          |

#### Figure 12-8. Finder Maintenance-sample

Finder Maintenance fields:

1.CONTROL # Key to control total file

2.SEQ # Key to sequence control file

3.GL # Key to general ledger control file

#### 12.1.6 Sequence Control Maintenance

To insure proper internal numbering and order, this is the sequence control number that the system verifies when new items are created.

a. Enter the code of the warehouse or store to maintain.

Example "CODE 001" is Store 1, "CODE 002" is store 2

b. Enter the sequence number to edit

| SEQ.CONT MAINTENANCE                                                                                                    |                                                                                                    |                                                                                                    |
|----------------------------------------------------------------------------------------------------|----------------------------------------------------------------------------------------------------|----------------------------------------------------------------------------------------------------|
| CODE:         001           1. ORDER NO         386           2. INVOICE NO         101351           3. C/M NO         100000           4. D/M NO         100000           5. C/B NO         100000           6. ADJ         100089           7. ON ACCT NO         800735           8. UNAPPLIED NO         100000           9. SERV CHG NO         900543           10. POSTING NO         100000           11. POSTING SEQ NO         100000           12. CASH SEQ NO         100000 | 13. ADJ SEQ NO<br>14. JOURNAL ENTRY NO<br>15. JOURNAL SEQ NO<br>16. VOUCHER NO<br>17. INVENTORY TRANS NO<br>18. PHY INV TAG NO<br>19. STANDING ORDER NO<br>20. MISC CASH NO<br>21. A/R BATCH NO<br>22. P/O NO<br>23. W/O NO | 100000     100000     100000     100000     1     100000     101312     100000     553     101126     100000 |
| Enter Line#. Backout. DELETE. Edi                                                                                                    | it. 0 to Accept                                                                                                    |                                                                                                    |

#### Figure 12-9. Sequence Control Maintenance-sample

Sequence Control Maintenance fields:

**<u>1.ORDER NO</u>** Order number used in the order and release sequence.

<u>**2.INVOICE NO</u>** Invoice number used in the invoice sequence when releases are finalized.</u>

<u>**3.**C/M NO</u> Credit memo number. Since credit memos use the same file as Orders and Releases it essentially uses the order number for the sequence.

4.D/M NO Debit memo

5.C/B NO Charge back memo

**<u>6.ADJ</u>** Adjustment number used when a change is made in Menu 4.1.2.

<u>7.ON ACCT NO</u> On-account number used when an amount is placed on account through AR posting. To easily spot this number in A/R Detail and to separate it from the invoice file, use a number in the "800000" series.

**8.UNAPPLIED NO** Unapplied number

<u>9.SERV CHG NO</u> Service charge number sequence used when service charges are generated.

**10**.POSTING NO posting (conversion) number

**<u>11.POSTING SEQ NO</u>** Posting sequence number

<u>12.CASH SEQ NO</u> Cash sequence number

13.ADJ SEQ NO Adjustment sequence number

14.JOURNAL ENTRY NO Journal entry number

15.JOURNAL SEQ NO Journal sequence number

**<u>16.VOUCHER NO</u>** Voucher number sequence control used in Accounts Payable.

17.INVENTORY TRANS NO Inventory transaction number

**<u>18.PHY INV TAG NO</u>** Physical inventory tag number used in Physical Inventory when the tags are assigned.

<u>**19.STANDING ORDER NO</u>** Standing order number used to find the next quote number; otherwise known as "pro.forma"</u>

20.MISC CASH NO Miscellaneous cash number

<u>21.A/R BATCH NO</u> Next Accounts Receivable batch number.

22.P/O NO Next Purchase Order number.

23.W/O NO Next work order number

#### 12.1.7 General Ledger Control Maintenance

Edit the default General Ledger number for specific system transactions.

- a. Enter your operator code
- b. Enter the general ledger code to edit

| GL.CON                                                                                                    | Г MAINTENAN                                                                                                  | ICE                                                                                                    |                                                                                                    |
|----------------------------------------------------------------------------------------------------|----------------------------------------------------------------------------------------------------|----------------------------------------------------------------------------------------------------|----------------------------------------------------------------------------------------------------|
| CODE: 002<br>1. A/R G/L NO<br>2. SALES G/L NO<br>3. FRT G/L NO<br>4. TAX G/L NO<br>5. DISC G/L NO<br>6. RTNS G/L NO<br>7. COMMISSION G/L NO<br>8. SERVICE CHG G/L NO<br>9. CASH IN G/L NO | 02-1200-00<br>02-4010-00<br>02-5060-00<br>02-2030-00<br>02-4100-00<br>02-4080-00<br>02-6920-00<br>02-1010-00 | <ol> <li>10. CASH DISC G/L NO</li> <li>11. CHARGE BACK G/L NO</li> <li>12. MISC CHARGES G/L NO</li> <li>13. COST GOODS SOLD G/L NO</li> <li>14. INVENTORY G/L NO</li> <li>15. WARRANTY AR</li> <li>16. WARRANTY UNCLAIMED</li> <li>17. WARRANTY EXPENSE</li> </ol> | 02-4100-00<br>02-4200-00<br>02-6930-00<br>02-4800-00<br>02-1400-00<br>02-1250-00<br>02-2650-00<br>02-6351-00 |
| Enter Line# Backout DELET                                                                                                    | F Edit 0 to Acc                                                                                              | pent                                                                                                    |                                                                                                    |

#### Figure 12-10. G/L Control Maintenance-sample

G/L Control Maintenance fields:

1.A/R G/L NO Accounts receivable G/L number
2.SALES G/L NO Sales G/L number
3.FRT G/L NO Freight G/L number
4.TAX G/L NO Tax G/L number
5.DISC G/L NO Discount G/L number
6.RTNS G/L NO Returns G/L number
7.COMMISION G/L NO Commission G/L number
8.SERVICE CHG G/L NO Service charge G/L number
9.CASH IN G/L NO Cash in G/L number
10.CASH DISC G/L NO Cash discount G/L number
11.CHARGE BACK G/L NO Charge back G/L number
12.MISC CHARGES G/L NO Miscellaneous charges G/L number
13.COST GOODS SOLD G/L NO Cost goods sold G/L number
14.INVENTORY G/L NO Inventory G/L number

#### 15.WARRANTY G/L NO Warranty G/L number

16.WARRANTY UNCLAIMED Unclaimed warranty G/L number

17.WARRANTY EXPENSES Warranty expenses G/L number

Please see the General Ledger Manual for more explanation of these fields.

#### 12.1.9 Aging Maintenance

This is the company aging program. The aging bucket chosen is based on the last month-end date and whether the due date is more than 30, 60, 90, or 120 days. It is for informational purposes only.

- a. Enter your operator code
- b. Enter the company number to view the aging information.

| COMPAN                    | Y AGING MAINTENANCE    |
|---------------------------|------------------------|
| COMPANY #:01              |                        |
| 1. AGEING TYPE            | D                      |
| 2. PER 1                  | 19                     |
| 3. PER 2                  | 49                     |
| 4. PER 3                  | 79                     |
| 5. PER 4                  | 109                    |
| 6. PER 5                  | 139                    |
| 7. PER 6                  | 169                    |
|                           |                        |
|                           |                        |
|                           |                        |
|                           |                        |
| Enter Line#, Backout, DEL | ETE, Edit, 0 to Accept |
|                           |                        |

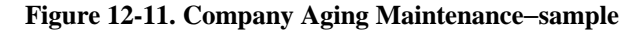

Company Aging Maintenance fields:

<u>**1.AGING TYPE</u>** Type of aging method: 'D' = AGE BASED ON DAYS 'M' = AGE BASED ON MONTHS</u>

<u>2. to 7.PER</u> Number of days an item must be past due to be included in the first (second, third...) aging bucket

#### 12.1.10 Credit Memo Reason Code Maintenance

Edit or add a reason code for a credit memo or inventory (a blank field prompts for a return reason for inventory purposes).

- a. Enter your operator code
- b. Enter the reason code for the credit memo

| REASON CODE MAINTENANCE                         |                     |  |  |
|-------------------------------------------------|---------------------|--|--|
| CODE #: 004<br>1. DESC<br>2. EFFECT QTY         | DEFECTIVE ITEM<br>N |  |  |
| Enter Line#, Backout, DELETE, Edit, 0 to Accept |                     |  |  |

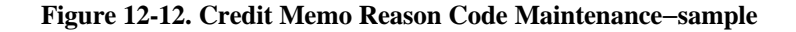

Reason Code Maintenance fields:

1.DESC Description of reason code

**<u>2.EFFECT QTY</u>** Update inventory indicator. Type 'y' to return a product to inventory after a return; 'n' will not return the product to inventory or update it (for example, warranty returns). Leave this field blank to have order entry prompt how transaction will affect inventory.

#### 12.1.11 Charge Back Code Maintenance

Edit or create a charge back code used in A/R posting.

- a. Enter your operator code
- b. Enter the charge back code
- c. Enter a line number to edit or change the description of the reason for charge back.

|                    | CHARGE BACK CODE MAINTENANCE            |
|--------------------|-----------------------------------------|
| CODE #:<br>1. DESC | 01<br>TOOK A DISCOUNT NOT YET PROCESSED |
|                    |                                         |
| Enter Line#.       | Backout. DELETE, Edit, 0 to Accept      |
|                    |                                         |

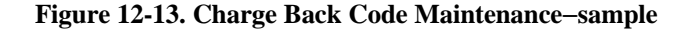

#### 12.1.14 Order Source Maintenance

Edit or add a source code for an order to track special promotions or advertising. Once set up, the codes appear in the Order Entry Header screen, Field 7.

Example From where did a sale originate? Flyer, special promotion, new salesman, phone sale, fax order....

- a. Enter your operator code
- b. Enter an order source code
- c. Enter a line number to edit or change the description of the source.

|                                 | ORDER SOURCE MAINTENANCE |
|---------------------------------|--------------------------|
| ORDER SOURCE: 01<br>1. DESC TES | STING THIS DESCRIPTION   |
|                                 |                          |
|                                 |                          |
| Enter Line#, Backout, DEI       | LETE, Edit, 0 to Accept  |

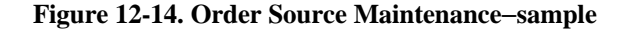

#### 12.1.15 OE/Credit Memo Message Maintenance

Set up arbitrary input of codes to stand for complete messages. For example, in Order Entry, type in a code for a recurring message to reduce typos and save time. Each code can consist of a single line or multiple message lines.

a. Enter new code or existing one.

|                                                 | ORDER ENTRY CREDIT MEMO MESSAGE MAINTENANCE |  |
|-------------------------------------------------|---------------------------------------------|--|
| CODE:                                           | 14                                          |  |
| 1. TEXT                                         | No exchanges on electrical problems.        |  |
| 2. TEXT                                         | Must have invoice for all returns.          |  |
| 3. TEXT                                         | No exchange on air handlers.                |  |
| 4. TEXT                                         | Refund check subject to 10% handling fee.   |  |
| 5. TEXT                                         |                                             |  |
| 6. TEXT                                         |                                             |  |
| 7. TEXT                                         |                                             |  |
| 8. TEXT                                         |                                             |  |
| 9. TEXT                                         |                                             |  |
| 10. TEXT                                        |                                             |  |
|                                                 |                                             |  |
|                                                 |                                             |  |
| Enter Line#, Backout, DELETE, Edit, 0 to Accept |                                             |  |

#### Figure 12-15. O/E Credit Memo Message Maintenance

b. Press '0' to accept. Enter next number or 'end'.

#### 12.1.16 Employee Maintenance

Edit or add to an employee's profile including pay raises, vacation, review notes, and more.

- a. Enter your operator code
- b. Enter an employee number that is arbitrarily assigned for each customer.

| EMPLOYEE MAINTENANCE                                                                                                    |                                                                         |  |
|----------------------------------------------------------------------------------------------------|-------------------------------------------------------------------------|--|
| EMPLOYEE #: 000001<br>1. FIRST NAME<br>2. LAST NAME<br>3. ADDRESS<br>4. CITY<br>5. STATE<br>6. ZIP<br>7. TELEPHONE<br>8. HIRE DATE<br>9. LAST REVIEW DATE<br>10. SOCIAL SECURITY #<br>11. DATE OF BIRTH | DBS TESTER<br>11482 W 67TH AVE<br>ARVADA<br>CO<br>80004<br>303-431-1388 |  |
| Enter Line#,Backout,DELETE,Edit,0 to Accept,Notes,Raise,Vacation,Print                                                                                                    |                                                                         |  |

Figure 12-16. Employee Maintenance

Employee Maintenance fields:

1.FIRST NAME Employee's first name

2.LAST NAME Employee's last name

**<u>3.-6.</u>** ADDRESS Address of employee

7. TELEPHONE Employee's telephone number

**<u>8.HIRE DATE</u>** Date employee was hired

9.LAST REVIEW DATE Date of employee's last review

10.SOCIAL SECURITY # Employee's social security number

11.DATE OF BIRTH Employee's date of birth

The prompt at the bottom of the screen includes five options: Accept, Notes, Raise, Vacation, and Print. Each has its own screen with straightforward options:

- 'N'otes Allows management to input employee-related notes to keep on file for reviews, raises, or for building a case for termination. A to add notes
  - **C** to change existing notes
  - **D** to delete notes
  - **R** to redisplay notes starting with a specific line number

| 1 JSS.TEST dbs 000001 DBS TESTER<br>EMPLOYEE NOTE MAINTE | 07:14:51 12 Feb 1998<br>ENANCE |  |
|----------------------------------------------------------|--------------------------------|--|
| 1) 03/12/96: TEST                                        |                                |  |
|                                                          |                                |  |
|                                                          |                                |  |
| OPTIONS - 'A'dd, 'C'hange, 'D'elete, 'R'edisplay, 'E'nd  |                                |  |

Figure 12-17. Employee Notes Maintenance

**'R**'aise Tracks pay raises including the amount and the date of the raise. You can access the Notes screen directly to add comments about the raise or lack of.

| EMPLOYEE RAISE MAINTENANCE                                                                                         |                                                                                                   |                        |
|----------------------------------------------------------------------------------------------------|---------------------------------------------------------------------------------------------------|------------------------|
| EMPLOYEE CODE : 000001<br>A. LAST RAISE DATE<br>1. 12/12/98<br>2.<br>3.<br>4.<br>5.<br>6.<br>7.<br>8.<br>9.<br>10. | DBS TEST<br>B. AMOUNT<br>16.<br>17.<br>18.<br>19.<br>20.<br>21.<br>22.<br>23.<br>24.<br>25.<br>26 | ENAINCE<br>ER<br>50.00 |
| 11.<br>12.<br>13.<br>14.<br>15.<br>Enter <b>Line#</b> , Backout, <b>DELETE</b>                                     | 26.<br>27.<br>28.<br>29.<br>30.                                                                   | ıt, Notes              |

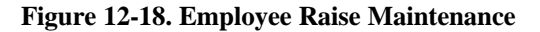

- 'V'acation Tracks vacation days taken and remaining. The first time you access this screen, enter the following in sequence:
  - 1. Line 1 for Beginning Date (starting date of vacation)
  - 2. Line 2 for Total Days Due (number of eligible vacation days), and
  - 3. Line 3 for Vacation Days Taken (once an employee takes a vacation day, you must select this line to start recording each day used)

Selecting Line 3 prompts for another line number. If there are no line numbers, enter '*I*.' Each time you want to add a vacation day, you must select Line 3 and then enter the line number.

## EMPLOYEE VACATION DAYS EMPLOYEE #: 000001 DBS TESTER 1. BEGINNING DATE 2. TOTAL DAYS DUE VACATION DAYS LEFT 0 3. VACATION DAYS TAKEN Enter Line#, Backout, DELETE, Edit, 0 to Accept

#### Figure 12-19. Employee Vacation Days

**'P**'rint Select a printer destination and enter an employee number to print the employee notes, or **Enter** for all. Be sure to include the full six-digit employee number; you may need to add zeroes (for example, 000123). Includes employee name, address, telephone, hire date, birth date, and social security number.

#### 12.1.21 Company Maintenance List

Print the company file list from Menu 12.1.1 by pressing **Enter**; prints all fields for all companies.

#### 12.1.21A Company Labels

Print company labels with telephone number and address.

- a. Select a printer destination.
- b. Enter the company number to print.
- c. Enter the number of labels to print.
- d. Choose to print 2 or 4 labels across.

| JOHNSTONE SUPPLY                     | JOHNSTONE SUPPLY        |
|--------------------------------------|-------------------------|
| 2940 SO. 300 WEST                    | 2940 SO. 300 WEST       |
| P.O. BOX 26056                       | P.O. BOX 26056          |
| SALT LAKE CITY UT 84126              | SALT LAKE CITY UT 84126 |
| 801-486-4401                         | 801-486-4401            |
| [405] 2 items listed out of 2 items. |                         |

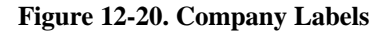

#### 12.1.22 Bank Maintenance

Press **Enter** to immediately print a list of banks from Menu 12.1.2. Includes the name of the bank, associated company, account number, next check number, and next washout check.

#### 12.1.23 Warehouse Maintenance List

Access and immediately print a list of information on all warehouses.

#### 12.1.24 Operator Maintenance List

Print a list of operator files including operator names and their corresponding procedure codes.

- a. Select a printer or Enter.
- b. Enter your password (same one as in Menu 12.1.4). The list prints immediately.

| PAGE 1 **OPERATOR FILE LIST** DATE 07:46:17 25 Mar 1998 |                                                                                                    |  |
|---------------------------------------------------------|----------------------------------------------------------------------------------------------------|--|
| OPERATOR OPNAME PROC.CODE MENU                          |                                                                                                    |  |
| 123 Jeff's Te                                           | ster OI GO.TO.TCL<br>RI<br>PI<br>FR<br>CO<br>CU<br>PR<br>OE<br>IV<br>AR<br>JE<br>PO<br>AP<br>GL<br>CM<br>IN<br>FS |  |
|                                                         |                                                                                                    |  |

Figure 12-21. Operator Maintenance List

#### 12.1.25 Finder Maintenance List

Press **Enter** to immediately print a list of information from Finder Maintenance, Menu 12.1.5.

#### 12.1.30 Credit Memo Reason Code Maintenance List

List of Credit Memo Reason Codes. See Menu 12.1.10 for editing procedures.

#### 12.1.31 Charge Back Code Maintenance List

Press **Enter** to immediately print a list of charge back codes.

#### 12.1.32 Current Fiscal Month Check List

Press Enter to immediately print a report on statuses of company dates.

#### 12.1.34 Order Source Maintenance List

Press Enter to immediately print a list of order source codes.

#### 12.1.35 OE/Credit Memo Message Maintenance List

Press **Enter** to immediately print a list of credit memo messages—"canned" messages and their codes— for Order Entry.

#### 12.1.36 Processing Code/Password Maintenance

Control system security by adding or editing procedure codes and passwords for each menu. Each menu with a loaded procedure code or password prompts for authorization-checking for that specific code before allowing access.

- a. Enter menu number to display corresponding procedure codes and passwords.
- b. Enter line to edit, add or delete a procedure code or password, or '*m*' to see more pages. Enter '?' at a "PC" line displays a list of procedure codes:'

| PROCEDURE CODE                                             | 1. OE - ORDER ENTRY     |  |
|------------------------------------------------------------|-------------------------|--|
| ALLOWS OPERATOR ACCESS TO                                  | 2. OI - ORDER INQS      |  |
| EACH MENU ITEM                                             | 3. RI - RECEIVABLES INQ |  |
|                                                            | 4. PI - PURCHASE INQ    |  |
|                                                            | 5. IV - INVOICING       |  |
| <cr> TO CONTINUE, X TO QUIT, B BACK A SCREEN, OR # TO</cr> |                         |  |
| SELECT                                                     |                         |  |

c. Press '0' to accept the changes. Enter another menu path or 'end.'

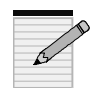

Before typing a procedure code, carefully follow the selected line across the screen and place your cursor in the proper, otherwise the procedure code will not work.

| PROCESSING CODE AND PASSWORD MAINTENANCE - SCREEN 1   |        |          |  |  |
|-------------------------------------------------------|--------|----------|--|--|
| MENU: 12.1 MENU HEADING: COMPANY MAINTENANCE MENU     |        |          |  |  |
| MENU ITEM                                             | PC     | PASSWORD |  |  |
| Maintenance                                           | 1.     | 21.      |  |  |
| 1. Company Maintenance                                | 2. CO  | 22.      |  |  |
|                                                       | 3.     | 23.      |  |  |
| 2. Bank Maintenance                                   | 4. CO  | 24.      |  |  |
| 3. Warehouse Maintenance                              | 5. CO  | 25.      |  |  |
| 4. Operator Maintenance                               | 6. CO  | 26. CIC  |  |  |
| 5. Finder Maintenance                                 | 7.     | 27.      |  |  |
| 6. Sequence Control Maintenance                       | 8. CO  | 28.      |  |  |
| 7. General Ledger Control Maintenance 9. 29.          |        |          |  |  |
| 9. Ageing Maintenance                                 | 10.    | 30.      |  |  |
| 10. Credit Memo Reason Code Maintenance               | 11.    | 31.      |  |  |
| 11. Charge Back Code Maintenance                      | 12.    | 32.      |  |  |
|                                                       | 13.    | 33.      |  |  |
| 14. Order Source Maintenance                          | 14.    | 34.      |  |  |
| 15. OE/Credit Memo Message Maintenance                | 15.    | 35.      |  |  |
| 36. Processing Code/Password Maint                    | 16.    | 36.      |  |  |
| 16. Employee Maintenance                              | 17. CO | 37.      |  |  |
|                                                       | 18.    | 38.      |  |  |
|                                                       | 19.    | 39.      |  |  |
|                                                       | 20.    | 40.      |  |  |
| Enter Line#, Backout, DELETE, Edit, 0 to Accept, More |        |          |  |  |
|                                                       |        |          |  |  |

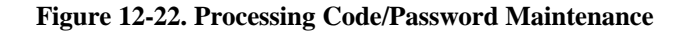

#### 12.1.37 Processing Code/Password Listing

Print a list of passwords for specific menu paths.

- a. Enter your operator code.
- b. Enter your password.
- c. Enter a printer destination.
- d. Enter a menu path.

#### 12.1.38 Employee Notes

Print the notes for a specific employee.

- a. Enter your operator code.
- b. Enter Printer
- c. Enter an employee number or 'all.'

07:49:32 25 Mar 1998 EMPLOYEE NOTES 151515 Jack Russo PAGE 1

1. 01/22/98 Good employee. Works hard, hardly works.

2. 01/22/98 Likes to golf. Wife and kid.

3. 01/22/98 Late to work every day this year.

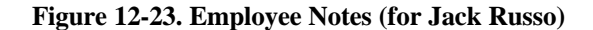

#### 12.2 Customer Related Files

This menu is similar to the function of Company Related Files.

| MENU-12.2 CUSTOMER FILES MAINTENANCE MENU |                                        |  |  |
|-------------------------------------------|----------------------------------------|--|--|
| 06:16:35 10 Feb 1998                      |                                        |  |  |
| Maintenance                               | Listings                               |  |  |
| 1. Alpha Customer Maintenance             | 22. Alpha Customer Maintenance Listing |  |  |
| 2. Customer Maintenance                   | 23. Customer Master Listing            |  |  |
| 3. Change Alpha Customer Code             | 24. Customer Detail Maintenance List   |  |  |
|                                           | 25. Ship To Listing                    |  |  |
| 6. Salesman Maintenance                   | 26. Salesman Maintenance Listing       |  |  |
| 7. Customer Type Maintenance              | 27. Customer Type Maintenance List     |  |  |
| 8. Customer Class Maintenance             | 28. Customer Class Maintenance List    |  |  |
| 9. Service Charge Maintenance             | 29. Service Charge Maintenance List    |  |  |
| 10. Tax Rate Maintenance                  | 30. Tax Rate Maintenance List          |  |  |
| 11. Terms Maintenance                     | 31. Terms Maintenance List             |  |  |
| 12. Territory Maintenance                 | 32. Territory Maintenance List         |  |  |
| 13. Ship Method Maintenance               | 33. Ship Method Maintenance List       |  |  |
| 15. NSF Maintenance                       | 35. NSF Maintenance List               |  |  |
| 19. Auth Buy Maintenance                  | 36. Cust List/Labels/New Cust Labels   |  |  |
| 20. Discount Maintenance                  | 37. Mailer Menu                        |  |  |
| 21. Change Area Codes                     | 39. Authorized Buyer List              |  |  |
|                                           |                                        |  |  |

Figure 12-24. Customer Related Files menu

#### 12.2.1 Alpha Customer Maintenance

Create multiple references for one alpha customer, or create multiple *alpha references* for one customer. For example, a management company that controls several apartment buildings will have multiple customer numbers, so that typing "APTS" gives you an option to scroll through all the customers. On the other hand, one customer, 123, may have several entries such as "ABC" or "BOB."

- a. Enter your operator code.
- b. Enter a customer number.

| A                  | ALPHA CUS                                       | TOMER MAINTENANCE |  |
|--------------------|-------------------------------------------------|-------------------|--|
| EX CUST # A1234    |                                                 |                   |  |
| 1. CUST NO 1       | 129478                                          | A1234             |  |
| 2. CUST NO 2       | 129473                                          | T1234             |  |
| 3. CUST NO 3       |                                                 |                   |  |
| 4. CUST NO 4       |                                                 |                   |  |
| 5. CUST NO 5       |                                                 |                   |  |
| 6. CUST NO 6       |                                                 |                   |  |
| 7. CUST NO 7       |                                                 |                   |  |
| 8. CUST NO 8       |                                                 |                   |  |
| 9. CUST NO 9       |                                                 |                   |  |
|                    |                                                 |                   |  |
|                    |                                                 |                   |  |
|                    |                                                 |                   |  |
|                    |                                                 |                   |  |
| Enter Line#, Backe | Enter Line#, Backout, DELETE, Edit, 0 to Accept |                   |  |

Figure 12-25. Alpha Customer Maintenance

Lines 1-9 are the internal customer number to which the account number points.

#### 12.2.2 Customer Maintenance

Create, edit or maintain all customer related information.

• Enter your operator code and another menu displays:

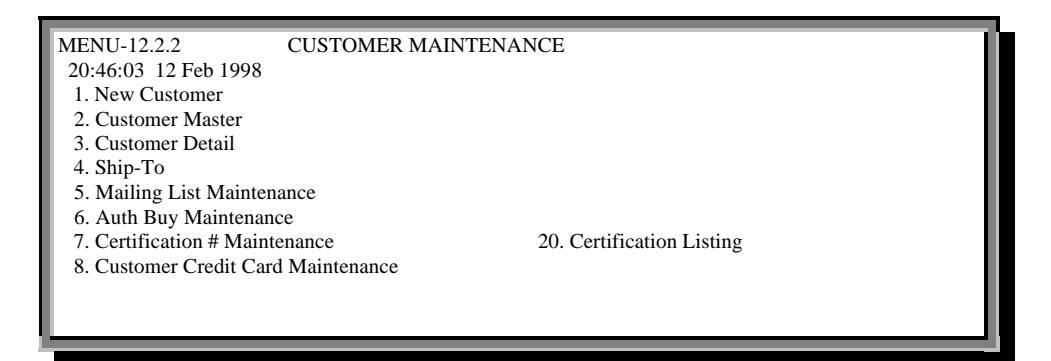

Figure 12-26. Customer Maintenance menu

#### 12.2.2.1 New Customer

Use this menu to create new customers since it runs all the rest of the programs that follow, Menu 12.2.2.2 through Menu 12.2.2.8, in order.

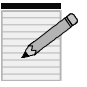

Every customer requires setup of, at least, Customer Master and Customer Detail.

#### 12.2.2.2 Customer Master

General customer information used universally throughout the system regardless of originating company.

• Enter a customer number, and **Enter** to confirm.

| CUSTOMER MASTER MAINTENANCE - SCREEN 1          |                         |          |                   |
|-------------------------------------------------|-------------------------|----------|-------------------|
| EX CUST #: 1234                                 |                         | INT CUST | Γ#:100232         |
| A/R                                             |                         |          | PURCHASING        |
| 1.SLD TO NA                                     | FRED'S SUDS             |          | 19.               |
| 2.SLD TO A1                                     | 700 N. HAYDEN ISLAND DR |          | 20.               |
| 3.SLD TO A2                                     | SUITE 250               |          | 21.               |
| 4.SLD TO A3                                     |                         |          | 22.               |
| 5.CITY                                          | PORTLAND                |          | 23.               |
| 6.STATE                                         | OR                      |          | 24.               |
| 7.ZIP                                           | 97217                   |          | 25.               |
| 8.A/R CONT                                      |                         |          | 26.               |
| 9.PHONE #                                       | 503-283-2513            |          | 27.               |
| 10.0THER CONT                                   |                         |          | 28.               |
| 11.FAX NUMBER                                   |                         |          | 29.               |
| 12.CREATE DAT                                   | 07/22/94                |          | 30.AUTH BUYER UPD |
| 13.PP FRT \$                                    |                         |          | 31.AUTH BUY REQ   |
| 14.PP FRT LB                                    |                         |          | 32.FAX INV AT EOD |
|                                                 |                         |          |                   |
|                                                 |                         |          |                   |
|                                                 |                         |          |                   |
| Enter Line#, Backout, DELETE, Edit, 0 to Accept |                         |          |                   |

#### Figure 12-27. Customer Master Maintenance—screen 1 of 2

Customer Master Maintenance fields for Screen 1:

## <u>1.SLD TO NA</u> Customer name used for sorting most customer related reports

- 2.SLD TO A1 Customer street address
- <u>**3.SLD TO A2</u>** Customer PO Box if applicable</u>
- 4.SLD TO A3 Optional address line; '?' displays

'Y\*\*\*' = FORCE ENTRY OF SHIP-TO ADDRESS IN ORDER ENTRY

#### 5. to 7. CITY, STATE, ZIP

<u>8.A/R CONT</u> Accounts receivable contact name that prints on A/R aging reports

9.PHONE # Customer's main phone number

10.OTHER CONT Purchasing contact

**<u>11.FAX NUMBER</u>** Customer fax number for sending invoices

12.CREATE DAT Date customer file was created

<u>**13.PP FRT \$**</u> Minimum dollar amount to qualify for prepaid freight in order entry

<u>**14.PP FRT LB</u>** Minimum pounds to qualify for prepaid freight in order entry</u>

**19.** Purchasing information including customer name and location; generally not used since Fields 1-11 provide the same information

20. Address of purchasing contact/agent

- 21. PO Box of purchasing contact, if applicable
- 22. Optional address line

- 23. City of purchasing contact
- **24**. State code (list displays with '?')
- **25**. Zip code of purchasing contact
- 26. Purchasing contact name
- <u>27.</u> Phone number of purchasing contact
- 28. Second purchasing contact name
- 29. Customer's fax number
- <u>**30.AUTH BUYER UPD</u>** In Order Entry, to allow update of authorized buyers for this customer</u>
- <u>**31**AUTH BUY REQ</u> In Order Entry, to require authorized buyers for this customer; **Y** to authorize

<u>32.FAX INV AT EOD</u> Allow faxing of account invoices at end-of-day; choose **F** to print invoices during the day and fax with end-ofday or **FN** not to print invoices during the day and ONLY fax during end-of-day.

| CUSTOMER MASTER MAINTENANCE - SCREEN 2                                                                                                    |                                                                                                    |  |  |
|----------------------------------------------------------------------------------------------------|----------------------------------------------------------------------------------------------------|--|--|
| CUSTOMER MASTER MAINTENANCE -<br>EX CUST #: 1234 FRED'S SUDS INT<br>1.WHS/BR # 001<br>2.MASTER AR #<br>3.CUST TYPE 05 TEST<br>4.CUST CLS 02 BUSINESS ACCT DISTRI<br>5.TERRITORY<br>6.SPEC INST MEMBER RUSH FAN CLUB<br>7.CONTRACT# | SCREEN 2<br>T CUST #:100232<br>20.SHIPTO CODE 001<br>21.SHIP METHOD 00 WILL CALL<br>22.SHIP ZONE<br>23.TERMS CODE 05 NET 10TH FOLL P<br>24.TAXABLE E<br>25.TAX JURIS 05 TST<br>26.TAX EXEMPT # |  |  |
| 8.DUN FLAG<br>9 D&B CODE                                                                                                    | 20.1AX EXEMPT #<br>27.CREDIT METH 15<br>28.CREDIT LIM 10                                                                                                    |  |  |
| 10.PRC HOLD<br>11.PO REQ                                                                                                    | 29.CREDIT HOLD N<br>30.ACCEPT B/O Y                                                                                                    |  |  |
| 12.MAILER REF<br>13.SERV. CHRG n                                                                                                    | 31.ACCEPT PARTY32.ACCEPT SUBY                                                                                                    |  |  |
|                                                                                                    |                                                                                                    |  |  |
|                                                                                                    |                                                                                                    |  |  |
| Enter Line#, Backout, DELETE, Edit, 0 to Accept                                                                                                    |                                                                                                    |  |  |

#### Figure 12-28. Customer Master Maintenance—screen 2 of 2

Customer Master Maintenance fields for Screen 2:

1.WHS/BR # Master warehouse number from where purchases originate

2.MASTER AR # Master Accounts Receivable account number for billing *all* customer purchases. Management companies often use this with several sites requesting products. Sales history resides in this account, but billing goes through the master account, the master account also will receive the statements. If a master account were setup for this account, then this one would be called a "satellite account."

3.CUST TYPE Customer type for reports; '?' displays

CUSTOMER TYPE

1. 01 GENERAL CUSTOMER

USED IN CUSTOMER RELATED REPORTS 2. 02 BUSINESS ACCT DISTRIBUTN

3. 05 test

- 4. 0A APPLIANCE SERVICE
  - 5. Ob business

<CR> TO CONTINUE, X TO QUIT, B BACK A SCREEN, OR # TO SELECT

<u>4.CUST CLS</u> Customer classification by class for sales reports; displays another screen since customer class may have multiple entries:

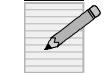

#### The format of customer classes may be alpha, numeric, or both.

| CUSTOMER CLASS MAINTENANCE - SCREEN 1                                                                                                    |                                                                           |  |  |
|----------------------------------------------------------------------------------------------------|---------------------------------------------------------------------------|--|--|
| CUSTOMER NUMBER : 1234                                                                                                    | FRED'S SUDS                                                               |  |  |
| 1. 02 BUSINESS ACCT D       17.         2.       18.         3.       19.         4.       20.         5.       21.         6.       22.         7.       23.         8.       24.         9.       25.         10.       26.         11.       27. | 33.<br>34.<br>35.<br>36.<br>37.<br>38.<br>39.<br>40.<br>41.<br>42.<br>43. |  |  |
| 11.       27.         12.       28.         13.       29.         14.       30.         15.       31.         16.       32.         Enter Line#, Backout, DELETE, Edit                                                                              | 43.<br>44.<br>45.<br>46.<br>47.<br>48.<br>t, 0 to Accept, More            |  |  |

#### Figure 12-29. Customer Class Maintenance

Press '?' to display your options for each line:

| CUSTOMER CLASSIFICATION           | 1. 01 GENERAL CUSTOMERS         |
|-----------------------------------|---------------------------------|
| USED FOR SALES AND SALES REPORTS  | 2. 02 BUSINESS ACCT DISTRIBUTN  |
| '0Z' = CUSTOMER PRICED AT RETAIL  | 3. 03 MASS MARKETING            |
| CONDITIONE                        |                                 |
| 'BR' = BRANCH CUSTOMER            | 4. 0a hospitals                 |
|                                   | 5. OB BUSINESS                  |
| <cr> TO CONTINUE, X TO QUIT,</cr> | B BACK A SCREEN, OR # TO SELECT |
|                                   |                                 |
| 5.TERRITORY Press '?' to display  | your options:                   |

| TERRITORY                              | 1. 01 COMMERCE               |
|----------------------------------------|------------------------------|
| USED IN CUSTOMER RELATED REPORTS       | 2. 02 montebello             |
|                                        | 3. 03 PICO RIVERA            |
|                                        | 4. 04 DOWNEY                 |
|                                        | 5. 05 BELL GARDENS           |
| <cr> TO CONTINUE, X TO QUIT, B BA</cr> | ACK A SCREEN, OR # TO SELECT |

<u>6.SPEC INST</u> Special instructions that are highlighted in Order Entry and viewed only by counter staff (not printed on invoices or pick tickets).

| CUSTOME | R NUMBER : 1234 | FRED'S SUDS |  |
|---------|-----------------|-------------|--|
|         |                 |             |  |
| 1.      | 17.             | 33.         |  |
| 2.      | 18.             | 34.         |  |
| 3.      | 19.             | 35.         |  |
| 4.      | 20.             | 36.         |  |
| 5.      | 21.             | 37.         |  |
| 6.      | 22.             | 38.         |  |
| 7.      | 23.             | 39.         |  |
| 8.      | 24.             | 40.         |  |
| 9.      | 25.             | 41.         |  |
| 10.     | 26.             | 42.         |  |
| 11.     | 27.             | 43.         |  |
| 12.     | 28.             | 44.         |  |
| 13.     | 29.             | 45.         |  |
| 14.     | 30.             | 46.         |  |
| 15.     | 31.             | 47.         |  |
| 16.     | 32.             | 48.         |  |
|         |                 |             |  |

#### 7.CONTRACT # Contract number; displays another screen:

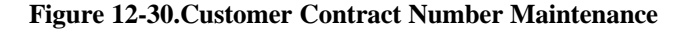

Each line represents a pricing contract number for this customer. Customers may have multiple contract numbers, which are set up in Menu 5.2

**<u>8.DUN FLAG</u>** Dunning letter flag; enter 'y' to generate dunning letters or '*n*' for no dunning letters. This only affects customers if you use the Dunning System in Menu 4.

<u>9.D&B CODE</u> Credit rating by Dunn and Bradstreet. This business classification listing is informational only and does not print anywhere except here.

<u>**10.PRC HOLD</u>** Price hold exemption flag; enter 'y' to bypass price hold on *branch customers* unless price or cost is zero, or 'n' to prompt for the price hold.</u>

<u>**11**.PO REQ</u> Required purchase order in order entry. Blanket PO may also be used where the same PO must be on every item for the same customer; '?' displays your options:

 'Y' = REQUIRE ENTRY OF PURCHASE ORDER NUMBER IN ORDER ENTRY
 'N' = DO NOT REQUIRE PO NUMBER
 MAX 25 CHARACTERS = BLANKET PURCHASE ORDER NUMBER

**<u>12.MAILER REF</u>** Mailing list cross-reference number that ties the mailer and customer files together.

**<u>13.SERV.CHRG</u>** Service charge flag; '?' displays your options:

- 'Y' = calculates service charge for this customer and includes it on the customer statement
- 'N' = does not calculate service charge
- 'P' = prints an invoice for the calculated service charge

**<u>20.SHIP TO CODE</u>** Code for ship-to; '?' displays your options: A lot of times 'R' is used to simply repeat the sold to name. Or, if they have a specific ship-to setup (ship-to codes are setup in M 12.2.2.4), put it here to automatically pull it up.

'R' = REPEAT SOLD TO NAME 'S' = PRINT 'SAME' IN SHIP-TO NNN = USE SHIP TO FILE

"R" is commonly used to repeat the sold-to name and to automatically display it in the Ship-To setup.

**<u>21.SHIP METHOD</u>** Default code for customer's preferred shipping method; '?' displays your options:

| SHIPPING METHOD CODE       | 1. 00 WILL CALL     |
|----------------------------|---------------------|
| 5'N = BYPASS FREIGHT INPUT | 2. 01 WILL CALL     |
| IN ORDER ENTRY             | 3. 02 U.P.S.        |
|                            | 4. 03 U.P.S. BLUE   |
|                            | 5. 04 U.P.S. C.O.D. |
|                            |                     |

<CR> TO CONTINUE, X TO QUIT, B BACK A SCREEN, OR # TO SELECT

<u>22.SHIP ZONE</u> Shipping zone; not currently used because Database does not support UPS shipping. For information only.

**<u>23.TERMS CODE</u>** Determines how each ticket will age unless the Terms Code is changed in Order Entry. Different tickets for the same customer may have different Terms Codes. Press '?' to display your options:

TERMS CODE

- 1. 01 \*\*\*\*\*COD ONLY\*\*\*\*\*\*\* 2. 02 NET 10 DAYS
- 3. 03 NET 30 DAYS
- 4. 04 NET 60 DAYS
- 5. 05 NET 10TH FOLL PURCH

<CR> TO CONTINUE, X TO QUIT, B BACK A SCREEN, OR # TO SELECT

**<u>24.TAXABLE</u>** Determines how a customer is taxed. Press '?' to display your flag options:

- 'Y' = ALWAYS TAXABLE ON ALL ITEMS
- 'N' = TAXED ONLY ON TAXABLE PRODUCT (TYPICALLY TOOLS.)
- 'E' = ALWAYS TAX EXEMPT (NO TAX ON ANY ITEMS.)

**<u>25.TAX JURIS</u>** Default tax jurisdiction code; all customers must have a jurisdiction code, which is generated from Menu 12.2.10. Type '?' to display your options:

| TAX JURISDICTION CODE      | 1. 00 NON-TAX              |
|----------------------------|----------------------------|
| USED TO DETERMINE TAX RATE | 2. 001 COMPOSITE CTY & ST. |
| FOR THIS CUSTOMER          | 3. 005 syntax              |
|                            | 4. 01 PENNSYLVANIA STATE   |
|                            | 5. 02 ALLEGHANEY COUNTY    |

<CR> TO CONTINUE, X TO QUIT, B BACK A SCREEN, OR # TO SELECT
<u>**26**.TAX EXEMPT #</u> Tax exempt number for use when a customer is flagged exempt.

27.CREDIT METH Credit method; '?' displays your options:

- '00' = NO CREDIT CHECK
- '01' = A/R BAL VS. CREDIT LIMIT; checks customer accounts receivable balance and compares it to their credit limit—if it is higher, the customer fails the credit check
- '02' = A/R BAL+ORD\$ VS. CRED LIMIT; checks a customer's A/R balance and the value of all open orders, comparing them to the credit limit
- '03' = CHECK OLDEST OPEN INVOICE; checks for all open invoices
- '04' = (01 & 03) Combination of method 01 and 03.
- '05' = (02 & 03) recommended option to cover all bases

28.CREDIT LIM Credit limit in whole dollars only

- **<u>29.CREDIT HOLD</u>** Credit hold status. Press 'y' to place customer on credit hold, or '*n*' to not place on hold. Regardless of credit status, a customer on credit hold will flag and require authorization in Order Entry.
- <u>30.ACCEPT B/O</u> Determines whether a customer accepts backorders or only complete orders. Press 'y' to accept backorders or 'n' not to
- <u>**31**.ACCEPT PART</u> Determines whether a customer accepts partial shipments; 'y' accepts partial shipments and '*n*' does not
- <u>32.ACCEPT SUB</u> Determines whether a customer accepts substitute products or only "name brand" products; 'y' accepts product substitutions, and 'n' does not.

## 12.2.2.3 Customer Detail

Customer information pertaining to a specific company; for example special pricing and salesman information. A customer may have a different Detail record for each company.

- a. Enter the company number.
- b. Enter the customer number, and then Enter to confirm.

| CU                                                                                                    | JSTOMER DETAIL MAINTENAN                                      | ICE                                               |  |  |
|----------------------------------------------------------------------------------------------------|---------------------------------------------------------------|---------------------------------------------------|--|--|
| COMPANY 01<br>CUST # 1234                                                                                                    | FRED'S SUDS                                                   |                                                   |  |  |
| 1. SALESMAN<br>2. STATEMENT<br>3. CREDIT LIM<br>4. PRICE POINT<br>5. DISC POINT<br>6. COMM POINT<br>7. COMM %<br>8. TOTAL DISC<br>9. INCLUDE S1<br>10. INCLUDE S2<br>11. INCLUDE S3<br>12. INCLUDE S4<br>13. INCLUDE S5<br>14. INCLUDE S6<br>15. INCLUDE S7 | 000 NO SALESMAN<br>Y<br>10<br>Y<br>Y<br>Y<br>Y<br>Y<br>Y<br>Y | 16. SALESMAN 2<br>17. INV.XFER<br>18. ABC RANKING |  |  |
| Enter Line#, Backout, DELETE, Edit, 0 to Accept                                                                                                    |                                                               |                                                   |  |  |

## Figure 12-31. Customer Detail Maintenance

Customer Detail Maintenance fields:

**<u>1.SALESMAN</u>** Number of the salesman assigned to this warehouse; '?' displays list

2.STATEMENT Customer statements flag; enter 'y' to receive statements or 'n' for no statements

3.CREDIT LIM Credit limit for each store.

<u>4.PRICE POINT</u> Price pointer for special pricing. Customers may be set up to start pricing at cost, and discount or mark up accordingly. Use price pointer 6 to give them a pointer past the best lot pricing so they will always get the best price. This pointer field is generally used in conjunction with Field 8, Total Discount Percent.

> A customer record with a Price Pointer 6 will check in Bucket 6 (best lot price) to give that pricing or the one in the next bucket. Or, if a customer is set up for 10% over branch cost, Field 4 would be set to -1 and Field 8 would be -10 for the 10% markup.

Type '?' to display your options:

Example

- '0' = EACH PRICE '-1' = BRANCH COST '-2' = AVERAGE COST
- NN = PRICE BUCKET NN OR NEXT BEST
- <u>5.DISC POINT</u> Discount pointer that points to discount percent bucket in Product Master

<u>6.COMM POINT</u> Commission pointer that points to commission percent bucket in Product Master <u>7. COMM %</u> Commission percentage used to calculate salesman's commission

**<u>8.TOTAL DISC</u>** Discount percent on total invoice; often used in conjunction with the Price Pointer in Field 4.

- <u>9.INCLUDE S1</u> Sales by invoice; type 'y' to include all sales by invoice in all sales files for all customers.
- <u>**10.** INCLUDE S2</u> Sales by product; type 'y' to include all sales by product in all sales files for all customers.
- <u>**11.** INCLUDE S3</u> Sales by customer; type 'y' to include all sales by customer in all sales files for all customers.
- **<u>12. INCLUDE S4</u>** Sales by customer and product; type 'y' to include all sales by customer and product in all sales files for all customers.
- **<u>13. INCLUDE S5</u>** Sales by salesman and product class; type 'y' to include all sales by salesman and product in all sales files for all customers
- **<u>14. INCLUDE S6</u>** Sales by customer and salesman; type 'y' to include all sales by customer and salesman in all sales files for all customers
- **<u>15. INCLUDE S7</u>** Sales by product class; type 'y' to include all sales by product class in all sales files for all customers
- 16. SALESMAN 2 Second salesman assigned to this warehouse
- <u>17.INV.XFER</u> Inventory branch transfer flag; applies to all stores running on your system. This is only used for the other branches on your system or special circumstances. Type '?' to display

'1' = NOT POSTED TO G/L NO A/R ITEM CREATED SALES NOT UPDATED

#### 12.2.2.4 Ship-To

Edit the ship-to information for a specific customer. A customer may have multiple ship-to records. Enter the specific ship-to number into the customer master account, screen 2-field 20.

- a. Enter the customer number, and Enter to confirm.
- b. To edit an existing Ship-To number enter (001, 002, 003...) from the Ship-To file; or type '*new*' for a new number.

| SHIP TO MAINTENANCE                                                                                                    |                                                                                                    |  |  |
|----------------------------------------------------------------------------------------------------|----------------------------------------------------------------------------------------------------|--|--|
| CUST # 1234-<br>SHIPTO # 001<br>1. SHIPTO NAME<br>2. SHIPTO ADDR1<br>3. SHIPTO ADDR2<br>4. SHIPTO ADDR3<br>5. CITY<br>6. STATE<br>7. ZIP CODE | FRED'S SUDS<br>700 N. HAYDEN ISLAND DR<br>PORTLAND OR 97217<br>FRED'S SUDS<br>1234 SKI AVE<br>PO Box 111<br>AUKLAND<br>WI<br>90876 |  |  |
| 8. SHIP METHOD<br>9. SHIP ZONE<br>10. SPEC INSTR<br>11. TAX JURS<br>12. TAX EXEMPT #<br>ENTER 'NEW' AT S                                      | HIPTO FOR NEW ITEM                                                                                                    |  |  |
| Enter Line#, Backout, DELETE, Edit, 0 to Accept                                                                                               |                                                                                                    |  |  |

## Figure 12-32. Ship-To Maintenance

Ship-To Maintenance fields:

1.SHIP TO NAME Name of addressee

2.SHIP TO ADDR1 Street address

<u>**3.SHIP TO ADDR2</u>** PO box if applicable</u>

4.SHIPTO ADDR3 Optional address field

## 5. to 7.CITY, STATE, ZIP

**<u>8.SHIP METHOD</u>** Code for shipping method; '?' displays your options:

| SHIPPING METHOD CODE       |  |
|----------------------------|--|
| 5'N = BYPASS FREIGHT INPUT |  |
| IN ORDER ENTRY             |  |

- 1. 00 WILL CALL 2. 01 WILL CALL
- 3. 02 U.P.S.
- 4. 03 U.P.S. BLUE
- 5. 04 U.P.S. C.O.D.

<cr> to continue, x to quit, b back a screen, or # to select

9.SHIP ZONE Zone of delivery

**<u>10.SPEC INSTR</u>** Special instructions

11.TAX JURS Tax jurisdiction used for this ship method

12.TAX EXEMPT # Tax exempt number

## 12.2.2.5 Mailing List Maintenance

Add, delete, or change a mailing list.

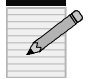

## For mailer-related processes, please refer to Mailer Menu, 12.2.37.

• Enter a mailer number: an arbitrary one or a system-generated number by typing "new." This mailer number controls the catalog and flyer mailings to customers. When you create a new mailer with a

| LABEI                                                                                              | L MAINTENANCE                                            |  |  |  |
|----------------------------------------------------------------------------------------------------|----------------------------------------------------------|--|--|--|
| MAILER # 111111<br>* 1. SLD TO NAME<br>* 2. SLD TO ADD1                                            | Test's mailer CREATE DATE<br>700 n. hayden island drive  |  |  |  |
| 3. SLD TO ADD2<br>4. SLD TO ADD3<br>* 5. CITY                                                      | LAST MAINTENANCE DATE<br>09/10/97<br>PORTLAND            |  |  |  |
| * 6. STATE<br>* 7. ZIP CODE<br>* 8. ATTN:                                                          | OR * = TRANSMITTED TO CORP<br>97217                      |  |  |  |
| 9. PHONE<br>10. TYPE<br>11. CLASS<br>*12 CUST                                                      | 0A APPLIANCE SERVICE<br>0A HOSPITALS<br>1324 Tagtis Name |  |  |  |
| 13. SLSM INSIDE<br>14. SLSM OUTSIDE<br>15. COMP #                                                  | 002 ANOTHER JOE<br>000 NO SALESMAN<br>01                 |  |  |  |
| *16. CAT FLAG<br>17. SIC CODE<br>18. TERRITORY                                                     |                                                          |  |  |  |
| 19. FAX #<br>Enter <b>Line#</b> , Backout, <b>DELETE</b> , Edit, 0 to Accept, Copy, A New Customer |                                                          |  |  |  |

new customer, the address information automatically generates from the Customer Master Record.

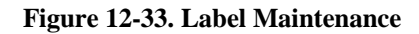

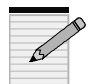

Fields with "\*" are the only mailer fields transmitted to Corporate.

Label Maintenance fields:

1.SLD TO NAME Name on label

2.SLD TO ADD Catalog mailing or street address

<u>**3**.SLD TO ADD2</u> PO Box on label, if applicable

4.SLD TO ADD3 Optional second address on label

5.to 7.CITY, STATE, ZIP

8.ATTN: Accounts receivable contact name

## 9.PHONE

**<u>10.TYPE</u>** Customer type; '?' displays options:

CUSTOMER TYPE

- 1. 01 GENERAL CUSTOMER
- 2. 02 BUSINESS ACCT DISTRIBUTN
- 3. 05 test
- 4. OA APPLIANCE SERVICE
- 5. OB BUSINESS

<CR> TO CONTINUE, X TO QUIT, B BACK A SCREEN, OR # TO SELECT

**<u>11.CLASS</u>** Displays the Label Class Maintenance screen:

| LABEL CLASS MAINTENANCE - SCREEN 1 |                                                       |               |     |  |  |  |
|------------------------------------|-------------------------------------------------------|---------------|-----|--|--|--|
| MAILER NUMBER :                    | 111111                                                | Mara's mailer |     |  |  |  |
|                                    |                                                       |               |     |  |  |  |
| 1.0A HOSPITALS                     | 17.                                                   |               | 33. |  |  |  |
| 2.                                 | 18.                                                   |               | 34. |  |  |  |
| 3.                                 | 19.                                                   |               | 35. |  |  |  |
| 4.                                 | 20.                                                   |               | 36. |  |  |  |
| 5.                                 | 21.                                                   |               | 37. |  |  |  |
| 6.                                 | 22.                                                   |               | 38. |  |  |  |
| 7.                                 | 23.                                                   |               | 39. |  |  |  |
| 8.                                 | 24.                                                   |               | 40. |  |  |  |
| 9.                                 | 25.                                                   |               | 41. |  |  |  |
| 10.                                | 26.                                                   |               | 42. |  |  |  |
| 11.                                | 27.                                                   |               | 43. |  |  |  |
| 12.                                | 28.                                                   |               | 44. |  |  |  |
| 13.                                | 29.                                                   |               | 45. |  |  |  |
| 14.                                | 30.                                                   |               | 46. |  |  |  |
| 15.                                | 31.                                                   |               | 47. |  |  |  |
| 16.                                | 32.                                                   |               | 48. |  |  |  |
|                                    |                                                       |               |     |  |  |  |
|                                    |                                                       |               |     |  |  |  |
| Enter Line#, Backout, E            | Enter Line#, Backout, DELETE, Edit, 0 to Accept, More |               |     |  |  |  |

## Figure 12-34. Label Class Maintenance

The fields within Label Class Maintenance represent the customer class. Press '?' to display the various classes to choose from:

CUSTOMER CLASS

- 1. 01 GENERAL CUSTOMERS
- 2. 02 BUSINESS ACCT DISTRIBUTN
- 3. 03 MASS MARKETING CONDITIONE
- 4. OA HOSPITALS
- 5. OB BUSINESS

<CR> TO CONTINUE, X TO QUIT, B BACK A SCREEN, OR # TO SELECT

<u>12.CUST</u> Customer account number that is cross-referenced to customer master

13.SLSM INSIDE Inside salesman; '?' displays your options

14.SLSM OUTSIDE Outside salesman; '?' displays your options

15.COMP # Company number for this mailer item

16.CAT FLAG Catalog flag; '?' displays your options:

"=REG CATALOG & REG MONTHLY FLYERS 'A'=MAINTENANCE CAT & REG MONTHLY FLYERS 'F'=MONTHLY FLYER ONLY 'R'=REGULAR CATALOG ONLY 'M'=MAINTENANCE CATALOG ONLY

17.SIC CODE Standard industry code

18.TERRITORY Territory number

19.FAX # Fax number

The main prompt line of Label Maintenance is

ENTER LINE#, BACKOUT, DELETE, EDIT, 0 TO ACCEPT, COPY, A NEW CUSTOMER

The last two commands are unique in the following manner:

- Copy Prompts you to enter a mailer number to copy to. Allows quick creation of a new mailer.
- A Allows you to access Customer Master Maintenance beginning at Screen 1—to create a new customer for a new mailing list

#### 12.2.2.6 Auth Buy Maintenance

Build a list of authorized buyers, the only persons allowed to purchase on account. All entries in this screen display in the Authorized Buyer screen of the Order Entry Header screen. You can maintain the list in Order Entry.

| AUTHORIZED BUYER UPDATE - SCREEN 1                            |      |                          |                    |  |
|---------------------------------------------------------------|------|--------------------------|--------------------|--|
|                                                               |      |                          | ESC TO END         |  |
| CUSTOMER CODE :                                               | 1234 | FRED'S SUDS              |                    |  |
|                                                               |      | 700 N. HAYDEN ISLAND DR, | PORTLAND, OR 97217 |  |
| BUYER NAME                                                    |      | OTHER                    |                    |  |
| <ol> <li>Jeff Bloomfield</li> </ol>                           |      | 19.                      |                    |  |
| 2.                                                            |      | 20.                      |                    |  |
| 3.                                                            |      | 21.                      |                    |  |
| 4.                                                            |      | 22.                      |                    |  |
| 5.                                                            |      | 23.                      |                    |  |
| 6.                                                            |      | 24.                      |                    |  |
| 7.                                                            |      | 25.                      |                    |  |
| 8.                                                            |      | 26.                      |                    |  |
| 9.                                                            |      | 27.                      |                    |  |
| 10.                                                           |      | 28.                      |                    |  |
| 11.                                                           |      | 29.                      |                    |  |
| 12.                                                           |      | 30.                      |                    |  |
| 13.                                                           |      | 31.                      |                    |  |
| 14.                                                           |      | 32.                      |                    |  |
| 15.                                                           |      | 33.                      |                    |  |
| 16.                                                           |      | 34.                      |                    |  |
| 17.                                                           |      | 35.                      |                    |  |
| 18.                                                           |      | 36.                      |                    |  |
| Enter Line#, Backout, DELETE, Edit, 0 to Accept, More, Search |      |                          |                    |  |

#### Figure 12-35. Authorized Buyer Update

- In fields 1 through 18 enter the name of authorized buyers.
- In fields 19 through 36 enter any other information such as the date after which the buyer is no longer authorized to purchase or customer notes to display in Order Entry.

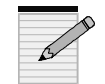

# Consider using this menu for purposes of displaying customer information in Order Entry.

The menu prompt of Authorized Buyer has a special **S**earch function called Authorized Buyer Search Routine. Enter a first or last name of a buyer who may be in the program. A successful search displays the name(s) of the buyer and the matching customer number.

*Example* A search for "john" returns the following: AUTHORIZED BUYER SEARCH ROUTINE CUST#. AUTHORIZED BUYER......

john 1234 john bloomfield

[405] 2 ITEMS LISTED OUT OF 2 ITEMS. PRESS <ENTER> TO CONTINUE

## 12.2.2.7 Certification # Maintenance

This menu contains the certification number required for hazardous products. The EPA requires customers to have authorized personnel to handle hazardous products. These individuals and their EPA certification numbers must print on the tickets.

- a. Enter customer number, and then Enter to confirm.
- b. Enter a certified buyer's name in Fields 1-18.
- c. Enter the corresponding EPA certificate number in Fields 19-36.

| BUYER CERTIFICATION MAINTENANCE - SCREEN 1                         |                                             |  |  |  |  |
|--------------------------------------------------------------------|---------------------------------------------|--|--|--|--|
| CUSTOMER NUMBER : 123                                              | Jeff's JSS.UPG Tester                       |  |  |  |  |
| ACCEPT CASH :                                                      | 700 N. HAYDEN ISLAND DR, PORTLAND, OR 97217 |  |  |  |  |
| BUYER NAME                                                         | CERTIFICATION #                             |  |  |  |  |
| <ol> <li>Jeff's Certified Buyer</li> </ol>                         | 19. 123-test-123                            |  |  |  |  |
| 2.                                                                 | 20.                                         |  |  |  |  |
| 3.                                                                 | 21.                                         |  |  |  |  |
| 4.                                                                 | 22.                                         |  |  |  |  |
| 5.                                                                 | 23.                                         |  |  |  |  |
| 6.                                                                 | 24.                                         |  |  |  |  |
| 7.                                                                 | 25.                                         |  |  |  |  |
| 8.                                                                 | 26.                                         |  |  |  |  |
| 9.                                                                 | 27.                                         |  |  |  |  |
| 10.                                                                | 28.                                         |  |  |  |  |
| 11.                                                                | 29.                                         |  |  |  |  |
| 12.                                                                | 30.                                         |  |  |  |  |
| 13.                                                                | 31.                                         |  |  |  |  |
| 14.                                                                | 32.                                         |  |  |  |  |
| 15.                                                                | 33.                                         |  |  |  |  |
| 16.                                                                | 34.                                         |  |  |  |  |
| 17.                                                                | 35.                                         |  |  |  |  |
|                                                                    | 18. 36.                                     |  |  |  |  |
| Enter Line#, Backout, DELETE, Edit, 0 to Accept, More, ACcept cash |                                             |  |  |  |  |
|                                                                    |                                             |  |  |  |  |

## Figure 12-36. Buyer Certification Maintenance

'AC'accept cash Allows customer to pay with cash so a ticket does not appear on a statement when buying hazardous products; type in 'y' or 'n.'

## 12.2.2.8 Customer Credit Card Maintenance

Use this menu for frequent customers who always use a credit card. This allows you to store the credit card information on file so it doesn't have to be entered each time the customer comes in.

- a. Enter your operator initials.
- b. Enter customer number, and then Enter to confirm.

| CUSTOMER CREDIT CARD MAINTENANCE - SCREEN 1           |                                                                         |                     |            |        |  |
|-------------------------------------------------------|-------------------------------------------------------------------------|---------------------|------------|--------|--|
| CUSTOMER: 123                                         | Jeff's JSS.UPG Tester<br>700 N. HAYDEN ISLAND DR<br>PORTLAND, OR, 97217 |                     |            |        |  |
| A. CARD NUMBER                                        | B. EXP DATE                                                             | C. CARD HOLDER NAME | D. TYPE    | E. PRT |  |
| 1. 123465789                                          | 16. 11/99                                                               | 31. jeff            | 46. amx    | 61. p  |  |
| 2. 999877588                                          | 17.11/00                                                                | 32. joe             | 47. dscv   | 62. I  |  |
| 3. 90258147                                           | 18.11/01                                                                | 33. many            | 48. jscard | 63. Y  |  |
| 4. 9999999999                                         | 19.11/05                                                                | 34. Flip            | 49. m/c    | 64. N  |  |
| 5. 252522583223                                       | 20. 11/00                                                               | 35. Harold P.       | 50. amx    | 65. p  |  |
| 6. 225265456465                                       | 21.02/01                                                                | 36.2                | 51. m/c    | 66. n  |  |
| 7.                                                    | 22.                                                                     | 37.                 | 52.        | 67.    |  |
| 8.                                                    | 23.                                                                     | 38.                 | 53.        | 68.    |  |
| 9.                                                    | 24.                                                                     | 39.                 | 54.        | 69.    |  |
| 10.                                                   | 25.                                                                     | 40.                 | 55.        | 70.    |  |
| 11.                                                   | 26.                                                                     | 41.                 | 56.        | 71.    |  |
| 12.                                                   | 27.                                                                     | 42.                 | 57.        | 72.    |  |
| 13.                                                   | 28.                                                                     | 43.                 | 58.        | 73.    |  |
| 14.                                                   | 29.                                                                     | 44.                 | 59.        | 74.    |  |
| 15.                                                   | 30.                                                                     | 45.                 | 60.        | 75.    |  |
|                                                       |                                                                         |                     |            |        |  |
|                                                       |                                                                         |                     |            |        |  |
| Enter Line#, Backout, DELETE, Edit, 0 to Accept, More |                                                                         |                     |            |        |  |

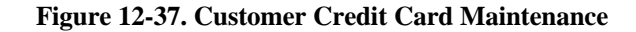

Screen columns:

- A credit card number
- **B** Expiration date
- **C** Name of card holder
- **D** Type of credit card
- **E** Printing option; '?' displays

P=PRINT ON PICK TICKETS I=PRINT ON INVOICES Y=PRINT ON BOTH N=DON'T PRINT

#### 12.2.2.20 Certification Listing

Print a list of customers who have certified buyers or customers and their certified buyers.

- a. Enter a printer destination.
- b. Select option 1 or 2:

CUSTOMER/CERTIFIED BUYER REPORT...

OPTIONS:

- 1) SIMPLE LISTING OF ALL CUSTOMERS THAT HAVE CERTIFIED BUYERS.
- 2) LISTING OF CUSTOMERS AND THEIR CERTIFIED BUYERS.

ENTER YOUR SELECTION. :

| 26 Mar 1998          | ***Customers With Certification Numbers*** | Page 1 |  |
|----------------------|--------------------------------------------|--------|--|
| CUSTOMER             | CUST.NAME                                  |        |  |
| ЛD                   | DBS ENTERPRISES                            |        |  |
| 123                  | Jeff's JSS.UPG Tester                      |        |  |
| MARA                 | MARA Inc.                                  |        |  |
| RICH                 | RICH'S SPECIAL SUPPLIES                    |        |  |
| TAK                  | TROYS TEST                                 |        |  |
|                      |                                            |        |  |
| [405] 5 items listed | out of 5 items.                            |        |  |
|                      |                                            |        |  |

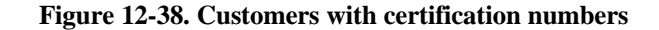

## 12.2.3 Change Alpha Customer Code

Change a primary customer number when it is no longer valid.

- a. Enter existing customer number.
- b. Enter to display internal customer number.
- c. Enter new customer number.

|     | ALPHA CUSTOMER CHANGE ROUTINE |
|-----|-------------------------------|
| OLD | D ALPHA CUST #:               |
| INT | TERNAL CUST #:                |
| NEW | V ALPHA CUST #:               |

Figure 12-39. Change Alpha Customer code

## 12.2.6 Salesman Maintenance

Add, edit, or delete a salesperson's information. Before deleting, however, run a list of all customers with that salesperson so that the Customer Master Record (Menu 12.2.36) updates.

- a. Enter your operator initials.
- b. Enter a salesperson number.

| SALESMAN MAINTENANCE                            |                               |                   |  |  |  |
|-------------------------------------------------|-------------------------------|-------------------|--|--|--|
| SALESMAN #:                                     | 001                           |                   |  |  |  |
| 1. WAREHOUSE                                    | 001 DESC JOHNSTONE SUPPLY SEA | 13. PRD CLS 1 001 |  |  |  |
| 2. TERRITORY                                    | DESC                          | 14. PRD CLS 2     |  |  |  |
| 3. NAME                                         | SALESMAN ONE                  | 15. PRD CLS 3     |  |  |  |
| 4. ADDRESS-1                                    |                               | 16. PRD CLS 4     |  |  |  |
| 5. ADDRESS-2                                    |                               | 17. PRD CLS 5     |  |  |  |
| 6. ADDRESS-3                                    |                               | 18. PRD CLS 6     |  |  |  |
| 7. CITY                                         |                               | 19. PRD CLS 7     |  |  |  |
| 8. STATE                                        |                               | 20. PRD CLS 8     |  |  |  |
| 9. ZIP CODE                                     |                               | 21. PRD CLS 9     |  |  |  |
| 10. PHONE NUMB                                  | ER                            | 22. PRD CLS 10    |  |  |  |
| 11. COMMISSION                                  | %                             | 23. PRD CLS 11    |  |  |  |
| 12. SALES QUOTA                                 | Λ                             | 24. PRD CLS 12    |  |  |  |
|                                                 |                               |                   |  |  |  |
|                                                 |                               |                   |  |  |  |
| Enter Line#, Backout, DELETE, Edit, 0 to Accept |                               |                   |  |  |  |

## Figure 12-40. Salesman Maintenance

Salesman Maintenance fields:

- 1.<u>WAREHOUSE</u> Salesman's assigned warehouse
- 2. TERRITORY Salesman's assigned territory
- 3.NAME of salesman
- 4-9 Address information
- 10.PHONE NUMBER
- 11.COMMISSION % Commission percentage

## 12.SALES QUOTA

13-24.<u>PRD CLS</u> Product classes which provide commission to salesman; '?' displays

PRODUCT CLASSES TO WHICH THIS SALESMAN IS ENTITLED TO A SPECIAL COMMISSION PERCENTAGE CR> TO CONTINUE, X TO QUIT, B BACK A SCREEN, OR # TO SELECT

## 12.2.7 Customer Type Maintenance

Add, edit or delete a customer type or class. Use this menu to set up special pricing or to track customer sales and history.

- a. Enter your operator initials
- b. Enter a customer type number.
- c. Select a line number to edit.

## CUSTOMER TYPE MAINTENANCE

CUSTOMER TYPE: 1. DESCRIPTION

01 GENERAL CUSTOMER

Enter Line#, Backout, DELETE, Edit, 0 to Accept

## Figure 12-41. Customer Type Maintenance

#### 12.2.8 Customer Class Maintenance

Add, delete or edit a customer class. This field can also be used for special pricing or track customer sales.

- a. Enter your operator initials
- b. Enter a customer class number.
- c. Select a line number to edit.

|                                   | CUSTOMER CLASS MAINTENANCE       |  |
|-----------------------------------|----------------------------------|--|
| CUSTOMER CLASS:<br>1. DESCRIPTION | 02<br>BUSINESS ACCT DISTRIBUTN   |  |
| Enter Line#, Backout, DEI         | L <b>ETE</b> , Edit, 0 to Accept |  |

#### Figure 12-42. Customer Class Maintenance

## 12.2.9 Service Charge Maintenance

Add, delete or edit the default service charge for a specific state.

- a. Enter your operator initials
- b. Enter a state code.
- c. Select a line number to edit or add the description, service charge percentage, or dollar amount.

| SC.STATE MAINTENAN                                                                                                 | ICE                                                       |
|----------------------------------------------------------------------------------------------------|-----------------------------------------------------------|
| STATE : OR<br>1. DESCRIPTION TEST DESCRIPTION<br>2. SERV CHG% 1.00<br>3. SERV CHG%<br>4. SERV CHG%<br>5. SERV CHG% | 6. DOLLARS 6.00<br>7. DOLLARS<br>8. DOLLARS<br>9. DOLLARS |
| Enter Line#, Backout, DELETE, Edit, 0 to Accept                                                                    |                                                           |

Figure 12-43. Service Charge Maintenance

## 12.2.10 Tax Rate Maintenance

Add, delete or edit sales tax jurisdictions.

- a. Enter a tax jurisdiction number.
- b. Select a line number to add, change or delete information.

Tax Rate fields:

1.<u>TAX%</u> Percentage of tax

2.JUR DESC Description of tax jurisdiction

3.<u>TAX G/L #</u> General ledger number for tax jurisdiction

**4**.<u>COMPOS JUR</u> Composite tax jurisdiction indicator. A *composite* tax jurisdiction means the tax consists of other tax jurisdictions to give it its percentage. For example, a new tax jurisdiction of 10 might be a combination of tax jurisdictions 03 and 07. Type '?' to display

'Y' = COMPOSITE JURISDICTION 'N' = SINGULAR JURISDICTION

**5**.<u>TAXABLE FREIGHT</u> Determines whether the freight on invoices is taxable or not.

6-10.COMPOS JUR CODES Composite jurisdiction code

#### 12-49

| TAX JURISDICTION 01   |                           |  |
|-----------------------|---------------------------|--|
| 1. TAX %              | 8.000                     |  |
| 2. JUR DESC           | Pennsylvania state        |  |
| 3. TAX G/L #          | 2030-00 Sales Tax Payable |  |
| 4. COMPOS. JUR (Y/N)  | Ν                         |  |
| 5. TAXABLE FREIGHT    | Y                         |  |
| 6. COMPOS. JUR CODES  |                           |  |
| 7. COMPOS. JUR CODES  |                           |  |
| 8. COMPOS. JUR CODES  |                           |  |
| 9. COMPOS. JUR CODES  |                           |  |
| 10. COMPOS. JUR CODES |                           |  |
|                       |                           |  |
|                       |                           |  |

Figure 12-44. Tax Rate Maintenance

## 12.2.11 Terms Maintenance

Add, edit or delete Accounts Receivable terms codes.

- a. Enter your operator initials.
- b. Enter a terms code number.

|                                                                                                    | TERMS MAINTENANCE                                                     |
|----------------------------------------------------------------------------------------------------|-----------------------------------------------------------------------|
| TERMS CODE<br>1. DESC<br>2. DISC %<br>3. TYPE<br>4. TERM DAYS<br>5. DUE DAYS<br>6. CUTOFF DATE<br>7. DUE DATE<br>8. TERM DSC DT<br>9. ACTUAL DUE D | 05<br>NET 10 <sup>th</sup> FOLL PURCH<br>0.00<br>P<br>25<br>10<br>ATE |
| Enter <b>Line</b> #, Backou                                                                                                    | t, <b>DELETE</b> , Edit, 0 to Accept                                  |

## Figure 12-45. Terms Code Maintenance

Terms Code fields:

- 1.DESC Description of terms code
- 2.<u>DISC%</u> Discount percentage

**3**.<u>TYPE</u> Type of terms. Type '**P**' for PROX dating—approximate due date. For example, a code of  $2\% \ 10^{\text{th}}$  net 30 code means paying by the  $10^{\text{th}}$  (instead of in exactly 30 days) earns you a 2% discount.

4. <u>TERM DAYS</u> Number of days after invoice date that earns a discount.

5.<u>DUE DAYS</u> Number of days after invoice date that considers a payment "past due."

6. <u>CUTOFF DATE</u> Used with PROX dating, this date defines the end of the "Term." Any invoices entered before this date qualify for the discount dating of the following month.

7.<u>DUE DATE</u> This is another PROX dating field which sets a specific date for Past Due rather than a number of days past invoice date (as in Field 5 above).

**8**.<u>TERM DC DT</u> Date by which customer has to pay to receive the PROX discount. As opposed to Field 4, which contains a number of days past invoice date, this field contains a specific date.

**9**.<u>ACTUAL DUE DATE</u> This is for special terms for setting a specific due date for a particular need. Any invoices using this terms code will be due on that specific date regardless of invoice date.

#### 12.2.12 Territory Maintenance

Add, edit or delete the territory code. This is another way to divide a salesperson's territory coverage, especially when using an outside salesperson. Certain sales reports use this option.

- a. Enter your operator initials.
- b. Enter a territory code number.

|                                   | TERRITORY MAINTENANCE  |
|-----------------------------------|------------------------|
| TERRITORY CODE:<br>1. DESCRIPTION | 01<br>ALL TERRITORIES  |
| Enter Line#, Backout, DEL         | CTE, Edit, 0 to Accept |

Figure 12-46. Territory Maintenance

## 12.2.13 Ship Method Maintenance

Add, edit, or delete the shipping method code. Use this as often as necessary. You can make as many ship methods as needed.

- a. Enter your operator initials.
- b. Enter a shipping method code number.

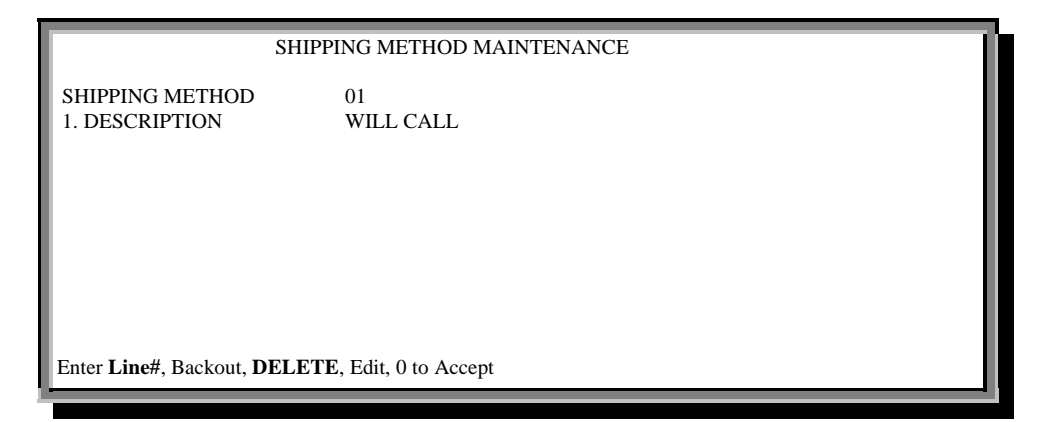

Figure 12-47. Shipping Method Maintenance

## 12.2.15 NSF Maintenance

Add, edit, or delete data in the NSF file. You can also lookup the *current* NSF entries from the first prompt.

- a. Enter a sequence number, or L' for Lookup. This number is arbitrary, usually the insufficient funds check number, that is any combination of letters or numbers.
- b. Enter a line number to add or edit information.

|                                                                                                    | NSF CHECK ENTRY MAINTENANCE                                                                                                    |  |
|----------------------------------------------------------------------------------------------------|----------------------------------------------------------------------------------------------------|--|
| SEQ # 1234567                                                                                               |                                                                                                    |  |
| 1. FIRST NAME<br>2. LAST NAME<br>3. COMPANY<br>4. ADDRESS<br>5. CITY, ST ZIP<br>6. PHONE #<br>7. CUSTOMER # | Jeff<br>Delinquent<br>Database Business System<br>700 N. Hayden Island Dr<br>Portland, OR 97217<br>503-283-2513<br>123 Jeff's Tester |  |
| 8. CHECK #<br>9. CHECK DT<br>10. CHECK AMT<br>11. MEMOS<br>12. MEMOS<br>13. DATE ENTERED                    | 558585<br>11/16/98<br>150.00<br>Bounced this check and moved across town<br>3rd check he has bounced.<br>11/17/98                    |  |
| Enter Line#, Backout, DE                                                                                    | LETE, Edit, 0 to Accept                                                                                                    |  |

## Figure 12-48. NSF Check Maintenance

NSF Check Maintenance fields:

- 1.FIRST NAME Name on check
- 2.LAST NAME Name on check
- 3.<u>COMPANY</u> Company name on check
- 4-5. ADDRESS Address on check
- 6. <u>PHONE #</u> Telephone number of company

- 7.<u>CUSTOMER #</u> Customer account number
- 8.<u>CHECK #</u> Check number
- 9.CHECK DT Date of check
- 10. CHECK AMT Dollar amount of check
- 11-12. MEMOS Notes pertaining to NSF check
- 13. DATE ENTERED Date NSF check entered into system

## 12.2.19 Authorized Buyer Maintenance

Add, edit, or delete an authorized buyer. Please reference Menu 12.2.2.6 for details.

#### 12.2.20 Discount Maintenance

Please refer to Menu 5.3 for complete instructions.

## 12.2.21 Change Area Codes

Change telephone and fax area codes on the customer, mailer, and vendor files to keep up with the phone company changes.

- a. Enter the old area code.
- b. Enter new area code.
- c. Type the prefix numbers to change, separated by commas. The program changes all the phone numbers on the Customer Master File to the new prefix.

ENTER OLD AREA CODE TO CHANGE:512

ENTER NEW AREA CODE:210

ENTER PREFIX NUMBERS TO CHANGE SEPARATED BY COMMAS. -->310,250

THE PROGRAM WILL NOW CHANGE AREA CODE '512' TO '210' FOR ALL THE PREFIX CODES ENTERED ABOVE, IN THE CUSTOMER, MAILER, AND VENDOR FILES. ENTER 'Y\*\*\*' TO BEGIN, 'END' TO EXIT:

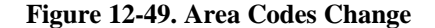

## 12.2.22 Alpha Customer Maintenance Listing

Print report of all alpha customer items. Updating or editing is not allowed.

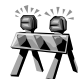

Beware of the large size of this report.

The following screen appears immediately:

#### ALPHA CUST FILE LIST

!!!!!!!!! WARNING !!!!!!!!

THIS PROGRAM <<DOES NOT>> PRODUCE AN ALPHABETICAL CUSTOMER LIST!!! USE OPTION 23....

ENTER 'END' TO ABORT NOW, NOT <RETURN>

ENTER 'GO' TO CONTINUE OR 'END' TO RETURN TO SELECTOR

## Figure 12-50. Alpha Customer Maintenance List

• Enter 'go' to proceed with the report immediately, or 'end' to abort.

#### 12.2.23 Customer Master Listing

Print a list of Customer Master file items. This report offers few selection criteria; use Menu 12.2.36 instead for greater selection criteria and flexibility.

- a. Enter printer destination.
- b. Enter the company number or **Enter** for all.
- c. Enter a zip code (more than one separated by ;) or Enter for all.
- d. Select a sort method:

ENTER SORT OPTION: 1) BY NAME 2) BY ZIP 3) BY CUST# 4) BY SLSM BY CUST.NAME ?

e. Enter a salesman number or Enter for all.

| PAGE        | 2 1    | **1                      | ***** CUSTOMI          | ER MASTER F  | FILE LISTING          | *****                 | DATE 9:2              | 8 26 Mar 19      | 98       |
|-------------|--------|--------------------------|------------------------|--------------|-----------------------|-----------------------|-----------------------|------------------|----------|
| SLSM<br>000 | CUST#  | #. CUST.NAME<br>NEW TEST | ADD 1<br>700 N. HAYDEN | ISLAND DR    | CITYSTA<br>PORTLAND O | TE ZIP.COD<br>R 97217 | E PHONE#<br>503-283-2 | . TX CR<br>513 N | ED.LIMIT |
|             | 345    | BIG BUBBY                | 1200 STATE ST          |              | SALEM OR              | 97999                 |                       | Y                | 10       |
| 001         | 000850 | SEARS REGION             | #850 9000 N            | IEMAN ROAI   | D OVER LAND           | PARK KS 66            | 214 913-541           | -1266 E          | 10,000   |
| 001         | 1020A  | SPS COMMUNIC             | CATIONS CORP           | P.O. BOX 113 | 15ISLAND DR           | KEIZER OR             | 97031 503-3           | 99-1915 Y        | 50,000   |
| 000         | 1020B  | JACKSON & JAC            | CKSON FINANCE          | 700 N. HAYI  | DEN ISLAND DI         | R PORTLAND            | OR 97217              | 503-283-25       | 13 N     |
|             |        |                          |                        |              |                       |                       |                       |                  |          |

Figure 12-51. Customer Master report

## 12.2.24 Customer Detail Maintenance List

Print the entire Customer Detail file. There are no selection criteria.

• **Enter** to proceed with process; report prints immediately.

| I | PAG | Е 1    | ******    | ***CUSTOMER DETAIL FILE** | *****    | DATE  | 21:23:33 26 | 5 Mar 1998       |          |           |
|---|-----|--------|-----------|---------------------------|----------|-------|-------------|------------------|----------|-----------|
| I | CO# | CUST.N | O CUST#   | CUSTOMER NAME WHSE SL     | SM STMNI | PRICE | E DISC% DI  | ISC COMM% COMM C | REATE.DT | SALES \$. |
| I | 01  | 100517 | TSA       | OSCAR'S GARBAGE CAN       | 005      | Y     | 1           | -5.00            |          | 41,224    |
| I | 01  | 234662 | 11190     | PARROT-ICE CONSIGNMENT    | 000      | Ν     |             |                  |          | 2,158     |
|   | 01  | 000294 | RICH1     | PEOPLE WHO ARE RICH       | 000      | Y     |             |                  |          |           |
|   | 01  | 100106 | 100023    | PERNELL SERVICES          | 000      | Y     | 0.00        | 0.00             |          |           |
|   | 01  | 121887 | 010000    | PREFERRED CUSTOMER        | 001      | Y     | 0.00        | 0.00             |          | 16,120    |
| I | 01  | 100288 | 123456789 | PRICING CUSTOMER.         | 000      | Ν     |             |                  |          |           |
|   | 01  | 121885 | 002270    | RANDA ALEXANDER           | 001      | Y     | 0.00        | 0.00             |          | 175       |
|   | 01  | 100011 | RICH      | RICH'S SPECIAL SUPPLIES   | 000      | Y     |             |                  | 03/23/92 | 1,468     |
|   |     |        |           |                           |          |       |             |                  |          |           |

Figure 12-52. Customer Detail report

## 12.2.25 Ship-to Listing

Print report of all Ship-To addresses entered through Menu 12.2.2.4, by customer.

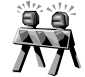

Beware of the large size of this report since selection criteria are not allowed.

• **Enter** to proceed with process; report prints immediately.

| PAGE 1    | ***** CUSTOMER SHIP TO FILE                                             | E LIST *****    | DATE 21:27:39 26 Mar 1998     |         |
|-----------|-------------------------------------------------------------------------|-----------------|-------------------------------|---------|
| A.CUST.NO | CUST.NO SHIP.# NAME AND ADDRESS                                         | . SHIP.METH SHI | P.ZONE SPEC. INST TAX.JUR TAX | .EXEMPT |
| 100007    | 001 KRAUSE INDUSTRIES<br>PORTLAND OR 97123                              | 00              | 01                            |         |
| 100065    | 001 BORDEN ENTERPRISES<br>70 N. WALKING MEADOW LANE<br>CHUTNEE SC 50141 | 05              |                               |         |

Figure 12-53. Customer Ship-to report

## 12.2.26 Salesman Maintenance Listing

Print report of all salespersons on file.

| *1                   | **SAI | LESMAN   | MAINTENANCE****      | DATE 21:29:37 26 N | /lar 1998 |
|----------------------|-------|----------|----------------------|--------------------|-----------|
| SALESMAN.<br>CLASSES | WHSI  | E TERR N | AME AND ADDRESSPHONE | COM.PER            | PRODUCT   |
| 000                  | 001   | 01       | NO SALESMAN          |                    |           |
|                      |       |          |                      |                    |           |
|                      |       |          |                      |                    |           |
|                      |       |          |                      |                    |           |
|                      |       |          |                      |                    |           |

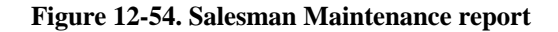

## 12.2.27 Customer Type Maintenance List

Print report of all customer types on file.

• **Enter** to proceed with process. The report prints immediately.

| PAGE 1      | **CUSTOMER TYPE LISTING** DATE 21:33:14 26 Mar 1998 |
|-------------|-----------------------------------------------------|
| CUST.TYP    | PE. CUST.TP.DESC                                    |
| 0A .        | APPLIANCE SERVICE                                   |
| <b>0</b> B  | BUSINESS                                            |
| 0C 1        | HTG, A/C & REFRIGERATION                            |
| 0E 1        | ELECTRICAL                                          |
| 0F 1        | FARM                                                |
| 0G (        | GENERAL CONTRACTOR                                  |
| 0Н 1        | HEATING & A/C                                       |
| <b>OI</b> 1 | INDUSTRIAL                                          |
| 0M 1        | MAINTENANCE                                         |
|             |                                                     |

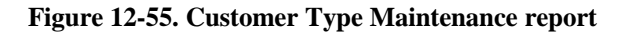

## 12.2.28 Customer Class Maintenance List

Print report of all customer classes entered in Menu 12.2.8.

• **Enter** to proceed with process. The report prints immediately.

| PAGE 1     | **CUSTOMER CLASS LIST**  | DATE 21:36:03 26 Mar 1998 |
|------------|--------------------------|---------------------------|
| CUST.CLASS | DESC                     |                           |
| 0a         | HOSPITALS                |                           |
| 0B         | BUSINESS                 |                           |
| 0C         | HTG, A/C & REFRIGERATION |                           |
| 0E         | ELECTRICAL               |                           |
| 0F         | FARM                     |                           |
| 0G         | GENERAL CONTRACTOR       |                           |
| 0H         | HEATING & A/C            |                           |
| OI         | INDUSTRIAL               |                           |
| 0M         | MAINTENANCE              |                           |
|            |                          |                           |

Figure 12-56. Customer Class Maintenance report

## 12.2.29 Service Charge Maintenance List

Print report of service charge breakdowns by state entered in Menu 12.2.9.

• Report prints immediately.

| ****STATE SERVICE CHARGE LIST**** |                                                                                     | DATE 21:37:08 26 Mar 1998                                                                                                    |
|-----------------------------------|-------------------------------------------------------------------------------------|----------------------------------------------------------------------------------------------------|
| DESCRIPTION                       | SC%                                                                                 | \$.BRK.                                                                                                    |
| NEW YORK                          | 0.0150                                                                              | 20000                                                                                                    |
| OREGON                            | 0.0110<br>0.0220                                                                    | 60000<br>70000                                                                                                    |
|                                   | 0.0330<br>0.0440                                                                    | 80000<br>90000                                                                                                    |
| INTEREST ON PAST DUE              | 0.01509                                                                             | 999999                                                                                                    |
|                                   | ****STATE SERVICE CHAR<br>DESCRIPTION<br>NEW YORK<br>OREGON<br>INTEREST ON PAST DUE | ****STATE SERVICE CHARGE LIST****         DESCRIPTION       SC%         NEW YORK       0.0150         OREGON       0.0110         0.0220       0.0330         0.0440       0.01509 |

Figure 12-57. State Service Charge report

## 12.2.30 Tax Rate Maintenance List

Print list of all tax rates entered in Menu 12.2.10.

| PAGE 1   | <b>**TAX RATE FILE LIST**</b> |                     | DATE 21:38:22 26 Mar 1998 |                   |  |
|----------|-------------------------------|---------------------|---------------------------|-------------------|--|
| TAX.RATE | TAX%                          | JUR.DESC            | G/L#                      | GLNAME            |  |
| 00       | 0.000                         | NON-TAX             | 2030-00                   | SALES TAX PAYABLE |  |
| 001      | 5.000                         | COMPOSITE CTY & ST. | 2440-00                   |                   |  |
| 01       | 8.000                         | PENNSYLVANIA STATE  | 2030-00                   | SALES TAX PAYABLE |  |
|          |                               |                     |                           |                   |  |

Figure 12-58. Tax Rate File report

## 12.2.31 Terms Maintenance List

Print list of all terms entered in Menu 12.2.11.

Report prints immediately.

| PAGE 1 | *****T       | ERMS FILE | LIST***** | DATE 21:38:45 26 Mar 1998   |     |
|--------|--------------|-----------|-----------|-----------------------------|-----|
| TERMS  | DESC DIS     | SC % TYPE | TERM.DAYS | DUE.DAYS CUTOFF DATE DUE DA | ATE |
| 01     | **COD ONLY** | 0.0500    | 3         | 0                           |     |
| 02     | NET 10 DAYS  | 0.0000    | 10        |                             |     |
| 03     | NET 30 DAYS  | 0.0200    | 30        |                             |     |
| 04     | NET 60 DAYS  | 0.0000    | 60        |                             |     |
| 05     | NET 10TH     | 0.0000 P  |           | 25                          |     |

Figure 12-59. Terms File report

## 12.2.32 Territory Maintenance List

Print report of all territories entered in Menu 12.2.12.

| PAGE 1     | <b>**TERRITORY FILE LISTING**</b> | DATE 21:39:31 26 Mar 1998 |
|------------|-----------------------------------|---------------------------|
| TERRITORY. | DESC                              |                           |
| 17         | Alhambra                          |                           |
| 39         | Anaheim                           |                           |
| 63         | Arcadia                           |                           |
| 29         | Artesia                           |                           |
| 32         | Baldwin Park                      |                           |
| 06         | Bell                              |                           |
| 05         | Bell Gardens                      |                           |
| 44         | Bellflower                        |                           |
| 76         | Brea                              |                           |
|            |                                   |                           |

Figure 12-60. Territory File report

## 12.2.33 Ship Method Maintenance List

Print list of all ship methods on file.

| PAGE 1      | **SHIPPING METHOD FILE LIST** | DATE 21:39:49 26 Mar 1998 |
|-------------|-------------------------------|---------------------------|
| SHIP.METHOD | SHIP.DESC                     |                           |
| 00          | WILL CALL                     |                           |
| 01          | WILL CALL                     |                           |
| 02          | U.P.S.                        |                           |
| 03          | U.P.S. BLUE                   |                           |
| 04          | U.P.S. C.O.D.                 |                           |
| 05          | TRUCK                         |                           |
| 06          | AIR P.P.                      |                           |
| 07          | PARCEL POST                   |                           |
| 08          | EMPLOYEE DELIVERY             |                           |
|             |                               |                           |

Figure 12-61. Shipping Method File report

## 12.2.35 NSF Maintenance List

Print list of data entered in the NSF file. This is a good reference tool for counter staff.

- a. Select a printer destination.
- b. Enter to proceed with process; report prints immediately.

| 21:40:32 26 Mar     | 1998 NSF FILE CONTENTS PAGE 1                                                                                                    |            |
|---------------------|----------------------------------------------------------------------------------------------------|------------|
| NSF CUSTO           | MER # NAME AND ADDRESSCHECK #. CHECK DT                                                                                                    | MEMOS      |
| 101 MARA            | DATABASE BUSINESS SYSTEMS 101 08/10/97                                                                                                    | PAID       |
| 104 MARA            | MARA TEST<br>700 N. HAYDEN ISLAND DRIVE<br>PORTLAND, OR 97217<br>DATABASE BUSINESS SYSTEMS 7777 08/01/97<br>MARA TEST<br>700 N HAYDEN ISLAND DR<br>PORTLAND, OR 97217 | CALL AGAIN |
| 103 SMM             | DBS 1000015 08/20/97<br>STEVE MOELLER                                                                                                    | REPORTED   |
| [405] 3 items liste | ed out of 3 items.                                                                                                    |            |

Figure 12-62. NSF File report

## 12.2.36 Cust List/Labels/New Cust Labels

Print various reports and labels from the Customer Master file. This is a very flexible menu offering diverse selection criteria.

- a. Select printer destination.
- b. Fill in next screen of options:

R= print a customer report; one line per selected customer

L= print new batch of labels

LB= print labels with the same selection criteria used in the previous label run; omits any prompts for selection criteria

N= another option to run a list of new customer labels

| CUSTOMER MASTER LIST/LABEL SELECTION ROUTINE                |     |
|-------------------------------------------------------------|-----|
| ENTER 'R'EPORT, 'L'ABELS, 'LB'LAST BATCH, 'N'EW CUST LABELS | r   |
| ENTER COMPANY # (2N) OR <cr> FOR ALL</cr>                   | 01  |
| ENTER BEGINNING ZIP CODE OR <cr> FOR ALL</cr>               | ALL |
| ENTER ENDING ZIP CODE                                       |     |
| ENTER TYPES OR <cr> FOR ALL</cr>                            | ALL |
| ENTER CLASSES OR <cr> FOR ALL</cr>                          | ALL |
| ENTER SALESMEN OR <cr> FOR ALL</cr>                         | ALL |
| ENTER TERRITORYS OR <cr> FOR ALL</cr>                       | ALL |
| ENTER TERMS CODES OR <cr> FOR ALL</cr>                      | ALL |
| ENTER BEG CREATE DATE OR <cr> FOR ALL</cr>                  | ALL |
| ENTER END CREATE DATE                                       |     |
| SALES ACTIVITY                                              |     |
| 1. ACTIVITY IN LAST 12 MONTHS                               |     |
| 2. NO SALES ACTIVITY                                        |     |
| 3. ALL CUSTOMERS                                            |     |
| ENTER SALES ACTIVITY OPTION                                 | 1   |
| SORT SELECTION OPTION                                       |     |
| 1. BY CUSTOMER NAME 2. BY CUSTOMER NUMBER                   |     |
| 3. BY ZIP CODE BY CUSTOMER NAME                             |     |
| 4. BY ZIP CODE BY CUSTOMER NUMBER                           |     |
| 5. BY SALESMAN BY CUSTOMER NAME                             |     |
| ENTER SORT SELECTION OPTION                                 | 2   |
| 4                                                           |     |

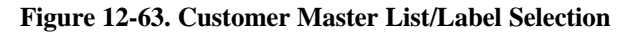

c. Type '*y*\*\*\*' if all information correct, or **Enter** to return to Step b.

| PAGE | 1     | ****** CUSTOMER MAS           | TER FILE LISTING | *****   | * DATE         | E 21:44:32 26 Ma | ur 1998 |
|------|-------|-------------------------------|------------------|---------|----------------|------------------|---------|
| SLSM | CUST# | t. CUST.NAME ADD 1            | . CITYSTATE      | ZIP.COD | E PHONE# T     | X CRED.LIMI      | T TERR  |
| 000  | 555   | CUSTOMER MERGED INTO 11 HAVEN | PORTLAND OR      | 00000   | 412-222-3333 Y | 7 5              | 01      |
| 000  |       | CASH CASH NON-TAXABLE         | PORTLAND OR      | 99999   | 1              | N 0              | 01      |
|      |       |                               |                  |         |                |                  |         |

Figure 12-64. Customer Master File report

## 12.2.37 Mailer Menu

This is a special menu consisting of all mailer-related processes.

| MENU-12.2.37                                                                                                    | MAILER MENU                                                         | 21:45:17 26 Mar 1998 |  |
|----------------------------------------------------------------------------------------------------|---------------------------------------------------------------------|----------------------|--|
| <ol> <li>Mailing List Mainter</li> <li>Mailing List Report/J</li> <li>Dump Mailing List to</li> <li>Purge MAILER.TRA</li> <li>Load Address Chang</li> <li>Print Address Chang</li> <li>Update Address Chang</li> </ol> | ance<br>Labels<br>o Tape<br>NS.SAVE<br>e Service Disk<br>es<br>nges |                      |  |
|                                                                                                    | -                                                                   |                      |  |

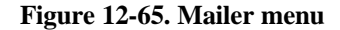

## 12.2.37.1 Mailing List Maintenance

Add, edit, or delete a mailing list.

• Enter a mailer number to edit or add, or enter '*new*' for the next mailer number.

| LABEL MA                                                                                                    | AINTENANCE                                                                                                    |                                                                             |
|----------------------------------------------------------------------------------------------------|----------------------------------------------------------------------------------------------------|-----------------------------------------------------------------------------|
| LABEL M.<br>MAILER # 111111<br>* 1. SLD TO NAME<br>* 2. SLD TO ADD1<br>3. SLD TO ADD2<br>4. SLD TO ADD3<br>* 5. CITY<br>* 6. STATE<br>* 7. ZIP CODE<br>* 8. ATTN:<br>9. PHONE<br>10. TYPE<br>11. CLASS<br>*12. CUST<br>13. SLSM INSIDE<br>14. SLSM OUTSIDE 000<br>15. COMP # 01<br>*16. CAT FLAG<br>17. SIC CODE | AINTENANCE<br>Mara's mailer<br>700 n. hayden island drive<br>PORTLAND<br>OR<br>97217<br>0A APPLIANCE SERVICE<br>0A HOSPITALS<br>MARA MARA'S NAME<br>002 ANOTHER JOE<br>NO SALESMAN | CREATE DATE<br>LAST MAINTENANCE DATE<br>09/10/97<br>* = TRANSMITTED TO CORP |
| 18. TERRITORY<br>19. FAX #<br>Enter Line#, Backout, DELETE,                                                                                                    | , Edit, 0 to Accept, Copy, A N                                                                                                    | ew Customer                                                                 |

## Figure 12-66. Label Maintenance

"A New Customer" is a unique prompt to access Customer Master Maintenance to add, edit, or delete customer information. Enter your operator code, and then the next screen displays:

| CUSTOMER MASTER                       | MAINTENANCE - SCREEN 1 |
|---------------------------------------|------------------------|
| EX CUST #: 123                        | INT CUST #:121925      |
| A/R                                   | PURCHASING             |
| 1.SLD TO NA Jeff's Tester             | 19.                    |
| 2.SLD TO A1 123 TEST BLVD             | 20.                    |
| 3.SLD TO A2                           | 21.                    |
| 4.SLD TO A3                           | 22.                    |
| 5.CITY PORTLAND                       | 23.                    |
| 6.STATE OR                            | 24.                    |
| 7.ZIP 98682                           | 25.                    |
| 8.A/R CONT JEFF D                     | 26.                    |
| 9.PHONE # 123-456-7890                | 27.                    |
| 10.0THER CONT                         | 28.                    |
| 11.FAX NUMBER                         | 29.                    |
| 12.CREATE DAT 02/17/98                | 30.AUTH BUYER UPD y    |
| 13.PP FRT \$                          | 31.FAX INV AT EOD      |
| 14.PP FRT LB                          |                        |
|                                       |                        |
|                                       |                        |
|                                       |                        |
| Enter Line#, Backout, DELETE, Edit, 0 | to Accept              |

## Figure 12-67. Customer Master Maintenance

• Enter a customer number, and then **Enter** to confirm.

# 12.2.37.2 Mailing List Report/Labels

Similar in versatility to the Customer Master report, this one selects data from the mailer file.

a. Choose a printer destination; the next screen appears:

| MAILING LIST/LABEL SELECTION ROUTINE             |     |        |   |  |
|--------------------------------------------------|-----|--------|---|--|
| PRINT OPTION                                     |     |        |   |  |
| 1. BLOCK ADDRESS                                 |     |        |   |  |
| 2. SINGLE LINE                                   |     |        |   |  |
| 3. LABELS                                        |     |        |   |  |
| ENTER PRINT OPTION                               | 1   |        |   |  |
| ENTER COMPANY # (2N) OR <cr> FOR ALL</cr>        | 01  |        |   |  |
| ENTER ZIP CODE OR <cr> FOR ALL BEGINNING</cr>    | ALL | ENDING |   |  |
| ENTER TERRITORY OR <cr> FOR ALL</cr>             |     |        |   |  |
| ENTER TYPES OR <cr> FOR ALL</cr>                 | ALL |        |   |  |
| ENTER CLASSES OR <cr> FOR ALL</cr>               | ALL |        |   |  |
| ENTER INSIDE SALESMEN OR <cr> FOR ALL</cr>       | ALL |        |   |  |
| ENTER OUTSIDE SALESMEN OR <cr> FOR ALL</cr>      | ALL |        |   |  |
| ENTER SIC CODES OR <cr> FOR ALL</cr>             | ALL |        |   |  |
| ENTER CREATE DATE OR <cr> FOR ALL BEGINNING</cr> | ALL | ENDING |   |  |
| ENTER CATALOG FLAG OR <cr> FOR ALL</cr>          | ALL |        |   |  |
| SALES ACTIVITY                                   |     |        |   |  |
| 1. ACTIVITY IN LAST 12 MONTHS                    |     |        |   |  |
| 2. NO SALES ACTIVITY                             |     |        |   |  |
| 3. ALL CUSTOMERS                                 |     |        |   |  |
| ENTER SALES ACTIVITY OPTION                      | 2   |        |   |  |
| SORT BY ZIP CODE OR BY NAME (Z/N)                | Z   |        | 1 |  |
|                                                  |     |        |   |  |

# Figure 12-68. Mailing List/Label Selection

b. Fill in the screen, and then type '*y*\*\*\*' to confirm you entries. Otherwise **Enter** to start over.

| 01 | 521888 CHRISTIAANSEN, JEFF<br>2425 L AVE<br>WILLIAMSBURG IA 52361 | 319-668-2550 01           | 012060 | 001 | 11/18/97 Y |
|----|-------------------------------------------------------------------|---------------------------|--------|-----|------------|
| 01 | 521885 RANDA ALEXANDER<br>326 CIRCLE DRIVE<br>RIVERDALE IA 52722  | 319-355-2270 01           | 002270 | 001 | 11/18/97 Y |
| 01 | 521886 KERRY O'TOOLE<br>1702 RIPLEY<br>DAVENPORT IA 52806         | 319-323-9509 01           | 009509 | 001 | 11/18/97 Y |
| 01 | 521880 SEARS REGION #850<br>9000 NIEMAN ROAD<br>OVER LA 66214     | ATTN: DEE 913-541-1266 01 |        | 001 | 11/18/97 Y |
| 01 | 521882 SEARS REGION #850                                          | ATTN: DEE 913-541-1266 01 |        | 001 | 11/18/97 Y |

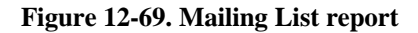

## 12.2.37.3 Dump Mailing List to Tape

Dump the entire file to tape when Corporate there are discrepancies in your mailer file with what Corporate has, or there are problems transmitting to Corporate. Dump the mailer file to the tape and then send it directly to Corporate.

a. The following screen appears immediately:

| MAILING LIST DUMP TO TAPE                                                                                                    |
|----------------------------------------------------------------------------------------------------|
| THIS PROGRAM WILL DUMP ALL ACTIVE MAILING LIST RECORDS TO TAPE.                                                                                                    |
| THIS TAPE SHOULD BE SENT TO THE CORPORATE OFFICES.<br>CORP WILL CLEAR YOUR CURRENT MAILING FILE ON THEIR COMPUTER<br>AND WILL LOAD THIS TAPE IN ITS PLACE.<br>PLEASE SEND JOHNSTONE CORP. WRITTEN AUTHORIZATION OF THIS REQUEST,<br>AND THEY WILL LET YOU KNOW WHEN THE TAPE HAS BEEN LOADED. |
| <ul> <li>******** DO NOT!! *******</li> <li>* SEND ANY FURTHER MAILER TRANSMISSIONS UNTIL THEY HAVE</li> <li>* NOTIFIED YOU THAT THEY HAVE LOADED THE TAPE.</li> <li>************************************</li></ul>                                                                           |
| PUT TAPE ONLINE AND ENTER (Y***) TO CONTINUE OR <cr> TO QUIT ?</cr>                                                                                                    |

## Figure 12-70. Mailing List Dump to Tape

b. Insert the tape to dump to and type 'y\*\*\*,' or **Enter** to exit process.

## 12.2.37.4 Purge MAILER.TRANS.SAVE

Purge the mailer file, MAILER.TRANS.SAVE, that was created with the first attempted transmission. This file is a backup to the original one in case you need to retransmit a previously unsuccessful transmission.

• Enter the as-of-date for the purge; the purge occurs immediately.

## 12.2.37.5 Load Address Change Service Disk

A service offered by your local post office, all returned mailings to the post office receive address corrections that are then stored on diskette. This menu transfers the data on the diskette onto your system.

- a. Insert post office disk into drive.
- b. Type '*y*\*\*\*' to continue.
- c. Enter the number of records to change.

## 12.2.37.6 Print Address Changes

Print a list of all address changes stored on the diskette above.

• Enter a printer destination. Report prints immediately.

## 12.2.37.7 Update Address Changes

Update changes from diskette to label file. Update changes in mass or one at a time.

a. Select one of two options:

- 1. UPDATE ALL CHANGES TO LABEL FILE
- 2. SELECTIVELY UPDATE CHANGES ONE AT A TIME
- b. Type 'y' to update customer records, or **Enter** to exit process.

## 12.2.39 Authorized Buyer List

Print a list of customers and their corresponding authorized buyers.

- a. Enter customer number(s) (separate several with ;), or **Enter** for all.
- b. Enter salesman number(s) or **Enter** for all.

| Page 1                 | AUTH.BUY             | 21:47:26 26 Mar 1998          |
|------------------------|----------------------|-------------------------------|
| CUST#. CUST.NAME       | CITY STATE PHONE#    | BUYERSEXP.DATE SALESMAN#      |
| 100026 BOBS APPLICANCE | PARTS PORTLAND OR 88 | 88-111-5555 TROY 12-25-94 000 |
|                        |                      |                               |

Figure 12-71. Authorized Buyer report

# 12.3 Product Related Files

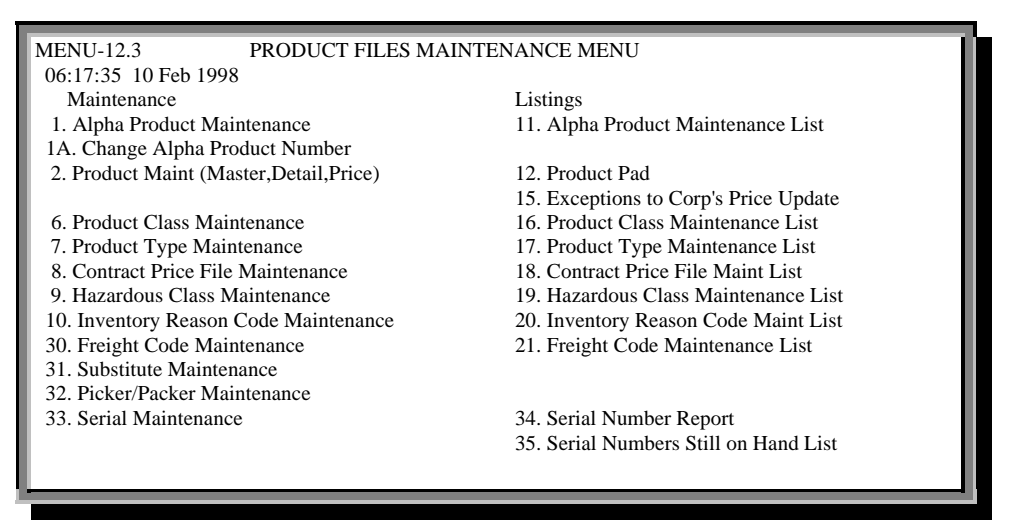

Figure 12-72. Product Related Files menu

## 12.3.1 Alpha Product Maintenance

Add, edit, or delete product numbers. Multiple alphas for the same internal number are allowed.

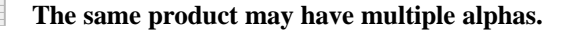

- a. Enter your operator initials.
- b. Enter product number.
- c. Edit the fields.
- d. '0' to accept or 'end.'

#### ALPHA PRODUCT MAINTENANCE

PRODUCT NO B10-120 1. INT PRODUCT NO 123836 B10-120 2. TYPE CODE 3. NEW PRODUCT NO 4. TEMP PROD Enter Line#, Backout, DELETE, Edit, 0 to Accept

## Figure 12-73. Alpha Product Maintenance

Alpha Product Maintenance fields:

1.<u>INT PRODUCT NUMBER</u> Displays internal product code for existing alpha products. Enter a new number for new internal or *external* alpha products.

2.<u>TYPE CODE</u> Choose from the following ('?' to display):

P' = PART NO. C' = CUST PART NO

- 'M' = MANUFACTURERS PART NO
- S' = SUPERCEDED PART NO
- 'JM' = JSS MANUFACTURER PART NO; often used to automatically retrieve the Johnstone number.
- 3.<u>NEW PRODUCT NO</u> New product number used when the type code is 'S'superceded
- 4.<u>TEMP PROD</u> Temporary product ("T")

## 12.3.1A Change Alpha Product Number

Change a product number without having to create a new one, delete the old one, or transfer history. Renames a product and delete the old alpha reference.

- a. Enter old product number.
- b. Enter new product number.

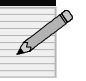

You cannot change a number to one already on file.

#### 12.3.2 Product Maintenance (Master, Detail, Price)

Enter your operator initials. The Product Maintenance menu displays:

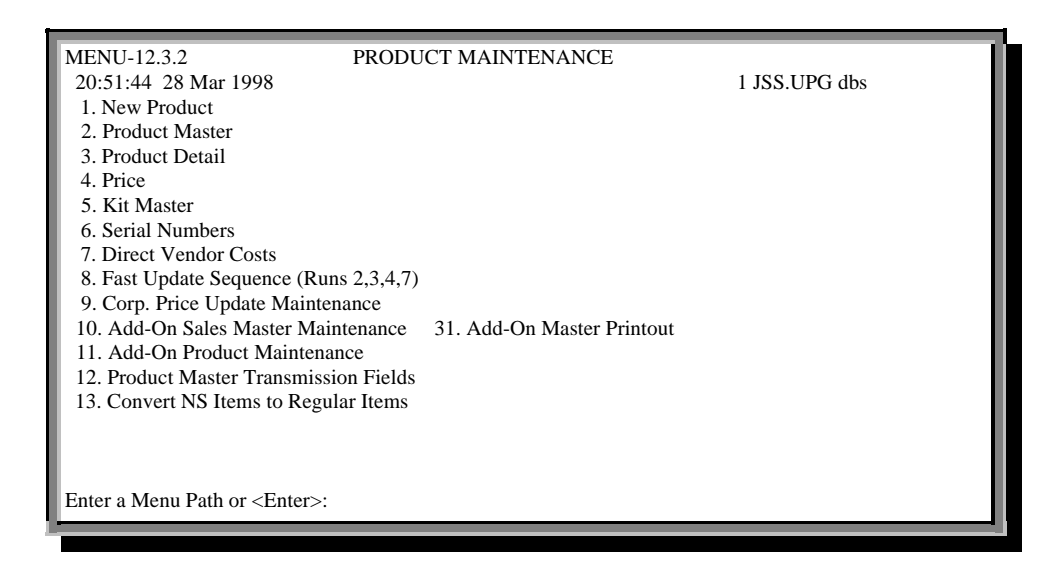

Figure 12-74. Product Maintenance menu

## 12.3.2.1 New Product

Use this menu to create new products. It runs all programs within Menu 12.3.2 in sequence so no files are skipped when the products are built. The product master is built first, then product detail, prices, kit, serial numbers, and costs.

- a. Enter product number to access Product Master Maintenance (see next menu).
- b. Edit or add information, and then '0' to accept to access the next program in the sequence.

#### 12.3.2.2 Product Master

Enter product number to access Product Master Maintenance screen (see figure above), which provides general product information in all stores.

| PRODUCT MASTER MAINTENANCE |                             |                                    |  |  |  |  |  |
|----------------------------|-----------------------------|------------------------------------|--|--|--|--|--|
| EX PROD #: B10-222         |                             | INT PROD #:204425                  |  |  |  |  |  |
| 1.DESC. 1                  | 68Z3204 TEF2 VALVE          | 20.DISCOUNTABLE Y                  |  |  |  |  |  |
| 2.DESC. 2                  | MESSAGE LINE TEST           |                                    |  |  |  |  |  |
| 3.CVEND#                   | A499                        | 22.DISCONTINUED N                  |  |  |  |  |  |
| 4.VEND DESC                | 68Z3204                     | 23.ACCEPT B/O Y                    |  |  |  |  |  |
| 5.A/S/W CODE               | А                           | 24.PART SHIP Y                     |  |  |  |  |  |
| 6.BOX QTY 1                |                             | 25.INV BYPASS N                    |  |  |  |  |  |
| 7.STOCK UM EA              | QTY 1                       | 26.STK STAT IND Y                  |  |  |  |  |  |
| 8.PRC/CST UM EA            | QTY 1                       | 27.TEMP ITEM                       |  |  |  |  |  |
| 9.STD SEL UM EA            | QTY 1                       | 28.PROD CLASS 318 THERMOSTATIC EXP |  |  |  |  |  |
| 10.PURCH UM EA             | QTY 1                       | 29.PROD TYPE 001 'B' - REFRIGERATI |  |  |  |  |  |
| 11.COR CHG                 |                             | 30.WEIGHT 0.9                      |  |  |  |  |  |
| 12.COR CST                 |                             |                                    |  |  |  |  |  |
| 13.CNTRCT CST              |                             | 32.ADD-ONS                         |  |  |  |  |  |
| 14.EACH PRICE              | 43.52                       | 33.CAT PAGE 464                    |  |  |  |  |  |
| 15.RETAIL                  | 51.81                       | 34.LEAD TIME 0.9                   |  |  |  |  |  |
| 16.BR CRP CST              | 26.210                      | 35.SUB IND R                       |  |  |  |  |  |
| 17.PRC HLD EX              |                             | 36.SUB PROD# B10-360               |  |  |  |  |  |
| 18.DIR CST                 |                             | 37.SUB PROD#                       |  |  |  |  |  |
| 19.DIR QTY                 |                             | 38.SUB PRC IND N                   |  |  |  |  |  |
|                            |                             |                                    |  |  |  |  |  |
| Enter Line#, Backout       | , DELETE, Edit, 0 to Accept |                                    |  |  |  |  |  |

#### Figure 12-75. Product Master Maintenance

Product Master Maintenance fields:

- 1.DESC 1 Description of product
- <u>2.DESC 2</u> Additional product description
- <u>3.CVEND</u><sup>#</sup> Manufacturing vendor number. The first letter is the vendor code, followed by the vendor number.

*Example* A391: A=buy direct or through Corporate Other codes: O=always buy direct, C=always buy through Corporate

4.VEND DESC Vendor description for product

<u>5. A/S/W CODE</u> Product season code. A=All season product, S=summer item, W=winter item. Used in forecasting.

<u>**6**.BOX QTY</u> Typical numbers of units per box.

<u>7.STOCK UM EA</u> Stocking quantity unit of measure. Not used. Keep it at value of one.

<u>8.PRC/CST UM EA</u> Unit of measure for pricing and costing. No longer used. Keep at value of one.

<u>9.STD SEL UM EA</u> Standard selling unit of measure. No longer used. Keep at value of one.

<u>**10**.PURCH UM EA</u> Purchasing unit of measure. No longer used. Keep at value of one.

11.COR CHG Core charge. Used for cylinder exchanges.

12.COR CST Core cost

**<u>13.CNTRCT CST</u>** Contract base cost. For informational purposes only.

<u>**14.EACH PRICE</u>** Sell price for an individual item.</u>

**<u>15.RETAIL</u>** Retail price. Order entry will automatically pull this price for customers with customer class '0Z'.

<u>**16**.BR CRP CST</u> Product cost when purchased through Corporate.

<u>17.PRC HLD EX</u> If set to 'Y'es, product is excluded from price hold checks.

**<u>18.DIR CST</u>** Product cost if purchased direct from manufacturing vendor.

19.DIR QTY Product quantities required when purchasing direct.

**<u>20.DISCOUNTABLE</u>** Flag whether or not product is discountable.

<u>22.DISCONTINUED</u> Flag will be 'Y' when product is discontinued.

23.ACCEPT B/O Determines whether this product can be back-ordered.

**<u>24.PART SHIP</u>** Flag to determine whether product allows partial shipments.

**<u>25.INV BYPASS</u>** Inventory bypass indicator. Y=Always bypass inventory update. N=Do not bypass inventory update.

<u>26.STK STAT IND</u> Stock status indicator. Determines whether product displays in stock status.

27.TEMP ITEM Temporary product indicator.

28.PROD CLASS Product class

29.PROD TYPE Product type

<u>**30**.WEIGHT</u> Product weight. Automatically pulled into order entry.

<u>32.ADD-ONS</u> Automatic products added on, when original product is sold.

33.CAT PAGE Catalog page number

<u>**34**.LEAD TIME</u> The length of time between placing an order, and the arrival of the ordered merchandise.

<u>35.SUB IND</u> Product substitute indicator. If a product is out of stock, substitutions are based on the following parameters; Y=Automatic substitution, R=Review before substituting, N=No substitutes allowed.

<u>36.SUB PROD</u><sup>#</sup> First substitute product number. This field displays a separate screen that allows you to enter up to 15 different substitute product numbers and their corresponding notes.

<u>37.SUB PROD#</u> Second substitute product number. The same screen displays as in the preceding field (36).

<u>**38**.SUB PRC IND</u> Pricing indicator for substitutes. Y=Use price from original item, N=Use price from substitute item.

#### 12.3.2.3 Product Detail

Information within this screen pertains to individual warehouses. Whereas the Product Master information is used by *all* warehouses, the Product Detail stores product information for an *individual* warehouse. Product Detail records contain specific ordering information per product per warehouse (for example, ROP, vendor, days supply, average cost).

- a. Enter warehouse number.
- b. Enter product number.
- c. Edit or add information, and then '0' to accept.

|                      | PRODU     | JCT DETAIL MAINTE | ENANC | E        |      |      |       |      |
|----------------------|-----------|-------------------|-------|----------|------|------|-------|------|
| WAREHOUSE            | 001       |                   |       |          |      |      |       |      |
| EX PROD #            | nsb10-120 | ) TEST PART       |       | CAT PAGE | Ξ:   |      |       |      |
| 2. AVG COST          | 8.000     |                   |       | FY       | SALE | ES H | ISTOF | RY   |
| 3. ROP               | 00        |                   |       |          | 19   | 98   | 1997  | 1996 |
| 4. REORDER QTY       |           |                   |       | JAN      |      |      |       |      |
| 5. DAYS SUPPLY       |           |                   |       | FEB      |      |      |       |      |
| 6. VELOCITY          |           |                   |       | MAR      |      |      |       |      |
|                      |           | ONHAND 20         |       | APR      |      |      |       |      |
| 8. WAREHOUSE L       | OC 1      | VOQ 0*            |       | MAY      |      |      |       |      |
| 9. WAREHOUSE L       | OC 2      | CBO 1             |       | JUN      |      |      |       |      |
| 10. WAREHOUSE L      | .OC 3     | INPICK 0          |       | JUL      |      |      |       |      |
| 11. WAREHOUSE L      | .OC 4     | SEASON A          |       | AUG      |      |      |       |      |
| 12. OH NEGATIVE      | IND Y     |                   |       | SEP      |      |      |       |      |
| 13. LOT LOGIC INE    | )         |                   |       | OCT      |      |      |       |      |
| 14. SERIALIZED IN    | V         |                   |       | NOV      |      |      |       |      |
| 15. STANDARD PA      | СК        |                   |       | DEC      |      |      |       |      |
| 16. VENDOR NUM       | BER       | 002 TEST VENDOR   |       | TOT      | 0    | 0    | 0     |      |
| 17. TAX FLAG         |           | Ν                 |       |          |      |      |       |      |
| 18. CREATE DATE      |           | 03/01/98          |       |          |      |      |       |      |
| 19. ABC RANKING      |           |                   |       |          |      |      |       |      |
| Enter Line#, Backout | , DELETE, | Edit, 0 to Accept |       |          |      |      |       |      |

#### Figure 12-76. Product Detail Maintenance

Product Detail Maintenance fields:

- <u>2.AVG COST</u> Average cost of product; this cost can also be changed through Product Receiving.
- <u>3.ROP</u> Re-Order Point. This is the product availability point at which the system will start re-ordering the product. The ROP is protected by using a leading zero. If an ROP has a leading zero, system will not recalculate this field.
- <u>4.REORDER QTY</u> The qty that will be used in forecasting to reorder when on-hand falls below the ROP. Similar to standard pack.
- <u>5DAYS SUPPLY</u> Based on sales history, this is a value used to determine how many days supply of product you want to keep on hand.
- 6.VELOCITY Speed of product movement.
- <u>8-11.WAREHOUSE LOC 1-4</u> Warehouse locations. Can be setup to print on pick tickets. Often used to mark showroom items.

<u>12.OH NEGATIVE IND</u> Flags product to display negative on-hand quantity in stock status. Y=Display negative on-hands in stock status (default), N=Do not display negative on-hands (good to use in kit master items)

#### **<u>13.LOT LOGIC IND</u>** Field is not in use.

- **<u>14.SERIALIZED INV</u>** Determines whether order entry prompts for a serial number. The serialized flags are not pre-loaded as some stores want to track serialized items and some don't.
- **15.STANDARD PACK** Standard pack quantity used for ordering. A standard pack contains a set number of items per pack or box, such as "2P" or "4P." These quantities are followed by one of three flags: "I," "U," or a "P." The letter "I" designates that a product is ordered in standard pack, but may be ordered individually. The Corporate standard pack designation, "P," indicates that the product must be purchased in the standard pack, meaning that if you purchase a product from the manufacturing vendor, then that quantity establishes the standard pack amount.
- <u>16.VENDOR NUMBER</u> This is the purchasing vendor number. Forecasting uses this vendor, unless instructed to use the product master vendor.
- <u>17.TAX FLAG</u> Determines whether product is taxable. Typically tools are taxable.
- **18.**CREATE DATE Date product was added to system.
- **19.ABC RANKING** Arbitrary ranking for products. Used only in custom or recall reports.

12.3.2.4 Price

Update special product pricing (quantity breaks and pricing) including "each" price.

- a. Enter product number.
- b. Edit or add information as necessary, and then 0' to accept. For each quantity in column A, be sure to include the price in column B.

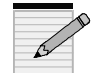

## Do not use a Quantity Break of "1," otherwise the system uses that number as "Each" price for a single item.

If you are changing and creating many special pricing for products, consider blocking these fields from updates using Menu 12.3.2.9.
|                                                             | PRICE MAINTENANCE                             |                     |  |  |  |
|-------------------------------------------------------------|-----------------------------------------------|---------------------|--|--|--|
| PRODUCT :<br>A. QTY BREAK                                   | b10-130<br>B. PRICE                           | 165S DRYER          |  |  |  |
| 1. 10<br>2. 25<br>3. 50<br>4.<br>5.                         | 6. 13.61<br>7. 12.44<br>8. 11.54<br>9.<br>10. |                     |  |  |  |
| Branch Cost<br>8.130                                        | Direct Cost<br>7.610                          | Each Price<br>14.63 |  |  |  |
| Enter line#, Backout, DELETE, Edit, EAch Price, 0 to Accept |                                               |                     |  |  |  |

#### Figure 12-77. Price Maintenance

'EA'ch price Maintains each price

#### 12.3.2.5 Kit Master

A kit consists of many components for one product. Although the kit master is *maintained* in this menu (components are added), the master is created like any other new product using Menu 12.3.2.1. This also assures the sequence of programs to automatically display Kit Maintenance.

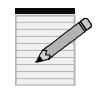

In Menu 12.3.2.2, Product Master, load the price and cost information, and enter 'y' in Field 25, INV Bypass, to track all inventory quantities for each product component, while keeping the system from displaying negative on-hands for the kit master

- a. Enter a new or existing product number, or kit master (internal product number automatically displays).
- b. Add or edit components and their quantities

#### 12-73

| KIT MAINTENANCE                                                                                                    |                                                                                                    |  |  |  |
|----------------------------------------------------------------------------------------------------|----------------------------------------------------------------------------------------------------|--|--|--|
| EX.PROD # : BILL-KI'<br>INT.PROD # : 123456                                                                                                    | Τ                                                                                                    |  |  |  |
| 1. COMP 1 B12-292<br>2. COMP 2 B10-360<br>3. COMP 3<br>4. COMP 4<br>5. COMP 5<br>6. COMP 6<br>7. COMP 7<br>8. COMP 7<br>8. COMP 8<br>9. COMP 9<br>10. COMP 10<br>11. COMP 11<br>12. COMP 11<br>13. COMP 13<br>14. COMP 14 | 17. COMP 1 QTY 18<br>18. COMP 2 QTY 5<br>19. COMP 3 QTY<br>20. COMP 4 QTY<br>21. COMP 5 QTY<br>22. COMP 6 QTY<br>23. COMP 7 QTY<br>24. COMP 8 QTY<br>25. COMP 9 QTY<br>26. COMP 10 QTY<br>27. COMP 11 QTY<br>28. COMP 12 QTY<br>29. COMP 13 QTY<br>30. COMP 14 OTY |  |  |  |
| 15. COMP 15<br>16. COMP 16                                                                                                    | 31. COMP 15 QTY<br>32. COMP 16 QTY                                                                                                    |  |  |  |

#### Figure 12-78. Kit Maintenance

| Lines 1-16:  | Enter Kit component                         |
|--------------|---------------------------------------------|
| Lines 17-32: | Enter quantity of component in first column |

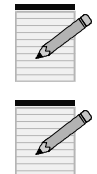

Pricing is based on data loaded in the Kit Master Product Number (M 12.3.2.2). When invoicing, the price of individual components in the Kit Master is \$0.00.

If one component is unavailable or out of stock, the entire Kit is backordered.

#### 12.3.2.6 Serial Numbers

Add, delete, or change serial numbers for specific product numbers.

- a. Enter product number.
- b. Enter warehouse number.
- c. Select a line to enter new serial number.

| PRODUCT DETAIL SERIAL NUMBER MAINTENANCE - SCREEN 1   |           |            |  |  |
|-------------------------------------------------------|-----------|------------|--|--|
| EX.PROD # : b10-120<br>WAREHOUSE # : 001              | 0 INT.PRO | D # 123836 |  |  |
| 1.11112343476                                         | 17.       | 33.        |  |  |
| 2.                                                    | 18.       | 34.        |  |  |
| 3.                                                    | 19.       | 35.        |  |  |
| 4.                                                    | 20.       | 36.        |  |  |
| 5.                                                    | 21.       | 37.        |  |  |
| 6.                                                    | 22.       | 38.        |  |  |
| 7.                                                    | 23.       | 39.        |  |  |
| 8.                                                    | 24.       | 40.        |  |  |
| 9.                                                    | 25.       | 41.        |  |  |
| 10.                                                   | 26.       | 42.        |  |  |
| 11.                                                   | 27.       | 43.        |  |  |
| 12.                                                   | 28.       | 44.        |  |  |
| 13.                                                   | 29.       | 45.        |  |  |
| 14.                                                   | 30.       | 46.        |  |  |
| 15.                                                   | 31.       | 47.        |  |  |
| 16.                                                   | 32.       | 48.        |  |  |
|                                                       |           |            |  |  |
| Enter Line#, Backout, DELETE, Edit, 0 to Accept, More |           |            |  |  |

Figure 12-79. Product Detail Serial Number Maintenance

#### 12.3.2.7 Direct Vendor Costs

Add special direct vendor costs (transmitted from Corporate) and quantity breaks.

- a. Enter product number or **Enter** for the last product updated in a maintenance screen.
- b. Select a line to add or edit the quantity breaks or vendor cost:
  - Lines **1-4** Quantity breaks for a purchase originating from a vendor
  - Lines **5-8** Vendor costs corresponding to the quantity breaks

| DIRECT VENDOR COST MAINTENANCE                  |                |  |  |  |
|-------------------------------------------------|----------------|--|--|--|
| PRODUCT : B10-120                               | TEST PART      |  |  |  |
| A. QTY BREAK                                    | B. DIRECT COST |  |  |  |
| 1.2                                             | 5. 5.60        |  |  |  |
| 2.5                                             | 6. 5.25        |  |  |  |
| 3.                                              | 7.             |  |  |  |
| 4.                                              | 8.             |  |  |  |
| Enter Line#, Backout, DELETE, Edit, 0 to Accept |                |  |  |  |

Figure 12-80. Direct Vendor Cost Maintenance

#### 12.3.2.8 Fast Update Sequence

This menu removes the New Product flag on product transmissions, thus removing new products from the end-of-day report, while running through each product, one at a time. It is useful in making many changes to several products in several screens at once without retying the same product number.

Running Menu 5.5 also removes this flag with bulk updating without having to go through each product.

A 4-in-1 process, this menu runs from Product Master Maintenance to Product Detail Maintenance to Price Update Maintenance to Direct Vendor Cost Maintenance.

- a. Enter a product number in the Product Master screen.
- b. Edit the screen as necessary.
- c.  $'\theta'$  to accept.
- d. Enter a warehouse number or '*all*' to display the Product Detail screen. Edit the lines as necessary.
- e. Enter another warehouse number or '*all*'. Otherwise the next prompt displays:

DO YOU WANT TO ENTER PRICE INFORMATION (Y/CR)

If yes, the Price Maintenance menu appears. If you **Enter** for no, answer the next prompt:

#### DO YOU WANT TO ENTER DIRECT COST MAINTENANCE (Y/CR)

If yes, the Direct Vendor Cost Maintenance menu displays. **Enter** begins the process over for a new product number.

f. 'end' to exit.

#### 12.3.2.9 Corporate Price Update Maintenance

Block specific fields from updating during price transmissions. Choose to block fields individually or system-wide, for all products or just one. Use this program for special maintenance on products not to be overwritten by Corporate's latest information.

- a. Enter a part number. For a system-wide update, type '*default*' (see Note below).
- b. Edit fields as necessary.

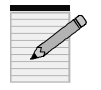

<u>System-wide price update</u>: At the Part Number prompt, type '*default*' to prevent product fields with "N" from updating. If any fields lack this "N," be sure to add it; otherwise, blank or "Y" fields will allow updating.

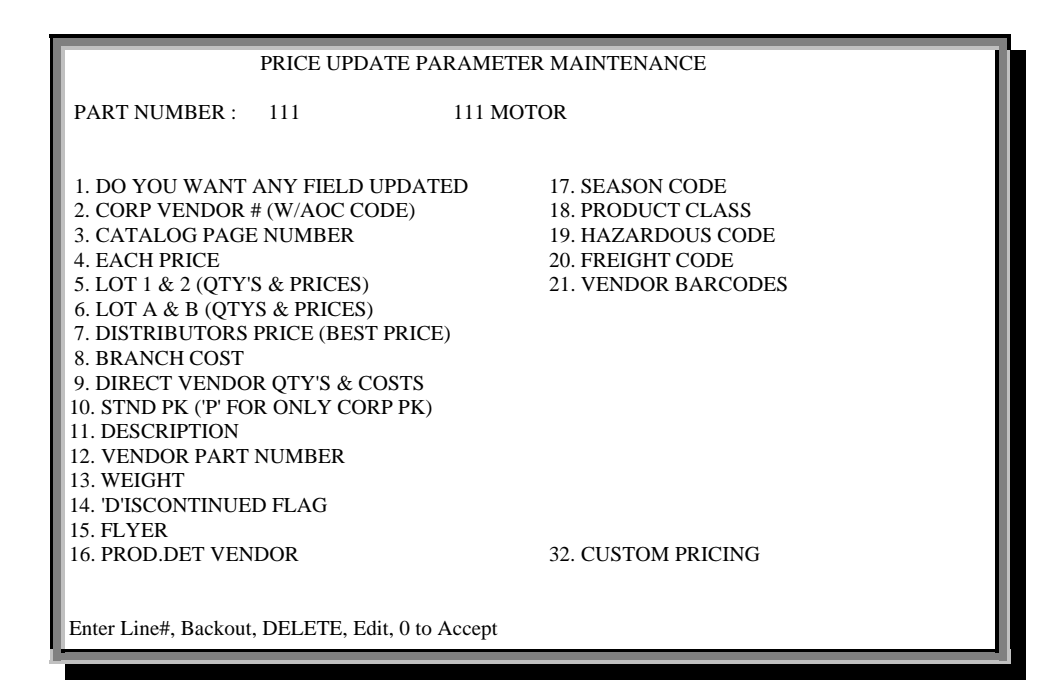

Figure 12-81. Price Update Parameter Maintenance

#### 12.3.2.10 Add-on Sales Master Maintenance

The Add-On Sales feature is designed to help your sales staff be more efficient by reminding them of supplemental items that may be required by the customer when purchasing a unit at your store. The module features two maintenance programs to build and maintain catalog lists and assign those lists to specific products.

For the purpose of illustration, these instructions will use a common reference everyone should have some familiarity with; Baseball.

Assume your store sells baseballs, and you want your sales staff to be reminded automatically that there are other items the customer may want to purchase, to get the most efficient use out of the baseball.

To get the order entry module to do this, the accessory lists need to be set up and assigned to part numbers. Before you start building lists, it is good to have a plan to follow, so that the accessory lists are logically constructed, and correctly assigned. The program is flexible to accommodate the varying needs of different product types, and user preferences. The file structure of the add on sales module works like a pyramid, with the primary product sold at the apex and add on items in layers below.

# ExampleYour store sells baseballs and you want the<br/>staff to be automatically reminded about<br/>associated items that the customer may want.<br/>You must build accessory lists and assign them<br/>to the baseball part number.

a. Build the accessory lists on paper. Organizing them into categories. To continue the example above, here are two possible file structures,

| Primary Product   | ]<br>]                         | BBL-001<br>Baseball           |                               |
|-------------------|--------------------------------|-------------------------------|-------------------------------|
| Add-on Categories | <u>Gloves</u><br>GFL-001       | <u>Bats</u><br>BWS-026        | <u>Gear</u><br>BHS-001        |
| Add-on Products   | GCM-010<br>GPG-003<br>GFB-090  | BAS-026<br>BAL-034<br>BLS-009 | BHM-001<br>BHL-001<br>CPD-033 |
| Primary Product   | ]                              | BBL-010<br>Softball           |                               |
| Add-on Category   | BBL-010 Accessories<br>BSB-021 |                               | <u>.</u>                      |
| Add-on Products   | GSB-10<br>SBS-33<br>SBH-30     |                               |                               |

with the primary product sold at the apex and the add-on items in layers below:

- b. Transfer the categories on paper into this program, Menu 12.3.2.10.
- c. Apply the category lists to the valid product numbers in Menu 12.3.2.11.

|                                                                                                    | ADD-ON SALES MASTER MAINTENAN                                                                            | CE                                                       |  |
|----------------------------------------------------------------------------------------------------|----------------------------------------------------------------------------------------------------|----------------------------------------------------------|--|
| CAT ITEM# :<br>DESCRIPTN :                                                                                                   | GLOVES<br>Premium Leather Baseball Gloves                                                                |                                                          |  |
| 1. ITEM 1<br>2. ITEM 2<br>3. ITEM 3                                                                                          | GFL-001     16. ITEM 16       GCM-010     17. ITEM 17       GPG-003     18. ITEM 18       GFD-002     10 |                                                          |  |
| 4. ITEM 4<br>13. ITEM 13<br>14. ITEM 14<br>15. ITEM 15                                                                       | GFB-090<br>GGR-115<br>GPR-203<br>GBB-199                                                                 | 19. ITEM 19<br>28. ITEM 28<br>29. ITEM 29<br>30. ITEM 30 |  |
| 31. TECH NOTE       Gloves should fit snug, yet comfortably.         32. TECH NOTE       Buy two gloves, get free glove oil. |                                                                                                    |                                                          |  |
| Enter Line#, DESCription, Backout, DELETE, Edit, 0 to Accept                                                                 |                                                                                                    |                                                          |  |

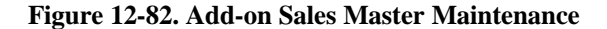

#### 12.3.2.11 Add-on Product Maintenance

View or add items to individual products, so that when products are entered in Order Entry, the lists of potential add-on products are automatically displayed. The initial list of add-on sales is created in Menu 12.3.2.10.

- a. Enter a product number.
- b. If the product is not on file, the prompt NO CATALOG ON FILE FOR B10-120. CREATE A NEW ITEM (Y/CR) ?

| ADD-ON SALES PRODUCT MAINTENANCE                |             |  |  |
|-------------------------------------------------|-------------|--|--|
| PRODUCT # : BBL-001<br>DESCRIPTN : Baseball     |             |  |  |
| 1. ITEM 1 Gloves                                | 16. ITEM 16 |  |  |
| 2. ITEM 2 Bats                                  | 17. ITEM 17 |  |  |
| 3. ITEM 3 Catcher's Gear                        | 18. ITEM 18 |  |  |
| 4. ITEM 4                                       | 19. ITEM 19 |  |  |
| 5. ITEM 5                                       | 20. ITEM 20 |  |  |
| 6. ITEM 6                                       | 21. ITEM 21 |  |  |
| 7. ITEM 7                                       | 22. ITEM 22 |  |  |
| 8. ITEM 8                                       | 23. ITEM 23 |  |  |
| 9. ITEM 9                                       | 24. ITEM 24 |  |  |
| 10. ITEM 10                                     | 25. ITEM 25 |  |  |
| 11. ITEM 11                                     | 26. ITEM 26 |  |  |
| 12. ITEM 12                                     | 27. ITEM 27 |  |  |
| 13. ITEM 13                                     | 28. ITEM 28 |  |  |
| 14. ITEM 14                                     | 29. ITEM 29 |  |  |
| 15. ITEM 15                                     | 30. ITEM 30 |  |  |
| 31. TECH NOTE                                   |             |  |  |
| 32. TECH NOTE                                   |             |  |  |
| Enter Line#, Backout, DELETE, Edit, 0 to Accept |             |  |  |

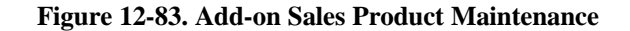

#### 12.3.2.12 Product Master Transmission Fields

View or maintain special fields transmitted from Corporate.

• Enter a product number or **Enter** for the last product number used.

| PRODUCT TRANSMISSION MAINTENANCE                |         |       |           |  |  |
|-------------------------------------------------|---------|-------|-----------|--|--|
| EX PROD #:                                      | B92-185 | DESC: | H-24 COIL |  |  |
| 1. CATEGORY                                     | 315-04  |       |           |  |  |
| 2. MSDS CODE                                    |         |       |           |  |  |
| 3. HAZARD SHIP CODE                             | 001     |       |           |  |  |
| 4. FREIGHT CODE                                 |         |       |           |  |  |
| 5. BRANCH COST CHANGE DATE                      |         |       |           |  |  |
| 6. DIRECT COST CHANGE DATE                      |         |       |           |  |  |
| 7. EXPANDED DESCRIPTION 2T HORIZONTAL A/C COIL  |         |       |           |  |  |
| 8. CATALOG PAGE 402                             |         |       |           |  |  |
| 9. A/S/W FREEZE                                 |         |       |           |  |  |
| Enter Line#, Backout, DELETE, Edit, 0 to Accept |         |       |           |  |  |

#### Figure 12-84. Product Transmission Maintenance

Product Transmission Maintenance fields:

1.CATEGORY Category code of product; type '?' for list

2.<u>MSDS CODE</u> Material Safety Data Sheets. Enter 'y'es or 'e'xempt

**3**. <u>HAZARD SHIP CODE</u> For products to be flagged as hazardous that require certification. Type '?' for a list of available hazard ship codes; for more detailed information on each hazardous ship code, please refer to Menu 12.3.9.

4. <u>FREIGHT CODE</u> for messages on invoices. If a freight code is selected, the corresponding message will print.

#### 12-79

5.<u>BRANCH COST CHANGE DATE</u> Last date the branch cost was changed

6.DIRECT COST CHANGE DATE Last date direct cost was changed

7. EXPANDED DESCRIPTION Alternate description for product

**8**. <u>CATALOG PAGE</u> Johnstone Catalog page number where this product is found

**9**.<u>A/S/W FREEZE</u> Product season code used in forecasting. The product may be "A"all season, "S"ummer, or "W"inter.

#### 12.3.2.13 Convert NS Items to Regular Items

Change an "NS" (non-stock) item to a regular item number.

- a. Enter a non-stock product number.
- b. Enter the new number. The change occurs immediately in ALPHA.PROD and Product Master files.

#### 12.3.2.31 Add-on Master Printout

Print product lists entered in the add-on programs.

- a. Select printer destination.
- b. Enter master name or **Enter** for all.

| 21:29:52 28 | 3 Mar 1998                                 | ADD-ON MASTER PRINTOU                                                                                     | T PA                                      | GE 1                      |
|-------------|--------------------------------------------|----------------------------------------------------------------------------------------------------|-------------------------------------------|---------------------------|
| MASTER      | (1) DESCRIPTION                            | (2) PRODUCT KEYS PROD.DES                                                                                 | C (3) TECH NOTE 1                         | (4) TECH NOTE 2           |
| 1234        | TEST ECMASTER                              | B10-360<br>B11-360<br>B10-092                                                                             | TEST PART<br>TEST<br>PSG-4 SIGHT GL       | TEST TECH NOTE ONE        |
| 7777        | TEST<br>LINER KITS                         | B10-093<br>L36-472<br>TLK03-25<br>TLK03-35                                                                | PSG-4MF SIGHT<br>TEST PART<br>TEST PART   | GLASS<br>CHMLINER CHIMNEY |
| D-5         | 8" ROUND GALV DUCT<br>TAP WITH CLAMPS. SUI | TLK04-25<br>TLK04-35<br>TLK05-35<br>TLK06-25<br>TLK06-35<br>TLK07-25<br>TLK07-35<br>B10-360<br>PPORT EVER | TEST PART                                 | SEAL JOINTS WITH DUCT     |
|             |                                            | B11-371 CI<br>B11-370 CI                                                                                  | E. SECURE WIT<br>R318 RELAY<br>R314 RELAY | H SCREWS OR Y 4 FEET.     |

Figure 12-85. Add-on Master report

#### 12.3.6 Product Class Maintenance

Maintain product class information. Because Corporate transmits this information, if you are adding and maintaining your own product class information, be sure to block any Corporate updates using Menu 12.3.2.9.

- a. Enter your operator initials.
- b. Enter a product class.

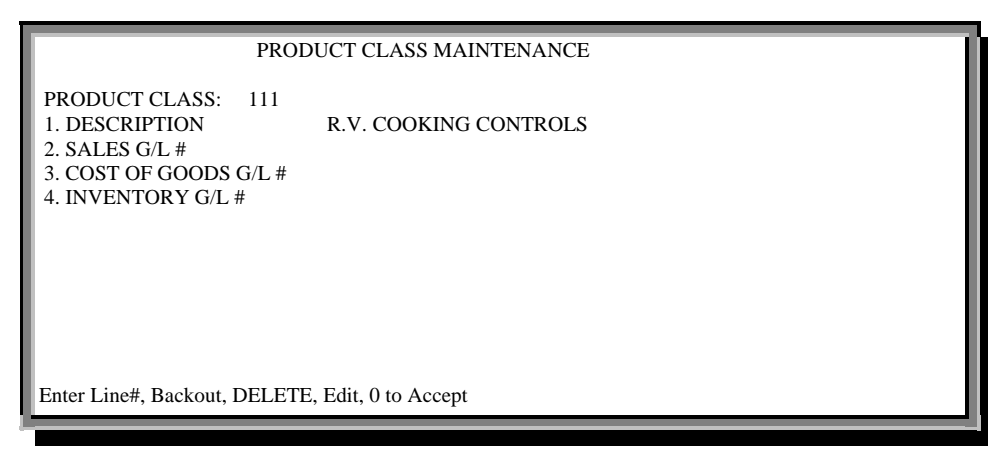

Figure 12-86. Product Class Maintenance

#### 12.3.7 Product Type Maintenance

Maintain product types.

- a. Enter your operator initials.
- b. Enter a new or existing product type.

| PRODUCT TYPE MAINTENANCE                                                          |            |      |  |
|-----------------------------------------------------------------------------------|------------|------|--|
| PRODUCT TYPE: 222<br>1. DESCRIPTION<br>2. SALES G/L # 4<br>3. COST OF GOODS G/L # | 4000-00 S. | ALES |  |
| Enter Line#, Backout, DELETE, Edit, 0 to Accept                                   |            |      |  |

#### Figure 12-87. Product Type Maintenance

#### 12.3.8 Contract Price File Maintenance

Please refer to Menu 5.2 Contract File Price Maintenance, for complete instructions.

| CONTRACT PRICE MAINTENANCE                      |                     |                           |                                        |
|-------------------------------------------------|---------------------|---------------------------|----------------------------------------|
| CUSTOMER:                                       | 1234                |                           | FRED'S SUDS<br>700 N. HAYDEN ISLAND DR |
| PRODUCT                                         | FRED'S S<br>s88-120 | SUDS                      | SUITE 250<br>PORTLAND OR 97217         |
| 1. PRICE                                        | S010 MO             | TOR<br>100.00             |                                        |
| 2. OLD PRICE<br>3. CURRENT AVG                  | COST                | 71.65<br>25.127 IN WHSE ( | 01                                     |
| 4. EFFECTIVE DA<br>5. CONTRACT EX               | TE<br>P DATE        | 03/28/98<br>01/01/99      |                                        |
| QTY BREAKS / PRICES                             |                     |                           |                                        |
| 6.<br>7.                                        | 11.<br>12.          |                           |                                        |
| 8.<br>9.                                        | 13.<br>14.          |                           |                                        |
| 10.                                             | 15.                 |                           |                                        |
| Enter Line#, Backout, DELETE, Edit, 0 to Accept |                     |                           |                                        |

Figure 12-88. Contract Price Maintenance

#### 12.3.9 Hazardous Class Maintenance

Add, edit, or delete hazardous classes. This screen determines whether or not a hazard code requires certification.

- a. Enter your operator initials.
- b. Enter new or existing hazardous ship code.

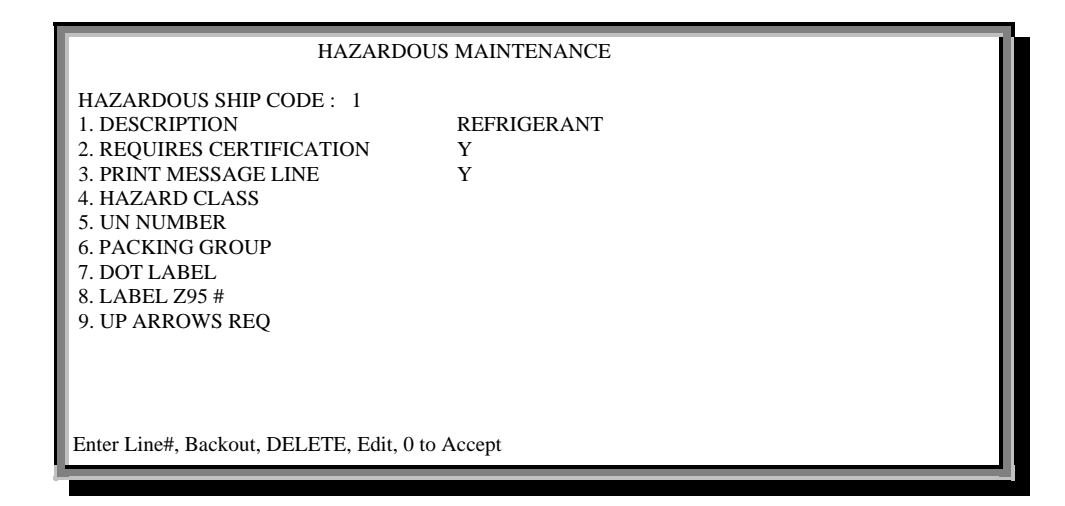

Figure 12-89. Hazardous Maintenance

#### 12.3.10 Inventory Reason Code Maintenance

Maintain reason codes used in Menu 8.4, Inventory Adjustments.

- a. Enter your operator code.
- b. Enter a new or existing reason code.

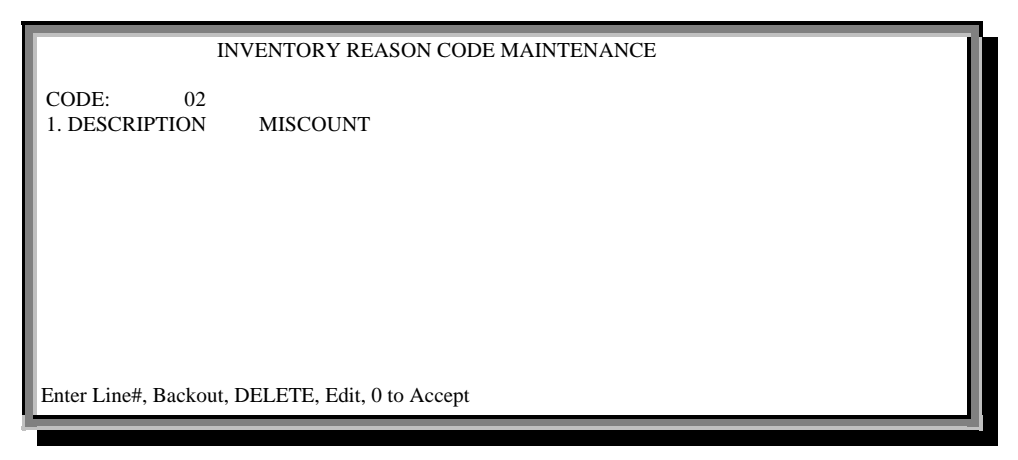

Figure 12-90. Inventory Reason Code Maintenance

#### 12.3.11 Alpha Product Maintenance List

Print report of all alpha products for each internal product number.

• Enter to proceed. Report prints immediately.

| PAGE 1        | *****AL | PHA PRODUCT | FILE LIST**** | DATE 21:44:3 | 31 28 Mar 1998 |
|---------------|---------|-------------|---------------|--------------|----------------|
| ALPHA.PROD    | PROD.NO | TYPE.CODE   | NEW.PROD      | TEMP PR      | OD.DESC        |
| #12           | 106021  | JM          | #12 FOLDING   | TOOL         |                |
| #13           | 102084  | JM          | KIT-13 MOUN   | TING KIT     |                |
| #15-1/2"-POLY | 106669  | JM          | 1/2LOWPOLY    | 100' EZ-B    | OX             |
| #17-5/8"-POLY | 106679  | JM          | OJW0417/100 5 | 5/8 LOW      | POLY           |
| L             |         |             |               |              |                |

Figure 12-91. Alpha Product File report

#### 12.3.12 Product Pad

Print a detailed and versatile product report by warehouse. Refer to this menu for most of your product reporting.

- a. Select printer destination.
- b. Enter beginning product prefix or 'all.'
- c. Enter ending prefix or **Enter** for all prefixes greater than the beginning one.
- d. Enter vendor number(s) (separated by ;) or Enter for all.
- e. Enter warehouse number or 'all'.
- f. Enter season codes (separated by ;) or **Enter** for *every* season code. The season codes are 'A'll (an all-season product), 'S'ummer, and 'W'inter.

- g. Select a quantity:
  - 1. ITEMS BELOW REORDER POINT
  - 2. Items with 0 or less available
  - 3. ITEMS WITH AVAILABLE GREATER THAN 2 X ROP
  - 4. COMPLETE STOCK LISTING
  - 5. ITEMS WITH SALES MTD
  - 6. ITEMS WITH SALES YTD
  - 7. ITEMS WITH NO SALES LAST 12 months and with on hand

QTY

- 8. ITEMS CURRENTLY ON FLYER
- 9. ITEMS ON FUTURE FLYER
- 10. ITEMS TO BE DISCONTINUED

ENTER SELECTION OR 'END' TO EXIT:

The report takes a moment to process before it prints.

```
21:04:15 23 Feb 1999 JOHNSTONE SUPPLY PRODUCT DETAIL LIST
                   (STOCK ITEMS BELOW REORDER POINT)
W STD
STOCK #
                                                                                     LST.SLS
         S
BUY
DESCRIPTION C VEND# H PACK AVL VOQ*>30 B/O ROP NEED MTD Dec Nov Oct Sep - Mar Feb Jan TOTAL 12 MOS
OUT
                                       2 0 0
B10-289
           A 001
                               2
                                                    0 0 0 0 0 0 0 0 0
                    1 1
                           0
RF60A THERMOMETER
BR\ COST = \ 11.20 \qquad DR.COST = \ 10.39 \qquad WEIGHT = \ 0.4 \quad EXT = 0.000
                                                          AOC VENDOR = A380
           A 001
                                                 0 0 0 0 0 0 0 0 0
B12-083
                   1 1 -10
                                 10
                                        0 0 20
G1/4VW EXP VALVE
                                                         AOC VENDOR = A480
BR COST = 21.70 DR.COST = 20.32 WEIGHT = 0.5 EXT = -217.00
COST EXTENTIONS BY WAREHOUSE
WHSE# 1
           -197.186
```

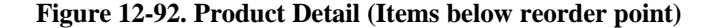

#### 12.3.15 Exceptions to Corp's Price Update

Print report of all items with field blocks in Menu 12.3.2.9, Corporate Price Update Maintenance.

Select printer destination. Report prints immediately.

| 21:53:50 28 Mar 1998<br>AGE 1                   | EXCEPTIONS TO CORP'S PRICE UPDATE   |
|-------------------------------------------------|-------------------------------------|
| A.PROD.NO                                       | B10-088                             |
| PROD.DESC                                       | PSG-2S SIGHT GLASS                  |
| EACH PRICE                                      | N                                   |
| LOT A&B QTYS/PRICES.                            | N                                   |
| DISTRIBUTOR COST                                | N                                   |
| A.PROD.NO                                       | B10-089                             |
| PROD.DESC                                       | PSG-3 SIGHT GLASS                   |
| EACH PRICE                                      | N                                   |
| LOT 1&2 QTYS/PRICES.                            | N                                   |
| A.PROD.NO<br>PROD.DESC<br>EACH PRICE<br>DISTRIB | B10-090<br>PSG-3MF SIGHT GLASS<br>N |

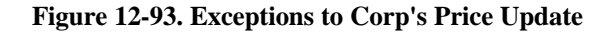

#### 12.3.16 Product Class Maintenance List

Print report of all product classes.

• Report prints immediately.

| PAGE  | 1 **PRODUCT CLASS FILE LIST** | DATE 21:56:16 28 Mar 1998 |
|-------|-------------------------------|---------------------------|
| PROD. | CLASS DESC                    |                           |
| 001   | 'B' - REFRIGERATION & A/C     |                           |
| 002   | 'F' - RANGE                   |                           |
| 003   | 'G' - ELECTRICAL PRODUCTS     |                           |
| 004   | 'H' - TOOLS & INSTR           |                           |
| 005   | 'J' - WASHER                  |                           |
| 006   | 'K' - DISHWASHER & DRYER      |                           |
| 007   | 'L' - HEATING                 |                           |
| 008   | 'N' - WATER HEATER            |                           |
| 009   | 'P' - BELTS                   |                           |
|       |                               |                           |

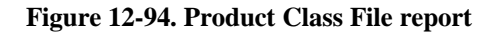

# 12.3.17 Product Type Maintenance List

Print report of all product types.

• Report prints immediately.

|   | PAGE 1     | **PRODUCT TYPE         | LIST**  | DATE 21:56    | :31 28 Mar 1998 |
|---|------------|------------------------|---------|---------------|-----------------|
|   | PROD.TYPE. | DESC                   | G/L#    | GLNAMECOG.G   | /L# COG.GLNAME  |
|   | 0AA        |                        | 4330-00 |               |                 |
|   | 002        | 'F' - RANGE            | 4000-00 | SALES 4800-00 | COST OF SALES   |
| l | 03         | 'G' - ELECTRICAL PRODS | 4330-00 |               |                 |

Figure 12-95. Product Type report

#### 12.3.18 Contract Price File Maintenance List

Please refer to Menu 5.19, Contract Price File Listing, for detailed instructions.

| PAGE 3     | ***** CONTRA    | CT PRI  | CE FIL | E LIST       | TING **** | * DATE 28 | Mar 1998 |
|------------|-----------------|---------|--------|--------------|-----------|-----------|----------|
| PREPAR     | ED FOR: MARA MA | ARA'S N | NAME   |              |           |           |          |
| PRODUCT #. | PROD.NAME       | UM PR   | ICE    | SELL<br>QTYS | PRICES    | EFF.DATE  | EXP.DATE |
| B10-120    | 083S DRYER      | EA      | 25.00  |              |           | 06/05/97  | 06/30/97 |
| B10-121    | 084 DRYER       | EA      | 10.64  | 10           | 9.00      | 07/17/96  | 10/01/96 |
| B10-128    | 164S DRYER      | EA      |        | 3            | 10.00     | 10/28/96  | 11/15/96 |
| S88-004    | G303 MOTOR      | EA      | 120.00 |              |           | 09/05/97  | 09/30/97 |
| ***        |                 |         |        |              |           |           |          |

Figure 12-96. Contract Price File report

#### 12.3.19 Hazardous Class Maintenance List

Print report of hazardous classes and their descriptions.

• Report prints immediately.

| PAGE 1 | **HAZARDOUS CLASS FILE LIST** DATE 22:00:46 28 Mar 1998 |
|--------|---------------------------------------------------------|
| HAZARD | DESCRIPTION                                             |
| 00A    | Dichlorodifluoromethane                                 |
| 00B    | Petroleum Gases Liquefied, (Propane)                    |
| 00C    | Methylacetylene & Propadiene Mixtures Stabilized        |
| 0c9    | Non-Flammable Gas (Carbon Dioxide and Oxygen Mixtures)  |
| 00D    | Phosphoric Acid                                         |
| 00E    | Corrosive liquid, N.O.S. (Phosphoric Acid & Hydrof)     |

Figure 12-97. Hazardous Class File report

# 12.3.20 Inventory Reason Code Maintenance List

Print list of reason codes entered in Menu 12.3.10, Inventory Reason Code Maintenance.

• Report prints immediately.

| PAGE    | 1 ***** INVENTORY REASON CODE LIST **** | 22:00:58 28 Mar 1998 |
|---------|-----------------------------------------|----------------------|
| CODE    | DESC                                    |                      |
| 01      | PILFERAGE                               |                      |
| 02      | MISCOUNT                                |                      |
| 03      | UNKNOWN LOSS                            |                      |
| 04      | UNKNOWN ADDITION                        |                      |
| 05      | DAMAGED MERCHANDISE                     |                      |
| 08      | PAST SHELF LIFE                         |                      |
| 10      | CORE RETURNS                            |                      |
| 16      | AUTO-WARR RECEIVING                     |                      |
| 33      | TASTES BAD                              |                      |
|         |                                         |                      |
| [405] 9 | items listed out of 9 items.            |                      |

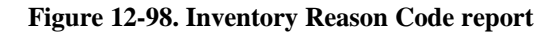

#### 12.3.21 Freight Code Maintenance List

Print list of freight codes.

• Report prints immediately.

| PAGE 1               | ***** FREIGHT CODE LIST  | ***       | 22:01:08 28 Mar 1998 |
|----------------------|--------------------------|-----------|----------------------|
| FREIGHT.CODE         | (1) DESCRIPTION (2)      | PRINT Y/N |                      |
| F                    | FRAGILE - NO UPS         | Ν         |                      |
| Н                    | Hazardous-\$5 UPS-No Air | Ν         |                      |
| HA                   | Hazardous-No UPS Air     | Ν         |                      |
| W                    | Weight/Size-No UPS       | Ν         |                      |
|                      | -                        |           |                      |
| [405] 4 items listed | out of 4 items.          |           |                      |
|                      |                          |           |                      |

Figure 12-99. Freight Code Report

#### 12.3.30 Freight Code Maintenance

Add, edit, or delete freight codes.

• Enter freight code.

| FRI                                               | EIGHT CODE MAINTENANCE |
|---------------------------------------------------|------------------------|
| FREIGHT CODE:<br>1. DESCRIPTION<br>2. PRINT (Y/N) |                        |

Figure 12-100. Freight Code Maintenance

#### 12.3.31 Substitute Maintenance

Program not in use. Use Menu 12.3.2.2, Fields 25 and 26.

#### 12.3.32 Picker/Packer Maintenance

Create picker and packers numbers. These may be used in order entry in the total screen.

- a. Enter a pick/packer number.
- b. If the pick/packer is new, type the name after choosing a line number.

#### 12.3.33 Serial Maintenance

Add, edit, or delete serial information that is not already recorded in Order Entry.

• Enter a serial number, and then **Enter** to confirm.

 SERIAL #
 111111

 1. CUSTOMER #
 TA

 2. PRODUCT #
 B

 3. INVOICE #
 10

 4. INVOICE DATE
 06

 5. UNIT PRICE
 3.

 6. UNIT COST
 1.

 7. WAREHOUSE
 00

 TAX
 BILLY BOB

 B10-017
 ML45 THERMOSTAT

 105600
 06/20/96

 3.69
 1.960

 001
 DBS

Enter Line#, Backout, DELETE, Edit, 0 to Accept

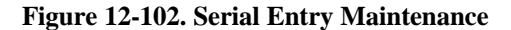

#### 12.3.34 Serial Number Report

Print report of products and serial numbers on-hand that were sold, including all pertinent data.

- a. Select a printer destination.
- b. Select from one of following report options (use ; for two) or 'all':
  - 1. BY SERIAL #
  - 2. BY CUSTOMER #
  - 3. BY PRODUCT #

| SER.NOA.CUST.NO CUST.NAMEA.PROD.NO. INV.NO INV.DT PRICE COST TNX.         1231235       123         JEFF***       B10-360       103220       01/24/95       70.98       14.650       INV         08       135115       1090A       SPS COMM CORP       P10       120       105484       03/28/0       10.51       5.000       INV | 22:10:40 28 Mar 1998                                | SERIAL NUMBE                              | R REPORT -                    | BY CUST                    | TOMER#                         | PAGE                 | 1               |            |
|----------------------------------------------------------------------------------------------------|-----------------------------------------------------|-------------------------------------------|-------------------------------|----------------------------|--------------------------------|----------------------|-----------------|------------|
| 1231235 123 JEFF*** B10-360 103220 01/24/95 70.98 14.650 INV                                                                                                    | SER.NOA.CUST.NO                                     | CUST.NAMEA.                               | PROD.NO. I                    | NV.NO                      | INV.DT I                       | PRICE                | . COST          | TNX.       |
| 3316788 1020A SPS COMM CORP B10-120 105484 05/28/9 10.51 5.090 INV                                                                                                    | 1231235 123<br>98-135115 1020A 5<br>3316788 1020A 5 | JEFF***<br>SPS COMM CORP<br>SPS COMM CORP | B10-360<br>B10-120<br>B10-120 | 103220<br>105484<br>105480 | 01/24/95<br>03/28/9<br>03/25/9 | 70.98<br>10.51<br>10 | 14.650<br>5.090 | INV<br>INV |

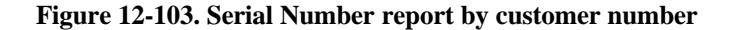

#### 12.3.35 Serial Numbers Still On Hand List

Print report of serial numbers entered into the product record but not removed by the invoicing process (system still treats serial number as on-hand).

- a. Select printer destination.
- b. Enter a product number or **Enter** for all.
- c. Enter a warehouse number.

| 22:21:40 28 Mar 1998 | SERIAL NUMBERS STILL ON HAND                                             | 1 |  |
|----------------------|--------------------------------------------------------------------------|---|--|
| PRODUCT# ITEM DES    | CRIPTION SERIAL.NUMBERS                                                  |   |  |
|                      | 0                                                                        |   |  |
|                      | $\begin{array}{c} 0 \\ 10 \\ 10 \\ 10 \\ 11 \\ 11 \\ 111111 \\ 12 \\ 12$ |   |  |

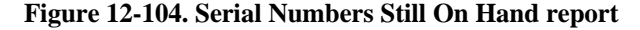

# 12.4 Accounts Payable / General Ledger

**MENU-12.4** ACCOUNTS PAYABLE AND GENERAL LEDGER MAINTENANCE 06:18:02 10 Feb 1998 Maintenance Listings 1. Vendor Maintenance Menu 11. Vendor Maintenance Listing 2. Rolodex Card String Deletion 12. Vendor Rolodex Cards 3. C/A Account Description 13. C/A Account Description Listing 14. C/A Suffix Description Listing 4. C/A Suffix Description 5. Job Description Maintenance 15. Job Description Maintenance List 6. G/L Source Maintenance 16. G/L Source Maintenance Listing

### Figure 12-105. AP and GL Maintenance menu

#### 12.4.1 Vendor Maintenance Menu

Create, change, or delete vendor information.

Enter your operator initials.

| MENU-12.4.1                           | VENDOR MAINTENANCE MENU | 20:31:05 | 29 Mar 1998 |  |  |  |
|---------------------------------------|-------------------------|----------|-------------|--|--|--|
| 1. Create New Vendors                 |                         |          |             |  |  |  |
| 2. Vendor Master Maint                | enance                  |          |             |  |  |  |
| 3. Vendor Detail Mainte               | enance                  |          |             |  |  |  |
| 4. Vendor Memo Mainte                 | enance                  |          |             |  |  |  |
| 5. Vendor Buying Main                 | tenance                 |          |             |  |  |  |
| 6. Confidential Vendor                | Buying Maint            |          |             |  |  |  |
| 7. Vendor Return Maint                | enance                  |          |             |  |  |  |
|                                       |                         |          |             |  |  |  |
|                                       |                         |          |             |  |  |  |
|                                       |                         |          |             |  |  |  |
|                                       |                         |          |             |  |  |  |
| Enter a Menu Path or <enter>:</enter> |                         |          |             |  |  |  |
|                                       |                         |          |             |  |  |  |

Figure 12-106. Vendor Maintenance menu

#### 12.4.1.1 Create New Vendors

Edit an existing vendor or add a new one. This menu runs through the next six menus in Vendor Maintenance. You may choose each menu individually to edit information for an *existing* vendor. However, for a new vendor, proceed with this menu.

#### 12.4.1.2 Vendor Master Maintenance

Maintain the general vendor information.

| VENDOR MASTER MAI                               | NTENANCE                     |   |
|-------------------------------------------------|------------------------------|---|
| VENDOR NO: 001 CREATE DT                        | ** PURCHASE ORDER ADDRESS ** |   |
| 1. VENDOR NAME JOHNSTONE SUPPLY, INC.           | 20.                          |   |
| 2. ADDRESS-1 PO BOX 3010                        | 21.                          |   |
| 3. ADDRESS-2 123 NE 3RD SUITE 400               | 22.                          |   |
| 4. CITY & ST PORTLAND, OR                       | 23.                          |   |
| 5. ZIP 97208                                    | 24. 11111                    |   |
| 6. CONTACT                                      | ** MEMOS - SPECIAL INST. **  |   |
| 7. TELEPHONE 503-231-4833                       | 25. SPECIAL INSTRUCTIONS 1   |   |
| 8. FED ID/SS#                                   | 26.                          |   |
| 9. 1099 REQ N                                   | 27. SPECIAL INSTRUCTIONS 3   |   |
| 10. MISC DATA 1                                 | 28.                          |   |
| 11. MISC DATA 2                                 | 29.                          |   |
| 12. FRT TERMS                                   | 30. VEND CLASS               |   |
| 13. STD G/L# 1 1400-00 INVENTORY                | 31. CURRENCY                 |   |
| 14. STD G/L# 2 5020-00 FREIGHT IN               | 32. MIN REQ                  |   |
| 15. STD G/L# 3                                  | 33. FAX # 885-895            | 8 |
| 16. STD G/L# 4                                  | 34. A/R CUST#                |   |
| 17. TEMP VEND                                   | 35. PAY STATUS P             |   |
| 18. DUNS #                                      | 36. BUYER Y                  |   |
| Enter Line#, Backout, DELETE, Edit, 0 to Accept |                              |   |

#### Figure 12-107. Vendor Master Maintenance

Vendor Master Maintenance fields:

1. VENDOR NAME Name of vendor

2-5. ADDRESS Vendor's address

- 6. <u>CONTACT</u> Contact person
- 7. <u>TELEPHONE</u> Vendor's telephone number

#### 12-91

- 8. FED ID/SS# Vendor's federal ID and social security numbers
- 9. <u>1099 REQ</u> Used to flag whether the vendor requires Form 1099 at end of year
- **10-11.** <u>MISC DATA</u> If selected, these two lines print on Purchase Orders for this vendor
- 12. FRT TERMS Freight terms
- **13-16.** <u>STD G/L#</u> Standard General Ledger number used for this vendor in accounts payable
- 17. <u>TEMP VEND</u> Used to flag a vendor as 'T'emporary, and after 60 days of no activity and no open vouchers, the vendor will be deleted with Accounts Payable end-of-month
- **18.** <u>DUNS#</u> Dunn & Bradstreet rating used for information only; consult the D&B index for a list of codes
- **19.**<u>BACKORDER</u> Selecting this field notifies you of backordered items; if you do not want to be notified, clear the open lines.
- **20-23.** <u>PURCHASE ORDER ADDRESS</u> Special address information to print on purchase orders.
- 24. Field not used
- **25-29.** <u>SPECIAL INSTRUCTIONS</u> Displays (does not print on PO's) vendor memo information.
- **30.** <u>VEND CLASS</u> Vendor Classification 'A' = BUY DIRECT OR BUY FROM Corporate, 'O' = ALWAYS BUY DIRECT, 'C' = ALWAYS BUY FROM CORP
- **31.** <u>CURRENCY</u> Field not used; type of currency
- **32.** <u>MIN REQ</u> Minimum order requirement; Purchase Order value must be equal or greater than this amount before order is placed.
- 33. FAX# Vendor's fax number for use in Menu 7.7
- 34. <u>A/R CUST#</u> Enter a customer number if the vendor is also a customer.
- **35.** <u>PAY STATUS</u> Type '*N*' to bypass the default to pay vendor; otherwise the vendor will be automatically paid.
- **36.** <u>BUYER</u> Name of buyer at Corporate for a specific vendor; originates from transmissions of vendor buying information

#### 12.4.1.3 Vendor Detail Maintenance

Vendor information used for specific stores. This screen is similar to Customer Detail or Product Detail.

#### VENDOR DETAIL MAINTENANCE

```
** PURCHASE ORDER ADDRESS **
VENDOR NO: 001-----
VENDOR NAME
                JOHNSTONE SUPPLY, INC.
ADDRESS-1
                 PO BOX 3010
ADDRESS-2
                 123 NE 3RD SUITE 400
CITY & ST
                 PORTLAND, OR
ZIP
                 97208
                                    11111
CO #
         ALL
                  JOHNSTONE SUPPLY
1. BANK # 001
2. TERMS CODE 04 NET 60 DAYS
3. LEAD TIME
4. BUYER
5. DAYS SUP
6. MARK-UP
7. COST PTR -1
8. VEND CUST# T985668
Enter Line#, Backout, DELETE, Edit, 0 to Accept
```

#### Figure 12-108. Vendor Detail Maintenance

Vendor Detail Maintenance fields:

- 1.BANK# Bank number
- 2. TERMS CODE Terms code; type '?' for list
- **3.** <u>LEAD TIME</u> Days of advance notice necessary for a vendor to process an order on time.
- 4. BUYER Buyer's name
- 5. DAYS SUP Number of days supplied
- 6. MARK-UP Mark-up percentage over cost selected
- 7. COST PTR Cost pointer; select from
  - 1 = BRANCH COST
  - 2 = AVERAGE COST
  - 3 = DIRECT COST

8. <u>VEND CUST #</u> Customer number assigned by vendor

#### 12.4.1.4 Vendor Memo Maintenance

To enter a memo, type 'y' to display the Vendor User Memo Maintenance screen, or **Enter** to proceed to the next question. Edit the Memo as necessary, and then ' $\theta$ ' to accept.

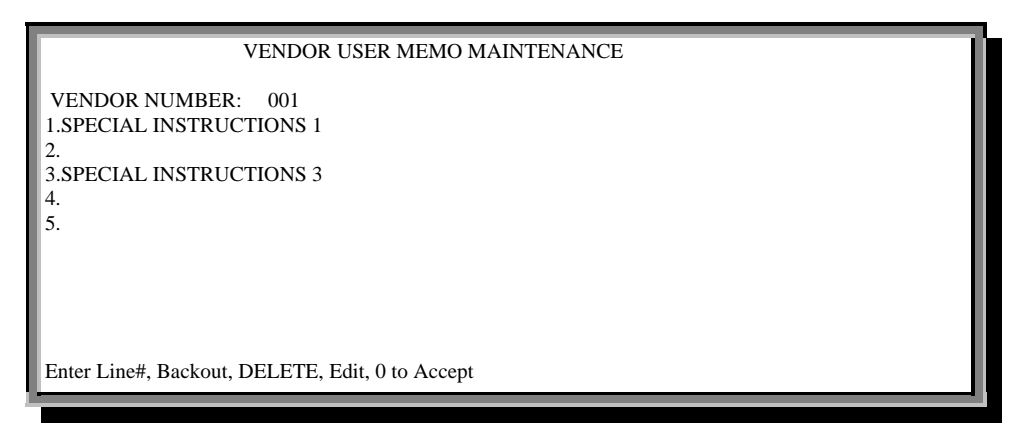

Figure 12-109. Vendor User Memo Maintenance

#### 12.4.1.5 Vendor Buying Maintenance

List and maintain any information received from the vendor buying transmission. Also list special information used for contacting vendors.

|                                                                                                    | VENDOR BUYING INF                                                                          | FORMATION MAINTENANCE                               |
|----------------------------------------------------------------------------------------------------|--------------------------------------------------------------------------------------------|-----------------------------------------------------|
| VENDOR NO:<br>VENDOR NAME<br>ADDRESS-1<br>ADDRESS-2<br>CITY & ST<br>ZIP                                                                                                    | 001 ***<br>JOHNSTONE SUPPLY<br>PO BOX 3010<br>123 NE 3RD SUITE 40<br>PORTLAND, OR<br>97208 | * PURCHASE ORDER ADDRESS **<br>, INC.<br>0<br>11111 |
| <ol> <li>CUST SVC NAM</li> <li>CUST SVC PHO</li> <li>CUST SVC FAX</li> <li>SLS MGR NAM</li> <li>SLS MGR PHON</li> <li>SLS MGR FAX</li> <li>BILL TO</li> <li>LAST UPD DAT</li> </ol> | 1E<br>NE<br>E<br>IE                                                                        |                                                     |
| Enter Line#, Backou                                                                                                    | t, DELETE, Edit, 0 to Acc                                                                  | cept                                                |

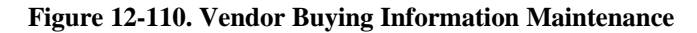

# 12.4.1.6 Confidential Vendor Buying Maintenance

Maintain sensitive buying information.

| CONFL                                                                                                    | DENTIAL VENDOR BU                                                                    | JYING IN               | FORMATION MAINTENANCE        |
|----------------------------------------------------------------------------------------------------|--------------------------------------------------------------------------------------|------------------------|------------------------------|
| VENDOR NO:<br>VENDOR NAME<br>ADDRESS-1<br>ADDRESS-2<br>CITY & ST<br>ZIP                                                                      | 001<br>JOHNSTONE SUPPL<br>PO BOX 3010<br>123 NE 3RD SUITE 4<br>PORTLAND, OR<br>97208 | Y, INC.<br>00<br>11111 | ** PURCHASE ORDER ADDRESS ** |
| <ol> <li>CASH TERMS</li> <li>DROPSHIP MUI</li> <li>SPECIAL INSTI</li> <li>SPECIAL INST2</li> <li>PRICE MEMO1</li> <li>PRICE MEMO2</li> </ol> |                                                                                      |                        |                              |
| Enter Line#, Backou                                                                                                    | ıt, DELETE, Edit, 0 to A                                                             | ccept                  |                              |

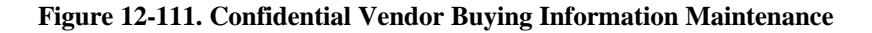

#### 12.4.1.7 Vendor Return Maintenance

Maintain information for vendor returns. Warranty personnel usually use this menu.

- a. At the Vendor Master Maintenance screen, enter a vendor number.
- b. Edit a line as necessary.
- c. '0' to accept and the Vendor Detail Maintenance screen displays.

| VENDO                        | R RETURNS INFORMATION MAINTENANCE              |
|------------------------------|------------------------------------------------|
| VENDOR NUMBER: 391           |                                                |
| 1. VENDOR NAME               | GEM PRODUCTS                                   |
| 2. PROGRAM AVAIL             | NO                                             |
| 3. RETURN PHONE#             | 800-251-6376                                   |
| 4. CONTACT NAME              | DON/ARNOLD                                     |
| 5. RESTOCK CHARGE            | YES-15%                                        |
| 6. RGA REQUIRED?             | YES                                            |
| 7. FREIGHT POLICY            | STORE MUST PAY.                                |
| 8. RETURNS POLICY            | **THERE IS NO FORMAL PROGRAM OFFERED-BUT STORE |
| CAN                          |                                                |
|                              | CALL FOR POSSIBLE                              |
| 9. RETURNS PROC              | CONSIDERATION**. CALL VENDOR FOR DETAILS.      |
| 10. LAST CHG DATE            | 05/28/97                                       |
|                              |                                                |
|                              |                                                |
|                              |                                                |
| Enter Line#, Backout, DELETE | , Edit, 0 to Accept                            |

#### Figure 12-112. Vendor Returns Maintenance

Vendor Returns Maintenance fields:

- 1. <u>VENDOR NAME</u> Name of vendor
- 2. <u>PROGRAM AVAIL</u> Type 'y' or 'n' to notify you of any special returns programs in effect for this vendor

3. <u>RETURN PHONE #</u> Phone number of person returning item(s)

4. CONTACT NAME Name of person in the Returns department

**5.** RESTOCK CHARGE Charge associated with returning item(s)

6. RGA REQUIRED? Returned Goods Authorization required?

7. <u>FREIGHT POLICY</u> Return information, usually indicating who will pay for freight fees

8. <u>RETURNS POLICY</u> A summary of vendor's return policy

9. <u>RETURNS PROC</u> Returns procedure

10. LAST CHG DATE Date of last update to vendor's returns information

#### 12.4.2 Rolodex Card String Deletion

Program no longer used (deletes Rolodex pointers).

#### 12.4.3 C/A Account Description

Add chart of accounts to the General Ledger. The description is free form but maintain consistency within your financial reports: two types of reports are 1=balance sheet and 2=P&L; five categories are A=Asset, L=Liability, I=Income, C=Capital, and E=Equity. The length of the General Ledger number is dependent on how you have the General Ledger pattern set in Company Maintenance, Field 9.

- a. Enter your operator code.
- b. Enter an existing or new account number.
- c. Edit an existing chart of account, or if new, choose a Type of account:

1=BALANCE SHEET 2=PROFIT & LOSS and

d. Choose a Category:

ANY LETTER A-Z A=ASSETS L=LIABILITIES I=INCOME E=EXPENSES

|                                                 | CHAR      | T OF ACCOUNTS DESCRIPTION MAINTENANCE |  |  |
|-------------------------------------------------|-----------|---------------------------------------|--|--|
| ACCOUNT #<br>1. DESC<br>2. TYPE                 | 9999<br>2 | PROFIT & LOSS                         |  |  |
| 3. CATEGORY                                     | T         |                                       |  |  |
|                                                 |           |                                       |  |  |
|                                                 |           |                                       |  |  |
|                                                 |           |                                       |  |  |
| Enter Line#, Backout, DELETE, Edit, 0 to Accept |           |                                       |  |  |

#### Figure 12-113. Chart of Accounts Maintenance

#### 12.4.4 C/A Suffix Description

Add chart of accounts suffix descriptions. You can also add sub-accounts within accounts by changing the "-00" suffix. Suffixes have separate descriptions.

- a. Enter your operator initials.
- b. Enter a two-digit suffix or division number.
- c. If the number is new, enter a description. If you enter an existing number, you are prompted to delete and then to change it.

#### 12.4.5 Job Description Maintenance

Add a job description or edit an existing one.

- a. Enter a job number. Confirm if the number is new; enter 'n' if it is not to reprompt for another job number.
- b. **Enter** to type the job description.

#### 12.4.6 G/L Source Maintenance

These are the source codes on the General Ledger detail reports that determine where figures originate (for example, SJ=Sales Journal and PJ=Payables Journal). We do not recommend using this menu because adding too much information makes reconciliation too complicated. If anything, use codes in Journal Entry (default SRC=JE).

- a. Enter general ledger source number.
- b. If the number is an *existing* one, choose to delete it or not. Then choose to change the number.
- c. If the number is *new*, confirm this. Then type in a value mark (1-17), then the description.
- d. Enter if you are satisfied with your entry.

#### 12.4.11 Vendor Maintenance Listing

Print a special vendor report listing Vendor Master information.

- a. Enter the company number or Enter for all.
- b. Select which vendor to print:

NON-JOHNSTONE VENDORS
 JOHNSTONE VENDORS
 ALL VENDORS
 PURCHASING VENDORS
 NON-PURCHASING VENDORS

c. Choose print detail style:

FULL ADDRESS BLOCK
 ONE LINE PER VENDOR

The report prints immediately.

#### 12.4.12 Vendor Rolodex Cards

- a. Select a printer destination.
- b. Choose to print 1. All vendors or 2. New and changed vendors.
- c. Answer the next prompt:

DO YOU WANT TO USE A COMPANY OTHER THAN '01' FOR THE PRINTING OF DISC %, DISC DAYS AND STD DUE DAYS ? (Y/N)

- d. If you answer 'y' to the preceding step, then enter the company number.
- e. Enter the number of cards per vendor.

#### 12.4.13 C/A Account Description Listing

Print report of account and type descriptions.

• Enter to proceed with the process. Report prints immediately.

| 29 Ma | r 1998 *** ACCOUNT DESCRI      | PTION            | AND TYPE LISTING *** PAGE: 1                                         |
|-------|--------------------------------|------------------|----------------------------------------------------------------------|
| CADF  | DESCRIPTION                    | TYPE CA<br>ALT.R | ATEGORY P&L LINE# SCHEDULE SCHEDULE LINE # YTD.FLG<br>EP# SOCIFC.LN# |
| 1010  | CASH - 1                       | 1 A              | 03                                                                   |
| 1020  | CASH - 2                       | 1 A              | 03                                                                   |
| 1050  | DEPOSITS IN TRANSIT            | 1 A              | 09                                                                   |
|       |                                |                  |                                                                      |
| 1010  | CASH - 1                       | 1 A              | 03                                                                   |
| 1020  | CASH - 2                       | 1 A              | 03                                                                   |
| 1050  | DEPOSITS IN TRANSIT            | 1 A              | 09                                                                   |
| 1100  | PETTY CASH                     | 1 A              | 03                                                                   |
| 1200  | ACCOUNTS RECEIVABLE            | 1 A              | 11                                                                   |
| 1240  | PATRONAGE DIVIDENDS RECEIVABLE | 1 A              | 24                                                                   |
|       | - CURRENT                      |                  |                                                                      |
| 1250  | WARRANTY RECEIVABLE            | 1 A              | 12                                                                   |
| 1350  | ALLOWANCE FOR BAD DEBTS        | 1 A              | 14                                                                   |
| 1400  | INVENTORY                      | 1 A              | 16                                                                   |
| 1500  | MACHINERY & EQUIPMENT          | 1 A              | 32                                                                   |
| 1510  | LEASEHOLD IMPROVEMENTS         | 1 A              | 34                                                                   |
| 1520  | FURNITURE & FIXTURES           | 1 A              | 32                                                                   |
| 1600  | ACCM DEPREC MACH & EQPT        | 1 A              | 33                                                                   |
| 1610  | ACCM DEPREC LEASEHOLD IMPROV   | 1 A              | 35                                                                   |
| 1620  | ACCM DEPREC FURN & FIXT        | 1 A              | 33                                                                   |
| 1700  | DEPOSITS FOR SERVICES          | 1 A              | 17                                                                   |
|       |                                |                  |                                                                      |

Figure 12-114. Account Description and Type report

#### 12.4.14 C/A Suffix Description Listing

Print a report of suffix descriptions.

Enter to proceed with the process. Report prints immediately.

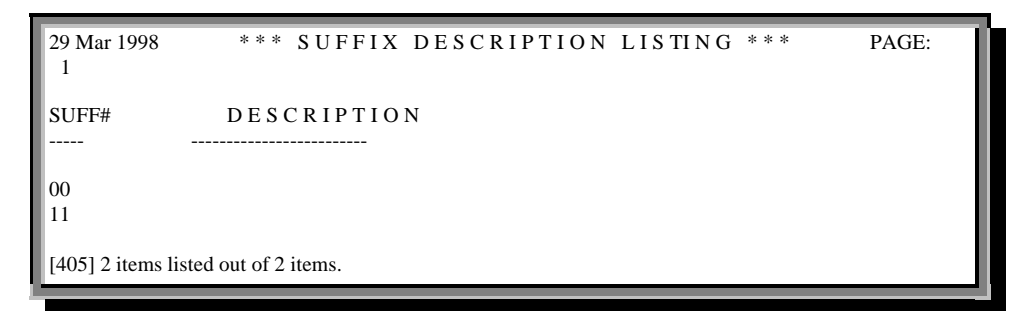

Figure 12-115. Suffix Description report

#### 12.4.15 Job Description Maintenance List

Print a report of job descriptions.

• Enter to proceed with the process. Report prints immediately.

#### 12.4.16 G/L Source Maintenance Listing

Print a report of General Ledger source files.

• Enter to proceed with the process. Report prints immediately.

| PAGE     | 1             | ****** G/L SOURCE FILE LISTING ***** | 20:59:13 29 Mar 1998 |
|----------|---------------|--------------------------------------|----------------------|
| SRC      | VM            | DESCRIPTION                          |                      |
| CD       | 3             | CASH DISBURSEMENT.                   |                      |
| CR       | 4             | CASH RECEIPT.                        |                      |
| JE       | 1             | JOURNAL ENTRY.                       |                      |
| PJ       | 5             | VOUCHER REGISTER.                    |                      |
| PR       | 7             | PAYROLL.                             |                      |
| RJ       | 2             | RECURRING JOURNAL.                   |                      |
| SJ       | 6             | SALES JOURNAL.                       |                      |
| VR       | 5             | VOUCHER REGISTER.                    |                      |
|          |               |                                      |                      |
| [405] 10 | ) items liste | d out of 10 items.                   |                      |
| <u> </u> |               |                                      |                      |

Figure 12-116. G/L Source File report

# 12.5 Status-Log Listing

Prints report of status logs—paper trails of who did what to which files. This allows you to track incorrect changes to the responsible operator. The file builds until cleared. This is a standard end-of-day report.

- a. Enter to proceed with the report.
- b. Answer 'y' or 'n' to DO YOU WANT TO CLEAR THE STATUS LOG FILE (Y/N):

# 12.6 Lock Maintenance

Unlock locked data records. Please refer to Menu 20.2 for instructions.

#### 12.7 Selective File Maintenance Audit Report

Print a report of status logs for selected files. This menu is similar to Menu 12.5, except that you can specify a file to print using this program; Status-Log Listing prints everything in the status log.

- a. Select a printer destination.
- b. Program displays following message, then prints:

CURRENTLY THIS REPORT WILL ONLY SHOW AVERAGE COSTS THAT HAVE BEEN CHANGED ON PROD.DET MAINTENANCE.

COMING SOON, THIS REPORT WILL ALSO INCLUDE ANY CUSTOMER OR PRODUCT FILE CHANGES THAT HAVE BEEN MADE.

ENTER <NL> TO CONTINUE, OR 'END' TO RETURN TO MENU:

| DET         | 01 A 1009 DACE    | FILE MAIN | TENANCE  | E AUDIT LISTIN | IG FILE CUST   |        |             |
|-------------|-------------------|-----------|----------|----------------|----------------|--------|-------------|
| SEQ #       | DATE TIME         | TNX       | EXT. KEY | INT. KEY       | ATTRIBUTE NAME | E OPER | STAT        |
| 24707<br>05 | 02/06/98 14:51:17 | 123       | 207464   | TERMS.CODE     | OLD VALUE 10   | Jef    | NEW VALUE   |
|             |                   | CRED.LIMI | ſ        |                |                |        |             |
| 24834<br>1  | 03/20/98 13:57:37 | 01 MARA   | 100023   | PRICE.POINT    | OLD VALUE 0    | DAT    | NEW VALUE - |

Figure 12-117. File Maintenance Audit report

# 12.9 Create Lookup Xref File

Rebuild the entire Lookup file. Do not run this file often because 1) it already runs every night with end-of-day, and 2) new items created are automatically added to the Lookup screens (they appear at the end of the screen, out of order, until Lookup rebuilds) 3) It will take a long time to run.

The following message immediately appears:

<<<< WARNING. THIS WILL CLEAR THE LOOKUP FILE >>>>

DO YOU WANT TO REBUILD THE LOOKUP FILE <Y\*\*\*/N>?

# 12.10 Port Control

Use this menu to display all ports and users, assign report, invoice, pick printers for different ports, and determine whether ports show costs or quantity breaks.

| PORT MAIN                                                    | TENANCE                                                      | SCREEN |    |    |    |   |   |
|--------------------------------------------------------------|--------------------------------------------------------------|--------|----|----|----|---|---|
| <>                                                           |                                                              |        |    |    |    |   |   |
| PORT# PORT LOCATION CO# COSTS BREAKS REPORT INVOICE PICK COD |                                                              |        |    |    |    |   |   |
| TAGS                                                         |                                                              |        |    |    |    |   |   |
|                                                              |                                                              |        |    |    |    |   | - |
|                                                              |                                                              |        |    |    |    |   |   |
| 0 SYSTEM CONSOLE                                             | Y                                                            | Y      | 0  | 3  | 0  |   | R |
| 1 Dial-up Modem (38400)                                      | Y                                                            | Y      | HS | HS | HS |   | R |
| 2 TVW TRESE                                                  | Ν                                                            |        | 3  | 3  | 3  |   | 3 |
| 3 SMM Steve M.                                               | Y                                                            | Y      | 0  | 0  | 0  |   | 0 |
| 4 RJW Rich                                                   | Y                                                            | Y      | 0  | 0  | 0  |   | R |
| 5 *                                                          | Y                                                            | Y      | 0  | 0  | 0  |   | R |
| 6 JAF Jeff Fairchild                                         | Y                                                            | Y      | Y  | 6  | 6  | 6 | R |
| 7 JLD Jeff #1                                                | Y                                                            | Y      | Y  | 0  | 0  | 1 | R |
| 8 MARA PC TERMINAL                                           | Y                                                            | Y      | 6  | 6  | 6  | 0 |   |
| 9 SMM Steve M.                                               | Y                                                            | Y      | Y  | 0  | 0  | 0 |   |
| 10 Andrea #2                                                 | Y                                                            |        |    | 0  | 0  | 0 |   |
| 11 GLR World's Best Boss                                     |                                                              |        |    | 0  | 1  | 1 |   |
| 12 LLD Lory #1                                               | Y                                                            | Y      | HS | HS | HS |   |   |
| 13 JLD Jeff #2 01                                            | 1 Y                                                          | Y      | HS | 0  | 1  |   |   |
| 14 TVW Trese Walker                                          | Y                                                            | 3      |    | 3  | 3  | 3 |   |
| 15 SMM Extra Terminal                                        | Y                                                            | Y      | HS | HS | HS |   | R |
| 16 LLD Lory #2                                               | Ν                                                            | Ν      |    | 0  | 1  | 1 | R |
| ENTER PORT#, 'N' FOR NEXT SC                                 | ENTER PORT#, 'N' FOR NEXT SCREEN, 'P' FOR PREVIOUS, OR 'END: |        |    |    |    |   |   |

#### Figure 12-118. Port Maintenance

To edit a port, enter the line number and choose from the next settings:

| PORT SCREEN<br>DEFAULT SETTINGS FOR PORT: 1 - Dial-up N                                                                                                    | Iodem (38400)                    |
|----------------------------------------------------------------------------------------------------|----------------------------------|
| <ol> <li>AUTOMATICALLY LOG TO COMPANY</li> <li>SHOW COSTS ON THIS PORT</li> <li>SHOW QTY BREAKS ON THIS PORT</li> <li>DEFAULT PRINTER FOR REPORTS</li> <li>DEFAULT PRINTER FOR INVOICES</li> <li>DEFAULT PRINTER FOR PICK-PACKS</li> <li>DEFAULT PRINTER FOR COD TAGS</li> </ol> | 00<br>Y<br>Y<br>0<br>1<br>2<br>R |
| ENTER LINE NUMBER TO CHANGE; OR '0' TO A                                                                                                    | CCEPT:                           |

Figure 12-119. Port screen maintenance

# 12.11 Pick Ticket Message Maintenance

Edit or add up to two message lines on pick tickets.

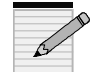

# This feature must be first turned on by Database for the text to print on tickets.

- a. Enter a warehouse number.
- b. Edit or add a message line: MSG LINE #1

MSG LINE #2

LINE NUMBER, OR 'END' TO END

# 12.12 Statement Message Maintenance

Edit or create customer statement messages. This program runs during the preliminary steps of setting up the end-of-month run, when time is not so critical. When the message displays during end-of-month setup, simply '**0**' to accept.

| STATEMENT MESSAGE MAINTENANCE                                                                                                    |  |  |  |  |  |
|----------------------------------------------------------------------------------------------------|--|--|--|--|--|
| MESSAGE FOR COMPANY #:01 JOHNSTONE SUPPLY                                                                                                    |  |  |  |  |  |
| <ol> <li>MSG LINE Happy Holiday's from Johnstone Supply!!!!</li> <li>MSG LINE Christmas is just around the corner.</li> <li>MSG LINE Look for our heating element specials</li> <li>MSG LINE in next month's flyer.</li> <li>MSG LINE Christmas Party, all welcome. Fri, Dec 18</li> </ol> |  |  |  |  |  |
| Enter Line#, Backout, DELETE, Edit, 0 to Accept                                                                                                    |  |  |  |  |  |

#### Figure 12-120. Statement Message Maintenance

- a. Edit a line, and then ' $\theta$ ' to accept.
- b. Enter the next company, edit only if different (otherwise '0' to accept the same message for all companies), then continue onto the next until you have gone through all company numbers.

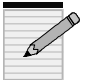

For multiple companies with the same statement message, enter the message only once with company "01," and '0' to accept the rest.

# 12.13 Print Company Name & Address on Statements

PROGRAM TO INDICATE IF COMPANY NAME/ADDR S/B PRINTED ON STMTS

**OPTIONS** -

- 1. THE COMPANY NAME & ADDR ARE ALREADY PREPRINTED ON THE STATEMENT FORMS.
- 2. THE COMPANY NAME & ADDR ARE NOT PREPRINTED ON THE STATEMENTS, AND I NEED THE COMPUTER TO PRINT THEM ON THE FORMS.

ENTER OPTION#:

Figure 12-121. Print company name and address on statements

Choose option 1 or 2. Choosing 1 prompts

YOU HAVE CHOSEN TO NOT HAVE THE COMPUTER PRINT THE COMPANY NAME & ADDRESS ON YOUR STATEMENTS BECAUSE THE NAME AND ADDRESS ARE ALREADY PRE-PRINTED ON THE FORMS.

IS THIS CORRECT (Y/N)?

Choosing 2 prompts

YOU HAVE CHOSEN TO HAVE THE COMPUTER PRINT THE COMPANY NAME & ADDRESS ON YOUR STATEMENTS.

IS THIS CORRECT (Y/N)?

# 12.14 Default Pick Ticket Printer

Use the default pick ticket printer on transfers, rolldowns, or for port controls with no pick printer setup. Each company must have this default.

- a. Enter your operator initials.
- b. Enter the company number—the default printer appears.

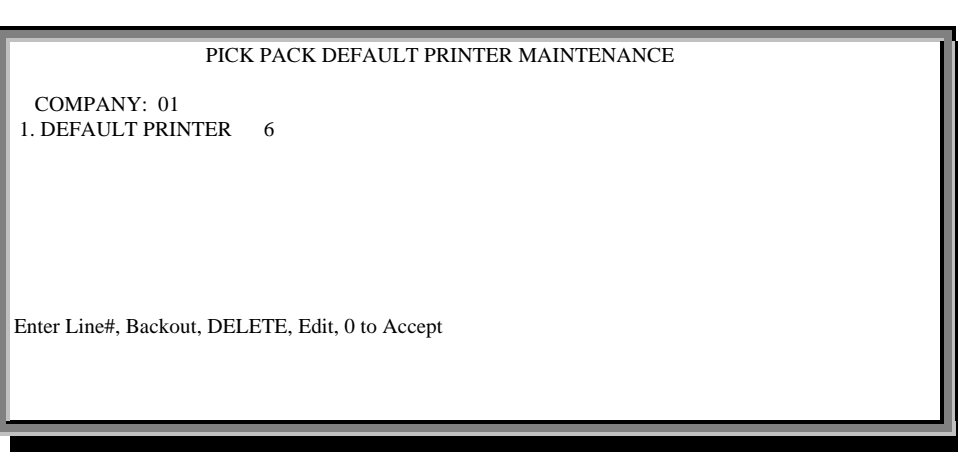

#### Figure 12-122. Pick Pack Default Printer Maintenance

- c. Edit the line or ' $\theta$ ' to accept.
- d. Enter next company number or 'end'.

# 12.15 OE Cancel Reason Code Maintenance

Set up reason codes for cancelled tickets. Order Entry prompts for this code. These codes print on the Daily Cancelled Order report.

a. Enter an O/E reason code.

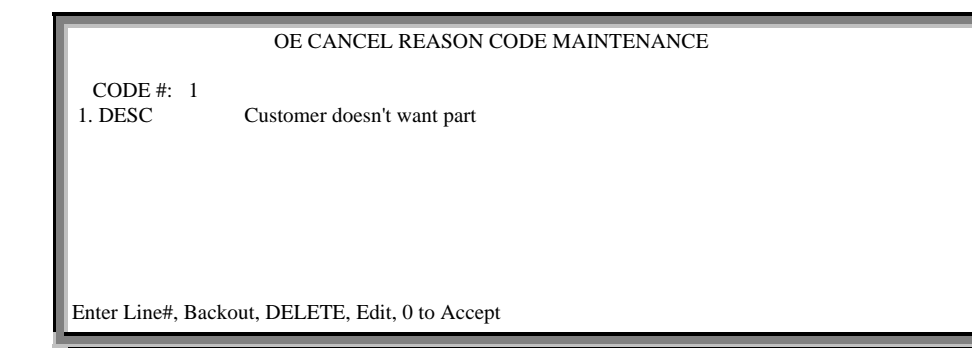

#### Figure 12-123. O/E Cancel Reason Code Maintenance

- b. Edit the description or  $'\theta'$  to accept.
- c. Enter the next code or '*end*'.

# 12.16 PO Cancel Reason Code Maintenance

Set up reason codes for purchase orders. This menu is similar to the previous one.

a. Enter a PO reason code.

|                                                 | PO CANCEL REASON CODE MAINTENANCE |  |
|-------------------------------------------------|-----------------------------------|--|
| CODE #: 2<br>1. DESC                            | Vendor does not have parts        |  |
|                                                 |                                   |  |
|                                                 |                                   |  |
| D. I. # D. I                                    |                                   |  |
| Enter Line#, Backout, DELETE, Edit, 0 to Accept |                                   |  |

#### Figure 12-124. PO Cancel Reason Code Maintenance

- b. Edit the description or  $'\theta'$  to accept.
- c. Enter the next code or '*end*'.

# Appendix

# **Prompt Line Options**

All DBS programs share common prompt line options. The letter(s) in bold is your input, except for "**Line#**" in which case you enter the actual line number.

| Definition                                            |
|-------------------------------------------------------|
| To accept and save any changes in the                 |
| parameter file                                        |
| Adds items to the claim for the same vendor.          |
| Use Menu 15.9 to change the vendor number on          |
| warranty items.                                       |
| To exit the current screen or menu without            |
| accepting any new changes. No warning is              |
| given until you enter products. Depending on          |
| the settings, the program clears the screen and       |
| returns to the beginning to the CUSTOMER              |
| NUMBER prompt                                         |
| Backs out of the current claim session without        |
| any changes.                                          |
|                                                       |
| <b>DELETEs</b> the claim if it has not been finalized |
| It does not <b>DELETE</b> the individual warranty     |
| items from the file.                                  |
| To edit lines sequentially from top to bottom         |
| To exit the current session/screen without            |
| accepting new changes                                 |
| Finalizes the claim and prints a claim form for       |
| the vendor. This process updates each warranty        |
| item , and includes the claim number and date         |
| claimed for tracking and aging reports.               |
| Files the claim without finalizing it. Use this       |
| option to "hold" a claim for further processing.      |
| Files the claim without finalizing it, and prints a   |
| copy for review. Check the claim printout to          |
| verify accuracy before finalizing.                    |
| Enter the number of the field to change               |
| To view next screen of information                    |
| Displays the provious (if any) screen of items        |
| Unfinalizes the claim if no item on the claim         |
| has been updated through either of the two            |
| warranty receiving programs Menu 15 10 and            |
| 15 11                                                 |
|                                                       |

# **Screen Columns Names**

| Name          | Meaning                                                    |
|---------------|------------------------------------------------------------|
| CLAIM#        | Claim number                                               |
| CLAIM.DT      | Date of claim                                              |
| CLAIMED       | Amount claimed                                             |
| DESCRIPTION   | Description of product                                     |
| DT            | Date                                                       |
| GL#           | General Ledger account that is affected by the transaction |
| LN#           | Line number                                                |
| OPEN AMT      | Amount of open claim                                       |
| PART#         | Part number                                                |
| QTY           | Quantity                                                   |
| REL.NO        | Release number                                             |
| RELEASE       | Release number                                             |
| SEQ.NO        | Sequence number                                            |
| SHELF COUNT   | Difference between on-hand and new count values            |
| TNX REFERENCE | Transaction type                                           |
| VEND NO       | Vendor number                                              |

# Index

Accounts Receivable, 14, 20, 34, 51 add-on, 68, 77, 78, 80 address changes, 65, 66 address corrections, 65 aging, 21, 22, 33, 107 alpha customer, 31, 54 alpha products, 68, 83 area codes, 54 authorized buyer, 45, 54 authorized buyers, 34, 44, 66 authorized personnel, 45 bank, 13, 14, 15, 28 banks, list of, 28 batches, 18 buying, 45, 94 certified buyers, 46 charge back, 23, 29 chart of accounts, 96, 97, 98 class, customer, 48, 49, 57 class, product, 80 classes, product, 48, 85 company dates, 29 company file, 27 company labels, 27 company profile, 10 Corporate, 14, 42, 65, 76, 79, 84 credit card and customers, 45 credit memo, 22, 29 Customer Detail file, 55 customer information, 32, 38, 44, 63 Customer Master file, 55, 61 Customer Master report, 64 customer number, 47 customer type, 35, 42, 48 Daily Cancelled Order report, 104 Direct Vendor Cost Maintenance, 75, 76 employee profile, 24 end-of-day, 10, 14, 34, 76, 100, 101 EPA, 45 freight codes, 87, 88 General Ledger, 10, 11, 13, 20, 21, 30, 90, 96, 97, 99, 108 hazardous classes, 82, 86 hazardous products, 45 history, customer, 48 inventory, 20, 22, 23, 73 job description, 97 job descriptions, 99 kit, 73 locked data, 100 Lookup file, 101 mailing list, 41, 44, 62

memo, vendor, 93 Menu 12.3.2.9, 84 Menu 20.2, 100 Menu 5.19, 86 Menu 5.2, 81 Menu 5.3, 54 Menu 5.5, 76 Menu 8.4. 82 message lines, 102 messages, 24, 29, 79, 103 messages, canned, 29 new product, 68 New Product flag, 76 non-stock, 80 notes of employee profile, 25 notes, employee, 30 NSF, 53, 61 operator codes, 9, 17, 18 operator files, 28 Order Entry, 23, 24, 29, 34, 36, 37, 38, 44, 88, 104 Order Entry Header screen, 23, 44 passwords, 9, 29, 30 pick tickets, 36, 46, 102, 104 picker/packer, 88 port, 13, 102, 104 ports, 101 Price Update Maintenance, 68, 76, 84 pricing, 36, 39, 72 procedure codes, 17, 28, 29 Product Detail Maintenance, 71, 76 Product Master Maintenance, 69, 76 product number, 67, 68, 69, 71, 72, 73, 74, 75, 76, 78, 79, 80, 83, 89 product numbers, 13, 67, 68, 74, 78 product report, 83 purchase orders, 15, 16, 18, 105 purging mailer, 65 Purpose of File Maintenance, 9 quantity breaks, 75 quotes, 18 raise of employee profile, 26 reason code, 22, 23, 82, 104, 105 reason codes, 82, 87, 104, 105 rolldowns, 104 sales, customer, 48 salesperson, 47, 52, 56 screens Customer Files Maintenance Menu, 66 sequence control. 18, 19, 20 serial number, 74, 88, 89 serial numbers, 74, 89
service charge, 13, 37, 49, 58 ship methods, 60 shipping method code, 52 ship-to, 33, 37, 40, 56 source code, 23 source codes, 97 source codes, order, 29 special pricing, 38, 39, 48, 49 status logs, 100 substitute products, 38 suffix, 97, 99 tax jurisdictions, 50 tax rates, 58 terms, 59 terms codes, 51 territories, 59 territory code, 52

transmission, 65, 94 transmissions, 14, 76 type, customer, 48 types, customer, 57 types, product, 77, 81, 85 vacation of employee profile, 26 vendor, 54, 75, 83, 90, 91, 94, 95, 98, 107 vendor costs, 75 vendor information, 90 Vendor Maintenance, 90, 91, 98 Vendor Master, 91, 95, 98 Vendor Returns, 95 warehouse, 28, 83 warehouse address, 15 warranty personnel, 95 Will call, 12